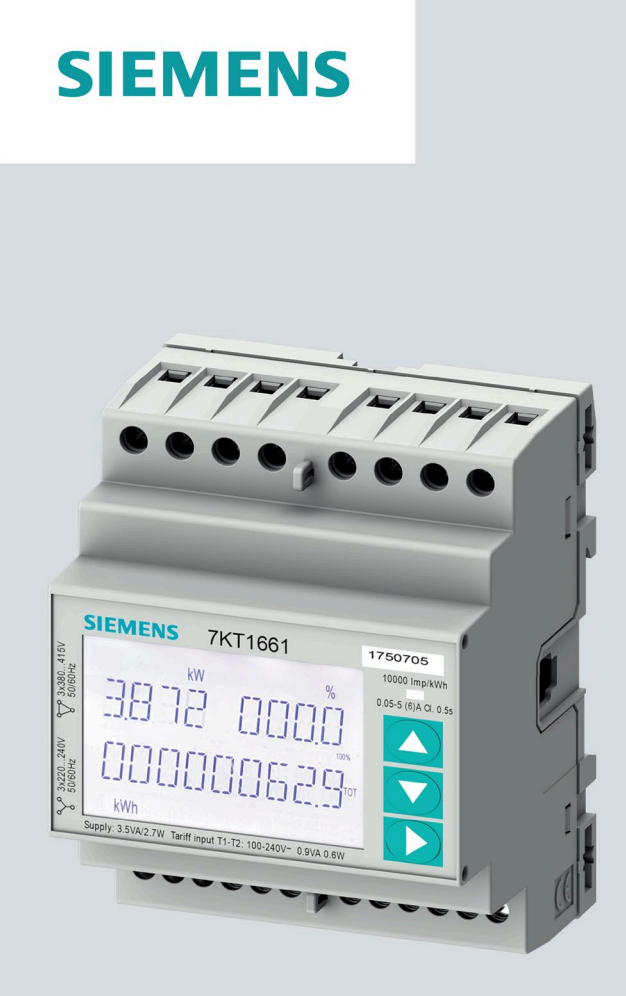

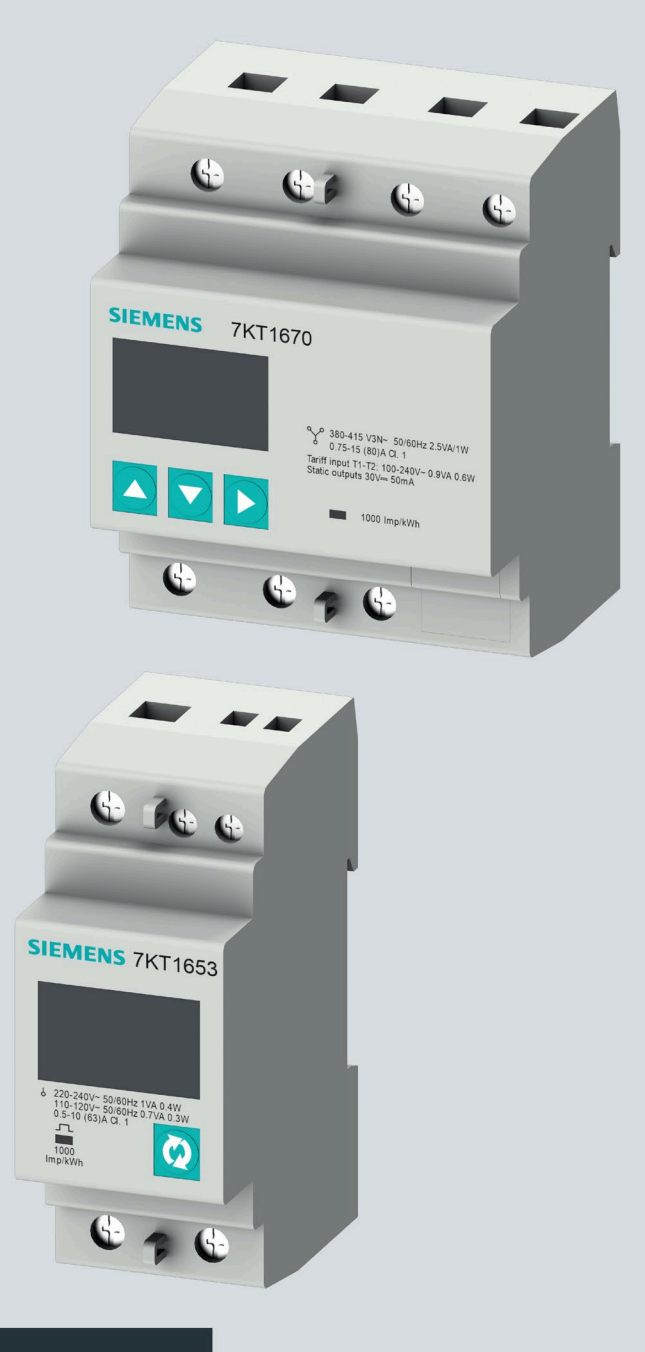

Gerätehandbuch

# SENTRON

# Messgeräte

Energiezähler 7KT PAC1600

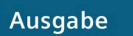

09/2020

siemens.de/energiemonitoring

# SIEMENS

| Einleitung               |   |
|--------------------------|---|
| Sicherheitshinweise      | 2 |
| Beschreibung             | 3 |
| Einbau/Ausbau            | 4 |
| Anschließen              | 5 |
| In Betrieb nehmen        | 6 |
| Instandhalten und Warten | 7 |
| Technische Daten         | 8 |
| Maßbilder                | 9 |
| EGB-Richtlinien          | Α |

1

# SENTRON

# Messgeräte Energiezähler 7KT16

Gerätehandbuch

# **Rechtliche Hinweise**

#### Warnhinweiskonzept

Dieses Handbuch enthält Hinweise, die Sie zu Ihrer persönlichen Sicherheit sowie zur Vermeidung von Sachschäden beachten müssen. Die Hinweise zu Ihrer persönlichen Sicherheit sind durch ein Warndreieck hervorgehoben, Hinweise zu alleinigen Sachschäden stehen ohne Warndreieck. Je nach Gefährdungsstufe werden die Warnhinweise in abnehmender Reihenfolge wie folgt dargestellt.

#### 

bedeutet, dass Tod oder schwere Körperverletzung eintreten wird, wenn die entsprechenden Vorsichtsmaßnahmen nicht getroffen werden.

#### **MWARNUNG**

bedeutet, dass Tod oder schwere Körperverletzung eintreten kann, wenn die entsprechenden Vorsichtsmaßnahmen nicht getroffen werden.

#### ∕∆vorsicht

bedeutet, dass eine leichte Körperverletzung eintreten kann, wenn die entsprechenden Vorsichtsmaßnahmen nicht getroffen werden.

#### ACHTUNG

bedeutet, dass Sachschaden eintreten kann, wenn die entsprechenden Vorsichtsmaßnahmen nicht getroffen werden.

Beim Auftreten mehrerer Gefährdungsstufen wird immer der Warnhinweis zur jeweils höchsten Stufe verwendet. Wenn in einem Warnhinweis mit dem Warndreieck vor Personenschäden gewarnt wird, dann kann im selben Warnhinweis zusätzlich eine Warnung vor Sachschäden angefügt sein.

#### **Qualifiziertes Personal**

Das zu dieser Dokumentation zugehörige Produkt/System darf nur von für die jeweilige Aufgabenstellung **qualifiziertem Personal** gehandhabt werden unter Beachtung der für die jeweilige Aufgabenstellung zugehörigen Dokumentation, insbesondere der darin enthaltenen Sicherheits- und Warnhinweise. Qualifiziertes Personal ist auf Grund seiner Ausbildung und Erfahrung befähigt, im Umgang mit diesen Produkten/Systemen Risiken zu erkennen und mögliche Gefährdungen zu vermeiden.

#### Bestimmungsgemäßer Gebrauch von Siemens-Produkten

Beachten Sie Folgendes:

#### **M**WARNUNG

Siemens-Produkte dürfen nur für die im Katalog und in der zugehörigen technischen Dokumentation vorgesehenen Einsatzfälle verwendet werden. Falls Fremdprodukte und -komponenten zum Einsatz kommen, müssen diese von Siemens empfohlen bzw. zugelassen sein. Der einwandfreie und sichere Betrieb der Produkte setzt sachgemäßen Transport, sachgemäße Lagerung, Aufstellung, Montage, Installation, Inbetriebnahme, Bedienung und Instandhaltung voraus. Die zulässigen Umgebungsbedingungen müssen eingehalten werden. Hinweise in den zugehörigen Dokumentationen müssen beachtet werden.

#### Marken

Alle mit dem Schutzrechtsvermerk <sup>®</sup> gekennzeichneten Bezeichnungen sind eingetragene Marken der Siemens AG. Die übrigen Bezeichnungen in dieser Schrift können Marken sein, deren Benutzung durch Dritte für deren Zwecke die Rechte der Inhaber verletzen kann.

#### Haftungsausschluss

Wir haben den Inhalt der Druckschrift auf Übereinstimmung mit der beschriebenen Hard- und Software geprüft. Dennoch können Abweichungen nicht ausgeschlossen werden, so dass wir für die vollständige Übereinstimmung keine Gewähr übernehmen. Die Angaben in dieser Druckschrift werden regelmäßig überprüft, notwendige Korrekturen sind in den nachfolgenden Auflagen enthalten.

🕑 09/2020 Änderungen vorbehalten

# Inhaltsverzeichnis

| 1 | Einleitung     |                                                                      | 7         |
|---|----------------|----------------------------------------------------------------------|-----------|
|   | 1.1            | Lieferumfang                                                         | 7         |
|   | 1.2            | Aktuelle Informationen                                               | 7         |
|   | 1.3            | Weiterführende Trainings                                             | 7         |
|   | 1.4            | Open-Source-Software                                                 | 8         |
|   | 1.5            | Qualifiziertes Personal                                              | 9         |
| 2 | Sicherheit     | shinweise                                                            | 11        |
| 3 | Beschreibu     | ing                                                                  | 15        |
|   | 3.1            | Leistungsmerkmale                                                    | 15        |
|   | 3.2            | Messeingänge                                                         | 17        |
|   | 3.2.1          | Strommessung                                                         | 17        |
|   | 3.2.2          | Spannungsmessung                                                     | 18        |
|   | 3.3            | 1-Phasen-Geräte                                                      | 18        |
|   | 3.3.1          | Tastaturfunktionen                                                   |           |
|   | 3.3.2          | Erweiterte Funktionen                                                | 20<br>21  |
|   | 3.3.3<br>3 3 4 | Auswahl der Messwerte                                                |           |
|   | 3.3.4.1        | Geräte mit RS485-Schnittstelle                                       |           |
|   | 3.3.4.2        | Geräte mit M-Bus-Schnittstelle                                       |           |
|   | 3.3.4.3        | Geräte mit S0-Schnittstelle oder digitalem Ausgang                   | 23        |
|   | 3.3.4.4        | Setup-Parametertabelle                                               | 24        |
|   | 3.4            | 3-Phasen-Geräte 80 A                                                 | 28        |
|   | 3.4.1          | Tastaturfunktionen                                                   | 29        |
|   | 3.4.2          | Erweiterte Funktionen                                                |           |
|   | 3.4.3          | Auswahl der Messwerte                                                | ן 3<br>כב |
|   | 3441           | Geräte mit RS485-Schnittstelle                                       |           |
|   | 3.4.4.2        | Geräte mit M-Bus Schnittstelle                                       |           |
|   | 3.4.4.3        | Setup-Parametertabelle für Geräte mit RS485- und M-Bus-Schnittstelle | 33        |
|   | 3.4.4.4        | Geräte mit S0-Schnittstelle oder digitalem Ausgang                   | 37        |
|   | 3.4.4.5        | Setup-Parametertabelle für Geräte mit SO-Schnittstelle               |           |
|   | 3.4.4.6        | Programmierbarer AC-Eingang                                          | 40        |
|   | 2.4.4.7        |                                                                      |           |
|   | 3.5<br>2 E 1   | 3-Phasen-Gerate 5 A                                                  | 42        |
|   | 3.5.1          | Frweiterte Funktionen                                                | 45<br>45  |
|   | 3.5.3          | Auswahl der Messwerte                                                |           |
|   | 3.5.4          | Parametrieren                                                        |           |
|   | 3.5.4.1        | Parameter einstellen (Setup)                                         | 47        |
|   | 3.5.4.2        | Energiemessung                                                       | 49        |

|   | 3.5.4.3               | Tarife                                                                   | 50  |
|---|-----------------------|--------------------------------------------------------------------------|-----|
|   | 3.5.4.4               | Stundenzähler                                                            |     |
|   | 3.5.4.5<br>3 5 4 6    | Grenzwert Statusanzeige (LIMX)                                           |     |
|   | 3.5.4.7               | Parametertabelle                                                         |     |
|   | 3.5.4.8               | Befehlsmenü                                                              | 65  |
|   | 3.5.5                 | Verdrahtungstest                                                         | 66  |
|   | 3.6                   | Hilfssoftware                                                            | 67  |
|   | 3.6.1                 | powermanager                                                             |     |
|   | 3.0.2                 | powerconing                                                              |     |
| 4 | Einbau/Aus            | bau                                                                      | 69  |
|   | 4.1                   | Einbauort                                                                | 69  |
|   | 4.2                   | 1-Phasen-Gerät ein-/ausbauen                                             | 70  |
|   | 4.3                   | 3-Phasen-Gerät einbauen                                                  | 70  |
|   | 4.4                   | 3-Phasen-Gerät ausbauen                                                  | 70  |
| 5 | Anschließe            | n                                                                        | 71  |
|   | 5.1                   | Anschlussbeispiel für Modbus RTU Kommunikation                           | 73  |
|   | 5.2                   | 1-Phasen-Gerät anschließen                                               | 73  |
|   | 5.3                   | 3-Phasen-Gerät anschließen                                               | 75  |
|   | 5.4                   | Verdrahtungsprüfung                                                      | 77  |
| 6 | In Betrieb r          | nehmen                                                                   | 79  |
|   | 6.1                   | Übersicht                                                                | 79  |
|   | 6.2                   | Mess-Spannung anlegen                                                    | 80  |
|   | 6.3                   | Parametrieren über powerconfig                                           | 80  |
|   | 6.4                   | Modbus Adressenregister                                                  | 82  |
|   | 6.4.1                 | Modbus Adressentabelle für 1-Phasen-Geräte mit Modbus-Schnittstelle      | 82  |
|   | 6.4.2<br>6.4.3        | Modbus Adressentabelle für 3-Phasen-Geräte 80 A mit Modbus-Schnittstelle |     |
| 7 | U.T.J                 | ton und Warton                                                           |     |
| , | 7 1                   |                                                                          |     |
|   | 7.1<br>7.2            | Verlerenes oder vergessenes Pesswert                                     |     |
|   | 7.2                   | Magnahman zur Pahahung von Fahlern                                       |     |
|   | 7.5                   |                                                                          |     |
|   | 7.4                   | Gewanneistung                                                            |     |
| • | 7.5<br><b>T</b> I · I |                                                                          |     |
| ð | rechnische            | - Vaten                                                                  | 101 |
|   | 8.1                   | rechnische Daten                                                         | 101 |
| - | 8.2                   | Beschriftungen auf dem Gehause                                           | 105 |
| 9 | Maßbilder             |                                                                          | 107 |
|   | 9.1                   | 1-Phasen-Gerät                                                           | 107 |

|   | 9.2         | 3-Phasen-Gerät                               | 107 |
|---|-------------|----------------------------------------------|-----|
| Α | EGB-Richtli | nien                                         | 109 |
|   | A.1         | Elektrostatisch gefährdete Bauelemente (EGB) | 109 |
|   | Index       |                                              | 111 |

# Einleitung

# 1.1 Lieferumfang

Im Paket sind enthalten:

- Betriebsanleitung
- Energiezähler 7KT PAC1600

#### Lieferbares Zubehör

- Software powerconfig (https://support.industry.siemens.com/cs/ww/de/view/63452759)
- Software powermanager (https://support.industry.siemens.com/cs/document/64850998)

# 1.2 Aktuelle Informationen

#### Ständig aktuelle Informationen

Weitere Unterstützung erhalten Sie im Internet (<u>http://www.siemens.de/lowvoltage/technical-assistance</u>).

# 1.3 Weiterführende Trainings

Unter folgendem Link können Sie sich über verfügbare Trainings informieren.

Training for Industry (https://www.siemens.de/sitrain-lowvoltage)

Hier können Sie sich entscheiden zwischen:

- Web-Based-Trainings (online, informativ, kostenlos)
- Classroom-Trainings (Präsenzveranstaltung, ausführlich, kostenpflichtig).

Außerdem haben Sie die Möglichkeit über Lernwege Ihr persönliches Trainingsportfolio zusammenzustellen.

1.4 Open-Source-Software

# 1.4 Open-Source-Software

STM32L1xx\_StdPeriph\_Driver V1.2.0:

Redistribution and use in source and binary forms, with or without modification, are permitted, provided that the following conditions are met:

- 1. Redistribution of source code must retain the above copyright notice, this list of conditions and the following disclaimer.
- 2. Redistributions in binary form must reproduce the above copyright notice, this list of conditions and the following disclaimer in the documentation and/or other materials provided with the distribution.
- 3. Neither the name of STMicroelectronics nor the names of other contributors to this software may be used to endorse or promote products derived from this software without specific written permission.
- 4. This software, including modifications and/or derivative works of this software, must execute solely and exclusively on microcontroller or microprocessor devices manufactured by or for STMicroelectronics.
- 5. Redistribution and use of this software other than as permitted under this license is void and will automatically terminate your rights under this license.

THIS SOFTWARE IS PROVIDED BY STMICROELECTRONICS AND CONTRIBUTORS "AS IS" AND ANY EXPRESS, IMPLIED OR STATUTORY WARRANTIES, INCLUDING, BUT NOT LIMITED TO, THE IMPLIED WARRANTIES OF MERCHANTABILITY, FITNESS FOR A PARTICULAR PURPOSE AND NON-INFRINGEMENT OF THIRD PARTY INTELLECTUAL PROPERTY RIGHTS ARE DISCLAIMED TO THE FULLEST EXTENT PERMITTED BY LAW. IN NO EVENT SHALL STMICROELECTRONICS OR CONTRIBUTORS BE LIABLE FOR ANY DIRECT, INDIRECT, INCIDENTAL, SPECIAL, EXEMPLARY, OR CONSEQUENTIAL DAMAGES (INCLUDING, BUT NOT LIMITED TO, PROCUREMENT OF SUBSTITUTE GOODS OR SERVICES; LOSS OF USE, DATA, OR PROFITS; OR BUSINESS INTERRUPTION) HOWEVER CAUSED AND ON ANY THEORY OF LIABILITY, WHETHER IN CONTRACT, STRICT LIABILITY, OR TORT (INCLUDING NEGLIGENCE OR OTHERWISE) ARISING IN ANY WAY OUT OF THE USE OF THIS SOFTWARE, EVEN IF ADVISED OF THE POSSIBILITY OF SUCH DAMAGE.

Copyright notices:

COPYRIGHT (c) 2015 STMicroelectronics International N.V. All rights reserved.

# 1.5 Qualifiziertes Personal

Die folgenden Arbeiten werden teilweise bei Vorhandensein gefährdender Spannungen durchgeführt. Sie dürfen deshalb nur von entsprechend qualifizierten Personen vorgenommen werden, die mit den Sicherheitsbestimmungen und Vorsichtsmaßnahmen vertraut sind und die Sicherheitsbestimmungen und Vorsichtsmaßnahmen befolgen.

- Tragen Sie die vorgeschriebene Schutzkleidung.
- Beachten Sie die allgemeinen Einrichtungsvorschriften und Sicherheitsvorschriften für das Arbeiten an Starkstromanlagen (z. B. DIN VDE, NFPA 70E) sowie die nationalen oder internationalen Vorschriften.
- Stellen Sie sicher, dass die in den technischen Daten genannten Grenzwerte nicht überschritten werden, auch nicht bei der Inbetriebnahme oder Prüfung des Geräts.
- Schalten Sie die Sekundäranschlüsse von zwischengeschalteten Stromwandlern an diesen kurz, bevor Sie die Stromzuleitungen zu dem Gerät unterbrechen.
- Prüfen Sie die Polarität und die Phasenzuordnung der Messwandler.
- Stellen Sie vor dem Anschließen des Geräts sicher, dass die Netzspannung mit der auf dem Typschild angegebenen Spannung übereinstimmt.
- Stellen Sie vor der Inbetriebnahme sicher, dass alle Anschlüsse sachgerecht ausgeführt sind.
- Bevor das Gerät erstmalig an Spannung gelegt wird, müssen Sie es mindestens 2 Stunden im Betriebsraum legen. Dadurch schaffen Sie einen Temperaturausgleich und vermeiden Feuchtigkeit und Betauung.

# Sicherheitshinweise

# GEFAHR

#### Lebensgefahr durch elektrischen Schlag und Lichtbogenüberschlag!

Beim 5-A-Gerät ist die Strommessung nur über externe Stromwandler möglich. Bei Verwendung der Stromwandler wird der Stromkreis nicht mit einer Sicherung abgesichert.

- Bevor Sie am Gerät arbeiten, schalten Sie alle Stromquellen aus und versehen Sie alle Stromquellen mit einer Einschaltsicherung.
- Öffnen Sie den Sekundärstromkreis der Stromwandler niemals unter Last.
- Schließen Sie die Sekundärstromklemmen des Stromwandlers kurz, bevor Sie das Gerät entfernen.
- Beachten Sie stets die Sicherheitshinweise der verwendeten Stromwandler.

# **A**GEFAHR

#### Lebensgefahr durch gefährliche Spannung!

Schalten Sie vor Beginn der Arbeiten die Anlage und das Gerät spannungsfrei.

# WARNUNG

#### Mögliche Lebensgefahr durch beschädigtes Gerät!

Der Einsatz von beschädigten Geräten kann zum Tod, schwerer Körperverletzung oder Sachschaden führen.

- Bauen Sie keine beschädigten Geräte ein.
- Nehmen Sie beschädigten Geräte nicht in Betrieb.

#### ACHTUNG

#### Anlageschaden durch Nichtabsicherung

Nicht abgesicherte Spannungsmesseingänge können zu Schäden am Gerät oder an der Anlage führen.

Sichern Sie das Gerät stets mit einer nach IEC zugelassenen Sicherung oder mit einem nach IEC zugelassenen Leitungsschutzschalter ab.

#### ACHTUNG

#### Geräteschaden durch Betauung

Ohne Temperaturausgleich kann Luftfeuchtigkeit das Gerät betauen. Die Betauung kann das Gerät beim Anschließen an die Spannung beschädigen.

Schließen Sie das Gerät erst nach einem Temperaturausgleich an die Spannung an. Führen Sie einen Temperaturausgleich durch, indem Sie das Gerät mindestens 2 Stunden in den Betriebsraum legen.

#### Hinweis

#### RS485-Terminierung empfohlen

Um Reflexionen auf der Busleitung zu vermeiden, wird empfohlen, die Busleitung am Anfang und am Ende mit einem Abschlusswiderstand von  $120 \Omega$  zu versehen.

Um Modbus RTU-Kommunikation herstellen zu können, müssen die Kommunikationsparameter bekannt sein. Dazu gehören Baud-Rate und Format. Des Weiteren müssen Sie die Slave-Adresse im Gerät angegeben haben.

#### Sicherheitsrelevante Symbole auf dem Gerät

| Symbol   | Bedeutung                                   |
|----------|---------------------------------------------|
| $\wedge$ | Gefahr durch elektrischen Schlag            |
|          | Elektroinstallation erfordert Fachkompetenz |

#### Hinweise

Siemens bietet Produkte und Lösungen mit Industrial Security-Funktionen an, die den sicheren Betrieb von Anlagen, Systemen, Maschinen und Netzwerken unterstützen. Um Anlagen, Systeme, Maschinen und Netzwerke gegen Cyber-Bedrohungen zu sichern, ist es erforderlich, ein ganzheitliches Industrial Security-Konzept zu implementieren (und kontinuierlich aufrechtzuerhalten), das dem aktuellen Stand der Technik entspricht. Die Produkte und Lösungen von Siemens formen nur einen Bestandteil eines solchen Konzepts.

Der Kunde ist dafür verantwortlich, unbefugten Zugriff auf seine Anlagen, Systeme, Maschinen und Netzwerke zu verhindern. Systeme, Maschinen und Komponenten sollten nur mit dem Unternehmensnetzwerk oder dem Internet verbunden werden, wenn und soweit dies notwendig ist und entsprechende Schutzmaßnahmen (z. B. Nutzung von Firewalls und Netzwerksegmentierung) ergriffen wurden. Zusätzlich sollten die Empfehlungen von Siemens zu entsprechenden Schutzmaßnahmen beachtet werden. Weiterführende Informationen über Industrial Security finden Sie im Internet (http://www.siemens.com/industrialsecurity).

Die Produkte und Lösungen von Siemens werden ständig weiterentwickelt, um sie noch sicherer zu machen. Siemens empfiehlt ausdrücklich, Aktualisierungen durchzuführen, sobald die entsprechenden Updates zur Verfügung stehen und immer nur die aktuellen Produktversionen zu verwenden. Die Verwendung veralteter oder nicht mehr unterstützter Versionen kann das Risiko von Cyber-Bedrohungen erhöhen.

Um stets über Produkt-Updates informiert zu sein, abonnieren Sie den Siemens Industrial Security RSS Feed (<u>http://support.automation.siemens.com</u>).

#### Hinweis

#### Manipulationsrisiko!

Um das Manipulationsrisiko am Gerät zu verringern, wird empfohlen, die im Gerät vorhandenen Schutzmechanismen zu aktivieren.

Standardpasswörter der Schutzmechanismen:

- Verwenden Sie 1000 für Benutzerrechte ohne schreibenden Zugriff.
- Verwenden Sie 2000 für erweiterte Rechte mit Schreibzugriff.

Plombieren Sie die Abdeckung zur Sicherheit.

# **Beschreibung**

# 3.1 Leistungsmerkmale

Das PAC1600 ist ein Messgerät zur Erfassung der elektrischen Basisgrößen in der Niederspannungs-Energieverteilung. Messgrößen werden im Display des PAC1600 angezeigt.

Das PAC1600 wird auf eine Hutschiene montiert oder durch Schrauben mit extrahierbaren Clips.

#### Ausführungen

Das Messgerät PAC1600 ist in mehreren Ausführungen lieferbar:

• 5 A-Geräte:

Zur Stromerfassung sind x / 5 A Stromwandler verwendbar.

• 63 A- und 80 A-Geräte:

Zur Stromerfassung sind keine Stromwandler notwendig. Schließen Sie das Gerät direkt an das Niederspannungsnetz an. Das Gerät kann Strom bis 63 A oder 80 A direkt messen.

Je nach Geräteausführung verfügt das Messgerät PAC1600 über eine S0-, RS485- oder eine M-Bus-Schnittstelle.

| 1-Phasen-Geräte | Benennung |                       |
|-----------------|-----------|-----------------------|
|                 | 7KT1651   | 63 A, Modbus RTU      |
|                 | 7KT1652   | 63 A, Modbus RTU, MID |
| <u>ti</u>       | 7KT1653   | 63 A, M-Bus           |
|                 | 7KT1654   | 63 A, M-Bus MID       |
|                 | 7KT1655   | 63 A, S0              |
|                 | 7KT1656   | 63 A, S0, MID         |
|                 |           |                       |

Beschreibung

3.1 Leistungsmerkmale

| 3-Phasen-Geräte                  |         | Benennung             |
|----------------------------------|---------|-----------------------|
|                                  | 7KT1661 | 5 A, Modbus RTU       |
|                                  | 7KT1662 | 5 A, Modbus RTU, MID  |
| \$ \$ \$ \$ \$ 11 \$ \$ \$ \$ \$ | 7KT1663 | 5 A, M-Bus            |
|                                  | 7KT1664 | 5 A, M-Bus, MID       |
|                                  | 7KT1672 | 5 A, S0               |
|                                  | 7KT1673 | 5 A, S0, MID          |
|                                  | 7KT1665 | 80 A, Modbus RTU      |
|                                  | 7KT1666 | 80 A, Modbus RTU, MID |
|                                  | 7KT1667 | 80 A, M-Bus           |
| <u> </u>                         | 7KT1668 | 80 A, M-Bus, MID      |
|                                  | 7KT1670 | 80 A, S0              |
|                                  | 7KT1671 | 80 A, S0, MID         |

# Messung

Messung aller relevanten elektrischen Größen eines Wechselstromsystems.

#### Schnittstellen

Schnittstellen optional je nach Geräteausführung:

- S0
- RS485
- M-Bus
- Digitaleingang
- Digitalausgang

# Speicher

Eingestellte Geräteparameter werden dauerhaft im Gerätespeicher abgelegt.

# **MID-Zulassung**

Im Portfolio sind Geräte mit MID Zulassung enthalten. Diese Geräte sind für Verrechnungszwecke geeignet. Bei den Geräten mit einem MID-Zeichen können bestimmte Aktionen nicht durchgeführt werden, z. B. FW-Update, Rücksetzen der Energiewerte.

# 3.2 Messeingänge

# 3.2.1 Strommessung

| ACHTUNG                                                       |  |
|---------------------------------------------------------------|--|
| Geräteschaden durch Gleichstrom                               |  |
| Das Gerät ist nicht für die Messung von Gleichstrom geeignet. |  |
| Messen Sie mit dem Gerät ausschließlich Wechselstrom.         |  |

## Auslegung des 5 A-Geräts

Das 5 A-Gerät ist ausgelegt für einen Bemessungsstrom von 5 A zum Anschluss von Standardstromwandlern.

Jeder Strommesseingang ist dauerhaft mit 6 A belastbar.

## Auslegung der 63 A- und 80 A-Geräte

Die 63 A- und 80 A-Geräte sind ausgelegt für den Direktanschluss an das Niederspannungsnetz.

# 3.2.2 Spannungsmessung

# ACHTUNG

#### Geräteschaden durch Gleichspannung

Das Gerät ist nicht für die Messung von Gleichspannung geeignet.

Messen Sie mit dem Gerät ausschließlich Wechselspannung.

## Auslegung des Geräts PAC1600

PAC1600 ist ausgelegt für

- Direktmessung am Netz
- Messeingangsspannungen bis 264 V gegen Neutralleiter
- Messeingangsspannungen bis 456 V Leiter gegen Leiter

# 3.3 1-Phasen-Geräte

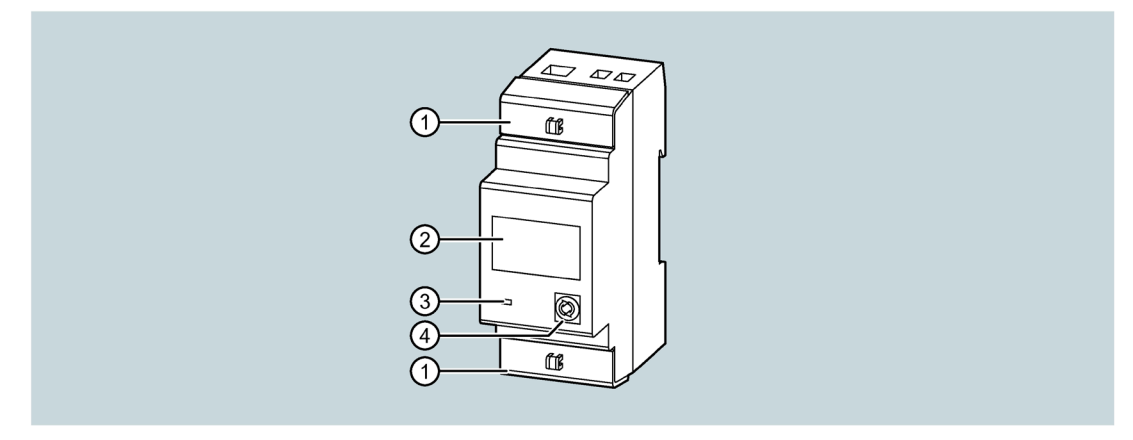

- ① Plombierabdeckung
- 2 Energieflussanzeige
  - Wenn das Gerät einen aktiven Energiefluss zur Last erkennt, wird oben rechts im Display ein rotierendes "U" angezeigt.
  - Wenn kein aktiver Energieverbrauch vorhanden ist oder wenn die Last weniger als den Anlaufstrom zieht, verschwindet das rotierende "U".
- ③ Wirkenergie-Impulsanzeige

Die rote LED an der Vorderseite gibt 1000 Impulse für jede kWh verbrauchte Energie aus. Die LED-Impulsfrequenz ist proportional zur Energie.

④ Fronttaste

Informationen zur Bedienung finden Sie im Kapitel Tastaturfunktionen (Seite 19).

## Grundlegende Eigenschaften

- DIN-Schienengehäuse, 2 TE (36 mm breit)
- Direkter Anschluss für Ströme bis 63 A
- LCD mit Hintergrundbeleuchtung
- Zähler 6-stellig mit einer Nachkommastelle
- Taste zur Auswahl von Messgrößen und zur Parametrierung
- Wirkenergiezähler und Blindenergiezähler
- Teilzähler für Wirk- und Blindenergie
- Stundenzähler
- Puls-LED für Wirkenergieverbrauch
- Anzeige des momentanen Verbrauchs (Wirkleistung)
- Optional: RS485-, M-Bus- oder SO-Schnittstelle
- Optional: MID-Zertifizierung

# 3.3.1 Tastaturfunktionen

Das Gerät können Sie mit der Fronttaste bedienen.

Die Fronttaste wird mit unterschiedlichen Funktionen belegt.

Die Funktion der Fronttaste ist von der verwendeten Menüebene abhängig.

#### Navigation mit Fronttaste

- 1. Um in das Menü zu gelangen, drücken Sie die Fronttaste (> 5 s).
- 2. Während das Display SETUP zeigt, drücken Sie die Fronttaste (> 3 s).

Das Display zeigt den ersten Parametercode P-01.

- 3. Drücken Sie kurz die Fronttaste, um zu den nächsten Parametern (z. B. P-02, P-03) zu gelangen.
- 4. Wenn das Display den Code des zu ändernden Parameters zeigt, drücken Sie die Fronttaste (> 3 s).
  - Wenn es sich um einen numerischen Parameter (Passwort, Schwellenwerte, Verzögerungen) handelt, zeigt das Display den aktuellen Wert. Die einzelnen Ziffern blinken nacheinander.

Während eine Ziffer blinkt, können Sie die Ziffer durch Drücken der Fronttaste erhöhen. Einige Sekunden lang wartet die Auswahl auf die nächste Ziffer.

 Wenn die Parameter eine Auswahl zwischen verschiedenen Funktionen (z. B. Ausgabefunktionen, Messen) ermöglichen, können Sie durch Drücken der Fronttaste nacheinander die gewünschte Funktion auswählen.

5. Bestätigen Sie mit der Fronttaste (> 3 s), um zur Auswahl des Parametercodes zurückzukehren.

Nach dem letzten Parametercode erscheint auf dem Display ESC.

6. Drücken Sie die Fronttaste (> 3 s).

Die Parameter werden gespeichert. Das System kehrt in den Normalbetrieb zurück.

# 3.3.2 Erweiterte Funktionen

#### Vorgehensweise

- 1. Drücken Sie die Fronttaste von einer beliebigen Anzeige aus (> 5 s).
  - Ist der Passwortschutz aktiviert, zeigt das Display PASS. Fahren Sie bei Punkt 2 fort (Eingabe des Passworts).
  - Ist der Passwortschutz deaktiviert (Werkseinstellung, Standardpasswort = 0000), fahren Sie bei Punkt 5 fort (Auswahl der Funktion).
- 2. Lassen Sie die Taste los.

Nach ca. 2 bis 3 Sekunden zeigt das Gerät 0000. Das Gerät wartet auf die Eingabe des Passworts.

3. Geben Sie das Passwort ein. Durch Drücken der Fronttaste können Sie die jeweils blinkende Ziffer erhöhen.

Nach 3 Sekunden wechselt das Eingabefeld zur nächsten Stelle.

- 4. Nach Eingabe des Passworts drücken Sie die Fronttaste zur Bestätigung.
  - Ist das Passwort falsch, zeigt das Display PASS Er und kehrt zur normalen Anzeige zurück.
  - Ist das Passwort korrekt, fahren Sie mit dem nächsten Punkt fort.
- 5. Das Display zeigt den ersten Eintrag der folgenden Liste der Funktionen:
  - CLEAR P: Löschen von Teilenergiezählern
  - CLEAR h: Löschen des Teilstundenzählers (falls aktiviert)
  - CLEAR d: Löschen der maximalen Bedarfswerte (falls aktiviert)
  - SETUP: Parameterprogrammierung (Setup)
  - INFO: Revision und Prüfsumme der internen Software
  - ESC: Rückkehr zur normalen Anzeige

Zum Blättern durch die Liste drücken Sie kurz die Fronttaste.

6. Zur Auswahl einer Funktion drücken Sie die Fronttaste > 3 s, während das Display die Funktion angezeigt.

#### Hinweis

Wenn Sie die Fronttaste länger als 60 s nicht drücken, wird das Menü automatisch verlassen.

#### 3.3.3 Auswahl der Messwerte

Durch kurzes Drücken der Fronttaste können Sie die angezeigten Werte auf dem Display gemäß der unten angegebenen Reihenfolge wählen.

Jede Messgröße wird durch das entsprechende Symbol im unteren Teil des Displays angezeigt.

Eine Minute nach dem letzten Tastendruck schaltet die Anzeige automatisch auf den Bildschirm für die Gesamtwirkenergie.

| Symbol                        | Messgröße                    | Format   |
|-------------------------------|------------------------------|----------|
| kWh                           | Gesamtwirkenergie            | 000000,0 |
| kWh + Part                    | Teilwirkenergie              | 000000,0 |
| kvarh                         | Gesamtblindenergie           | 000000,0 |
| kvarh + Part                  | Teilblindenergie             | 000000,0 |
| V                             | Spannung                     | 000,0    |
| А                             | Strom                        | 00,00    |
| kW                            | Wirkleistung                 | 00,00    |
| kvar                          | Blindleistung                | 00,00    |
| PF                            | Leistungsfaktor              | 0,00     |
| Hz                            | Frequenz                     | 00,0     |
| h <sup>1)</sup>               | Stundenzähler (hhhhh.mm)     | 00000,00 |
| h + Part <sup>1)</sup>        | Teilstundenzähler (hhhhh.mm) | 00000,00 |
| kW + d <sup>2)</sup>          | 15 min Leistungsmittelwerte  | 00,00    |
| $kW + d + \blacktriangle^{2}$ | Leistungsmittelwerte max     | 00,00    |

<sup>1)</sup> Die Messungen werden nur angezeigt, wenn der Parameter P-08 aktiviert wird

<sup>2)</sup> Die Messungen werden nur angezeigt, wenn der Parameter P-09 aktiviert wird

# 3.3.4 Parametrieren

#### Hinweis

Beachten Sie zum Einstellen der Parameter die Menübedienung. Weitere Informationen dazu finden Sie im Kapitel Tastaturfunktionen (Seite 19).

#### 3.3.4.1 Geräte mit RS485-Schnittstelle

Über die RS485-Schnittstelle können Sie die Messwerte der Energiezähler übertragen.

Das Gerät verhält sich wie ein Standard-Modbus-Slave.

Die Konfiguration der seriellen Kommunikation erfolgt mit den Setup-Parametern von P-20 bis P-24.

Die Modbus-Registertabellen finden Sie im Kapitel Modbus Adressentabelle für 1-Phasen-Geräte mit Modbus-Schnittstelle (Seite 82).

Über die Parameter von P-02 bis P-07 kann das Verhalten einer programmierbaren Grenzschwelle definiert werden und deren Status wird übertragen.

Die programmierbare Grenzwertschwelle kann z. B. verwendet werden, um eine Alarmsituation an ein entferntes Gerät zu signalisieren.

Die Aktivierung der programmierbaren Grenzwertschwelle zeigt das Display durch das Symbol ① an.

#### Hinweis

Während der Parametrierung (Setup) wird der Status der programmierbaren Grenzwertschwelle nicht aktualisiert.

#### 3.3.4.2 Geräte mit M-Bus-Schnittstelle

Geräte mit M-Bus-Schnittstelle unterstützen 2 Adressierungswege:

- Primäradresse von 1 bis 250
- Sekundäradresse von 00000000 bis 99999999.

Baud-Raten von 300 bis 38400 bps

Über die Parameter von P-02 bis P-07 kann das Verhalten einer programmierbaren Grenzschwelle definiert werden und deren Status wird übertragen.

Die programmierbare Grenzwertschwelle kann z. B. verwendet werden, um eine Alarmsituation an ein entferntes Gerät zu signalisieren.

Die Aktivierung der programmierbaren Grenzwertschwelle wird auf dem Display durch das Symbol 🗇 angezeigt.

#### Hinweis

Während der Parametrierung (Setup) wird der Status der programmierbaren Grenzwertschwelle nicht aktualisiert.

# 3.3.4.3 Geräte mit S0-Schnittstelle oder digitalem Ausgang

Den digitalen Ausgang können Sie entweder als SO-Impulsausgang oder als Grenzwertverletzung verwenden.

Sie können das Gerät im PNP- oder NPN-Modus verbinden. Weitere Informationen finden Sie im Kapitel Technische Daten (Seite 101), Maßbilder (Seite 107) und 1-Phasen-Gerät anschließen (Seite 73).

Die Aktivierung der digitalen Ausgabe wird im Display durch das Symbol 🗇 angezeigt.

Den digitalen Ausgang SO-Schnittstelle können Sie z. B. durch folgende, externe Geräte auswerten:

- Elektromechanische Zähler
- SPS

Wenn Sie die Einstellung Grenzwertverletzung wählen, können Sie den Ausgang verwenden für:

- Trennung von nicht vorrangigen Lasten
- Alarmsignalisierung

#### Hinweis

Während der Parametereinstellung (Setup) wird der Status der statischen Ausgabe nicht aktualisiert.

# 3.3.4.4 Setup-Parametertabelle

# Für alle 1-Phasen-Geräte

| Code | Beschreibung                      | Default | Bereich            |
|------|-----------------------------------|---------|--------------------|
| P-01 | Passwort                          | 0000    | 0000 9999          |
| P-02 | Programmierbare Grenzwertschwelle | OFF     | • OFF              |
|      | aktivieren                        |         | • THR              |
| P-03 | Grenzwert                         | kW      | • 01 = kW          |
|      |                                   |         | • 02 = kvar        |
|      |                                   |         | • 03 = V           |
|      |                                   |         | • 04 = A           |
|      |                                   |         | • 05 = Hz          |
|      |                                   |         | • 06 = kWh Part    |
|      |                                   |         | • 07 = h Part      |
|      |                                   |         | • $08 = kW$ demand |
| P-04 | Schwellwert EIN                   | 100.00  | 0.00 999.99        |
| P-05 | Verzögerung EIN                   | 5 s     | 0 9999 s           |
| P-06 | Schwellwert AUS                   | 50,00   | 0,00 999,99        |
| P-07 | Verzögerung AUS                   | 5 s     | 0 9999 s           |
| P-08 | Stundenzähler aktivieren          | OFF     | • OFF              |
|      |                                   |         | • ON               |
|      |                                   |         | • THR              |
| P-09 | Mittelwerte aktivieren            | OFF     | • OFF              |
|      |                                   |         | • ON               |

## Erläuterungen zum Code

- P-01 Bei Einstellung auf 0000 (Standard) ist der Passwortschutz deaktiviert.
- P-02 Definiert die Funktion der Ausgänge, abhängig von der Geräteausführung

100 PUL...1 PUL

Digitale Ausgänge arbeiten als Impulsgeber für aktive Energiezählung. Diese Auswahlmöglichkeiten definieren die Anzahl der Impulse, die für jede kWh gesendet werden.

THR

Der digitale Ausgang wird zu einer Alarmschwelle für die maximale oder minimale Grenze, abhängig von den in P-04 und P-06 programmierten Werten.

- P-04 > P-06:
  - Ausgang wird aktiviert, wenn der durch P-03 definierte Wert höher ist als P-04.
  - Ausgang wird deaktiviert, wenn sein Wert kleiner als P-06 wird (maximale Grenze mit Hysterese).
- P-04 < P-06:
  - Ausgang wird aktiviert, wenn der durch P-03 definierte Wert niedriger als P-04 ist.
  - Ausgang wird aktiviert, wenn sein Wert höher als P-06 wird (minimale Grenze mit Hysterese).
- P-03 Auswahl der Messgröße.
- P-04, Schwellwert und Verzögerung für die Aktivierung des Ausgangs.
- P-05 Die Messungen werden alle 1 Sekunde aktualisiert.
- P-06, Schwellwert und Verzögerung für die Deaktivierung des Ausgangs.
- P-07
- P-08 Definiert den Betriebsstundenzähler:
  - OFF = Stundenzähler deaktiviert. Der Stundenzähler wird nicht auf dem Display angezeigt.
  - ON = Der Stundenzähler wird solange hochgezählt, wie der Energiezähler Energie misst.
  - THR = Der Stundenzähler wird solange hochgezählt, wie der mit dem Parameter definierte Schwellwert (P-02, P-03, P-04 und P-05) aktiv ist.
- P-09 Ermöglichung die Berechnung und Anzeige des aktiven Energiebedarfs und der maximalen Nachfrage.

| Code | Beschreibung | Default       | Bereich                 |
|------|--------------|---------------|-------------------------|
| P-20 | Adresse      | 001           | 001 255                 |
| P-21 | Baud-Rate    | 9600          | • 1200                  |
|      |              |               | • 2400                  |
|      |              |               | • 4800                  |
|      |              |               | • 9600                  |
|      |              |               | • 19200                 |
|      |              |               | • 38400                 |
| P-22 | Datenformat  | 8 bit - n     | • 8 bit, no parity      |
|      |              |               | • 8 bit odd, 8 bit even |
|      |              |               | • 7 bit odd, 7 bit even |
| P-23 | Stopbits     | 1             | • 1                     |
|      |              |               | • 2                     |
| P-24 | Protokoll    | Modbus<br>RTU | Modbus RTU              |
|      |              |               | Modbus ASCII            |

# Für 1-Phasen-Geräte mit RS485-Schnittstelle

# Erläuterungen zum Code

- P-20 Adresse für die serielle Kommunikation
- P-21 Baud-Rate (Geschwindigkeit) für serielle Kommunikation
- P-22 Datenformat der seriellen Kommunikation
- P-23 Stopbits der seriellen Kommunikation
- P-24 Auswahl des Modbus-Protokolls

# Für 1-Phasen-Geräte mit M-Bus-Schnittstelle

| Code | Beschreibung         | Default           | Bereich   |
|------|----------------------|-------------------|-----------|
| P-20 | Primäradresse        | 001               | 001 250   |
| P-21 | Sekundäradresse HIGH | Serien-<br>nummer | 0000 9999 |
| P-22 | Sekundäradresse LOW  | Serien-<br>nummer | 0000 9999 |
| P-23 | Baud-Rate            | 2400              | • 300     |
|      |                      |                   | • 600     |
|      |                      |                   | • 1200    |
|      |                      |                   | • 2400    |
|      |                      |                   | • 4800    |
|      |                      |                   | • 9600    |
|      |                      |                   | • 19200   |
|      |                      |                   | • 38400   |

# Erläuterungen zum Code

- P-20 Hauptadresse
- P-21, Sekundäradresse 1. Hälfte (4 Ziffern), 2. Hälfte (4 Ziffern).
- P-22 Die vollständige sekundäre Adresse erhalten Sie durch Verketten der Inhalte von Parameter P8.02 mit P8.03.

Beispiel:

Sekundäradresse 12345678, setzen Sie P8.02 = 1234 und P8.03 = 5678.

3.4 3-Phasen-Geräte 80 A

# 3.4 3-Phasen-Geräte 80 A

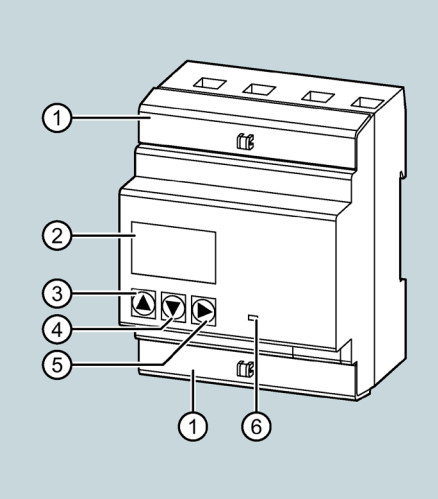

- ① Plombierabdeckung
- 2 Energieflussanzeige
  - Wenn das Gerät einen Wirkenergiefluss erkennt, wird oben rechts im Display ein rotierendes Symbol angezeigt.
  - Wenn kein Wirkenergieverbrauch vorhanden ist oder wenn die Last weniger als den Anlaufstrom zieht, verschwindet das rotierende Symbol.
  - Wenn die Energiemessung (Lieferung) aktiviert ist (P01.02 = ON) und wenn das Gerät einen Wirkenergiefluss erkennt, wird oben rechts im Display ein Symbol angezeigt, das sich gegen den Uhrzeigersinn dreht.
  - Wenn die Messung der Wirkenergie (Abgabe) deaktiviert ist (P01.02 = OFF) und wenn eine oder mehrere Phasen falsch angeschlossen wurden, zeigt das Display den Fehlercode Err 3 an. Prüfen Sie die Anschlüsse.
- ③ Taste "Erhöhen"
- ④ Taste "Verringern" Informationen zur Bedienung finden Sie im Kapitel Tastaturfunktio-
- 5 Taste "Weiter"
- nen (Seite 29) ff.
- 6 Wirkenergie-Impulsanzeige

Die rote LED an der Vorderseite gibt 1000 Impulse für jede kWh verbrauchte oder gelieferte Energie aus. Wenn mindestens aus einer der Phasen die Energie geliefert wird, zeigt die LED die Energie als ein Gleichgewicht von bezogener und gelieferter Energie an. Die LED Impulsfrequenz ist proportional zur Energie.

## Grundlegende Eigenschaften

- DIN-Schienengehäuse, 4 TE (72 mm breit)
- Direkter Anschluss für Ströme bis 80 A
- LCD mit Hintergrundbeleuchtung
- Zähler 6-stellig mit einer Nachkommastelle
- 3 Tasten zur Auswahl von Messgrößen und zur Parametrierung
- Wirk- und Blindenergiezähler
- Teilzähler für Wirk- und Blindenergie
- 3 Stundenzähler
- Puls-LED für Wirkenergieverbrauch
- Anzeige des momentanen Verbrauchs (Wirkleistung)
- Optional: RS485-, M-Bus- oder SO-Schnittstelle
- Optional: MID-Zertifizierung
- AC-Eingang für Tarifauswahl

# 3.4.1 Tastaturfunktionen

Das Gerät können Sie mit 3 Tasten bedienen.

Die Tasten werden mit unterschiedlichen Funktionen belegt.

Die Funktionen der Tasten sind von der verwendeten Menüebene abhängig.

## Tasten "Erhöhen" und "Verringern"

- Tasten "Erhöhen" oder "Verringern" drücken:
  - Blättern zwischen den Bildschirmen
  - Auswählen von verfügbaren Optionen auf dem Display
  - Ändern (Erhöhen/Verringern) der Einstellungen
- Tasten "Erhöhen" und "Verringern" gleichzeitig drücken (> 5 s): Die verschiedenen Anzeige- und Setup-Menüs aufrufen oder verlassen.

## Taste "Weiter"

- Blättern auf Unterseiten
- Bestätigen ausgewählter Optionen
- Umschalten zwischen den Anzeigemodi

3.4 3-Phasen-Geräte 80 A

#### Parameter einstellen

1. Während das Display SETUP anzeigt, drücken Sie die Taste "Weiter".

Das Display zeigt den ersten Parametercode P1-01.

- 2. Um zu den nächsten Parametern P-02, P-03 usw. zu gelangen, verwenden Sie die Taste "Erhöhen" oder "Verringern".
- 3. Wenn das Display den Code des zu ändernden Parameters anzeigt, drücken Sie die Taste "Weiter".
- 4. Wenn die Anzeige den Code des Parameters anzeigt, der geändert werden muss, drücken Sie die Taste "Weiter".

Das Display zeigt den aktuellen Wert des Parameters an.

- 5. Ändern Sie den Wert mit der Taste "Erhöhen" oder "Verringern".
- 6. Drücken Sie gleichzeitig die Tasten "Erhöhen" und "Verringern", um den Standardwert festzulegen.
- 7. Um zur Auswahl der Parameter zurückzukehren, bestätigen Sie mit der Taste "Weiter".
- 8. Drücken Sie gleichzeitig die Tasten "Erhöhen" und "Verringern" (> 1 s).

Die Parameter werden gespeichert. Das System kehrt in den Normalbetrieb zurück.

# 3.4.2 Erweiterte Funktionen

#### Vorgehensweise

- 1. Drücken Sie von einer beliebigen Anzeige beide Tasten "Erhöhen" und "Verringern" gleichzeitig (> 5 s).
  - Ist der Passwortschutz aktiviert, zeigt das Display PASS. Fahren Sie bei Punkt 2 fort (Eingabe des Passworts).
  - Ist der Passwortschutz deaktiviert (Werkseinstellung, Standardpasswort = 0000), fahren Sie bei Punkt 6 fort (Auswahl der Funktion).
- 2. Lassen Sie die Tasten los.

Das Display zeigt 0000. Das Gerät wartet auf die Eingabe des Passworts.

- 3. Ändern Sie die blinkende Ziffer durch Drücken der Tasten "Erhöhen" oder "Verringern".
- 4. Wählen Sie die nächste Ziffer durch Drücken der Taste "Weiter".
- 5. Nach Eingabe des Passworts drücken Sie die Taste "Weiter" zur Bestätigung.
  - Ist das Passwort falsch, zeigt das Display PASS Er und kehrt zur normalen Anzeige zurück.
  - Ist das Passwort korrekt, fahren Sie mit dem nächsten Punkt fort.

- 6. Das Display zeigt den ersten Eintrag der folgenden Liste an:
  - CLEAR P: Löschen von Teilenergiezählern
  - CLEAR h: Löschen des Teilstundenzählers (falls aktiviert)
  - CLEAR d: Löschen der maximalen Bedarfswerte (falls aktiviert)
  - ET-DEF: Setzen aller Parameter auf Standardwerte
  - SETUP: Parameterprogrammierung (Setup)
  - INFO: Revision und Prüfsumme der internen Software
  - ESC: Rückkehr in den Normalbetrieb

Zum Blättern durch die Liste drücken Sie die Tasten "Erhöhen" oder "Verringern".

7. Um eine Funktion auszuwählen, drücken Sie die Taste "Weiter".

#### Hinweis

Wenn Sie die Tasten länger als 60 s nicht drücken, wird das Menü automatisch verlassen.

# 3.4.3 Auswahl der Messwerte

Durch Drücken der Taste "Erhöhen" oder "Verringern" wählen Sie die Messwerte auf dem Display gemäß der Reihenfolge in der unten aufgeführten Tabelle. Jede Messgröße wird durch das entsprechende Symbol im unteren Teil des Displays angezeigt.

Mit der Taste "Weiter" können Sie die Anzeige von Gesamt- oder Einzel-Phasen-Messung auswählen.

Normalerweise zeigt das Display die Gesamtwerte (System) an, die in der folgenden Tabelle mit dem Symbol  $\Sigma$  gekennzeichnet sind. In diesem Fall zeigt das Display nur den Wert und die Maßeinheit an.

Wenn stattdessen die ausgewählte Messung auf eine bestimmte Phase bezogen ist, zeigt das Display im oberen Teil das Symbol dieser Phase (L1, L2, L3) an.

Eine Minute nach dem letzten Tastendruck schaltet die Anzeige automatisch auf den Bildschirm für die Wirkenergiesumme.

#### Hinweis

Die Messungen in **Fettschrift** werden nur angezeigt, wenn Sie den entsprechenden Aktivierungsparameter aktiviert haben.

3.4 3-Phasen-Geräte 80 A

| Symbol                 | Seiten Messgrößen                                    | Format    | Unterseiten                  |      |      |      |
|------------------------|------------------------------------------------------|-----------|------------------------------|------|------|------|
|                        | Auswählen mit Taste "Erhöhen" oder "Verrin-<br>gern" |           | Auswählen mit Taste "Weiter" |      |      |      |
| kWh                    | Summe Wirkenergie Bezug                              | 000000,0  | Σ                            | L1   | L2   | L3   |
| kWh + Part             | Teilwirkenergie Bezug                                | 000000,0  | Σ                            | L1   | L2   | L3   |
| kWh T1 <sup>1)</sup>   | Wirkenergie Bezug Tarif 1                            | 000000,0  | Σ                            | L1   | L2   | L3   |
| kWh T2 <sup>1)</sup>   | Wirkenergie Bezug Tarif 2                            | 000000,0  | Σ                            | L1   | L2   | L3   |
| kWh                    | Summe Wirkenergie Lieferung                          | -000000,0 | Σ                            | L1   | L2   | L3   |
| kWh + Part             | Teilwirkenergie Lieferung                            | -000000,0 | Σ                            | L1   | L2   | L3   |
| kWh T1 <sup>1)</sup>   | Wirkenergie Lieferung Tarif 1                        | -000000,0 | Σ                            | L1   | L2   | L3   |
| kWh T2 1)              | Wirkenergie Lieferung Tarif 2                        | -000000,0 | Σ                            | L1   | L2   | L3   |
| kvarh                  | Summe Blindenergie Bezug                             | 000000,0  | Σ                            | L1   | L2   | L3   |
| kvarh + Part           | Teilblindenergie Bezug                               | 000000,0  | Σ                            | L1   | L2   | L3   |
| kvarh T1 1)            | Blindenergie Bezug Tarif 1                           | 000000,0  | Σ                            | L1   | L2   | L3   |
| kvarh T2 1)            | Blindenergie Bezug Tarif 2                           | 000000,0  | Σ                            | L1   | L2   | L3   |
| kvarh                  | Summe Blindenergie Lieferung                         | -000000,0 | Σ                            | L1   | L2   | L3   |
| kvarh + Part           | Teilblindenergie Lieferung                           | -000000,0 | Σ                            | L1   | L2   | L3   |
| kvarh T1 <sup>1)</sup> | Blindenergie Lieferung Tarif 1                       | -000000,0 | Σ                            | L1   | L2   | L3   |
| kvarh T2 <sup>1)</sup> | Blindenergie Lieferung Tarif 2                       | -000000,0 | Σ                            | L1   | L2   | L3   |
| V                      | Spannung Phase L/N oder L/L                          | 000,0     | Σ                            | L1   | L2   | L3   |
|                        |                                                      |           | Σ                            | L1L2 | L2L3 | L3L1 |
| A                      | Strom                                                | 00,00     | -                            | L1   | L2   | L3   |
| kW                     | Wirkleistung                                         | 00,00     | Σ                            | L1   | L2   | L3   |
| kvar <sup>2)</sup>     | Blindleistung                                        | 00,00     | Σ                            | L1   | L2   | L3   |
| PF                     | Leistungsfaktor                                      | 0,00      | Σ                            | L1   | L2   | L3   |
| Hz                     | Frequenz                                             | 00,0      | -                            | -    | -    | -    |
| h + Part               | Teilstundenzähler (hhhhh.mm)                         | 00000,00  | -                            | L1   | L2   | L3   |
| kW + d                 | 15 min Leistungsmittelwerte                          | 00,00     | -                            | -    | -    | -    |
| kW + d + ▲             | Leistungsmittelwerte max.                            | 00,00     | -                            | -    | -    | _    |

<sup>1)</sup> Diese Messungen werden nur angezeigt, wenn die programmierbare Eingabefunktion auf Tarifauswahl gesetzt wird. Der momentan vom externen Eingang gewählte Tarif wird durch das blinkende T1- oder T2-Symbol angezeigt.

<sup>2)</sup> Bei induktivem Wert wird das Zeichen "I" auf dem Display angezeigt. Bei kapazitivem Wert wird das Zeichen "C" angezeigt.

# 3.4.4 Parametrieren

#### 3.4.4.1 Geräte mit RS485-Schnittstelle

Über die RS485-Schnittstelle können Sie die Messwerte der Energiezähler übertragen.

Das Gerät verhält sich wie ein Standard-Modbus-Slave.

Die Modbus-Registertabelle wird im Anhang gezeigt. Weitere Informationen finden Sie im Kapitel Modbus Adressentabelle für 3-Phasen-Geräte 80 A mit Modbus-Schnittstelle (Seite 90).

## 3.4.4.2 Geräte mit M-Bus Schnittstelle

Geräte mit M-Bus-Schnittstelle unterstützen 2 Adressierungswege:

- Primäradresse von 1 bis 250
- Sekundäradresse von 00000000 bis 99999999.

Baud-Raten von 300 bis 38400 bps.

# 3.4.4.3 Setup-Parametertabelle für Geräte mit RS485- und M-Bus-Schnittstelle

## Für alle Varianten

| Code  | Beschreibung                               | Default | Bereich                                                                         |
|-------|--------------------------------------------|---------|---------------------------------------------------------------------------------|
| P1-01 | Passwort                                   | 0000    | 0000 9999                                                                       |
| P1-02 | Aktivieren von Energieanzeigen (Lie-       | OFF     | OFF                                                                             |
|       | ferung)                                    |         | • ON                                                                            |
| P2-01 | Messgröße für Stundenzähler 1<br>Grenzwert | 01 kW   | Siehe Einstellbare Werte für die Parame-<br>ter P2.01, P3.01, P4.01 (Seite 40). |
| P2-02 | Grenzwert 1 EIN                            | 10.00   | -9999.99 9999.99                                                                |
| P2-03 | Grenzwert 1 AUS                            | 5.00    | -9999.99 9999.99                                                                |
| P3-01 | Messgröße für Stundenzähler 2<br>Grenzwert | 01 kW   | Siehe Einstellbare Werte für die Parame-<br>ter P2.01, P3.01, P4.01 (Seite 40). |
| P3-02 | Grenzwert 2 EIN                            | 10.00   | -9999.99 9999.99                                                                |
| P3-03 | Grenzwert 2 AUS                            | 5.00    | -9999.99 9999.99                                                                |
| P4-01 | Messgröße für Stundenzähler 3<br>Grenzwert | 01 kW   | Siehe Einstellbare Werte für die Parame-<br>ter P2.01, P3.01, P4.01 (Seite 40). |
| P4-02 | Grenzwert 3 EIN                            | 10.00   | -9999.99 9999.99                                                                |
| P4-03 | Grenzwert 3 AUS                            | 5.00    | -9999.99 9999.99                                                                |
| P5-01 | Funktion Eingang 1                         | OFF     | <ul> <li>OFF = deaktiviert</li> <li>ON = aktiviert</li> </ul>                   |
|       |                                            |         | • TAR = Tarifauswahl                                                            |
|       |                                            |         | • CLr Part = Teilenergiezähler löschen                                          |
|       |                                            |         | • CLr Hr = Stundenzähler löschen                                                |
|       |                                            |         | • CLr dE = Max. Mittelwerte löschen                                             |
| P6-01 | Stundenzähler 1 aktivieren                 | OFF     | <ul> <li>OFF</li> <li>ON</li> <li>THR</li> <li>INP</li> </ul>                   |
| P6-02 | Stundenzähler 2 aktivieren                 | OFF     | <ul> <li>OFF</li> <li>ON</li> <li>THR</li> <li>INP</li> </ul>                   |

# 3.4 3-Phasen-Geräte 80 A

| Code  | Beschreibung                | Default | Bereich |
|-------|-----------------------------|---------|---------|
| P6-03 | Stundenzähler 3 aktivieren  | OFF     | • OFF   |
|       |                             |         | • ON    |
|       |                             |         | • THR   |
|       |                             |         | • INP   |
| P7-01 | Aktivierung Mittelwerte     | OFF     | • OFF   |
|       |                             |         | • ON    |
| P7-02 | Rechenmethode Blindleistung | FUND    | • TOT   |
|       |                             |         | • FUND  |

# Für die Variante mit RS485-Schnittstelle

| Code  | Beschreibung | Default       | Bereich            |
|-------|--------------|---------------|--------------------|
| P8-01 | Adresse      | 001           | 001 255            |
| P8-02 | Baud-Rate    | 9600          | • 1200             |
|       |              |               | • 2400             |
|       |              |               | • 4800             |
|       |              |               | • 9600             |
|       |              |               | • 19200            |
|       |              |               | • 38400            |
| P8-03 | Datenformat  | 8 bit = n     | • 8 bit, no parity |
|       |              |               | • 8 bit, odd       |
|       |              |               | • 8 bit, even      |
|       |              |               | • 7 bit, odd       |
|       |              |               | • 5 bit, even      |
| P8-04 | Stopbit      | 1             | • 1                |
|       |              |               | • 2                |
| P8-05 | Protokoll    | Modbus<br>RTU | Modbus RTU         |
|       |              |               | Modbus ASCII       |
| Code  | Beschreibung         | Default           | Bereich                                                                                                    |
|-------|----------------------|-------------------|----------------------------------------------------------------------------------------------------|
| P8-01 | Primäradresse        | 001               | 001 250                                                                                                    |
| P8-02 | Sekundäradresse HIGH | Serien-<br>nummer | 0000 9999                                                                                                   |
| P8-03 | Sekundäradresse LOW  | Serien-<br>nummer | 0000 9999                                                                                                   |
| P8-04 | Baud-Rate            | 2400              | <ul> <li>300</li> <li>600</li> <li>1200</li> <li>2400</li> <li>4800</li> <li>9600</li> <li>19200</li> </ul> |
|       |                      |                   | • 38400                                                                                                    |

### Für die Variante mit M-Bus-Schnittstelle

#### Erläuterungen zum Code

- P1-01 Bei Einstellung auf 0000 (Standard) ist der Passwortschutz deaktiviert. Jede andere Einstellung definiert das Passwort für den Zugriff auf die erweiterten Funktionen.
- P1-02 Aktivieren von Energieanzeigen (Lieferung)
- P2-01 Auswahl der Kennzahl zum Vergleich mit den Schwellenwerten für den Stundenzähler 1. Weitere Informationen finden Sie im Einstellbare Werte für die Parameter P2.01, P3.01, P4.01 (Seite 40).
- P2-02 Schwelle für Aktivierung des Stundenzählers 1. Hinweis: Die Messungen werden alle Sekunde aktualisiert.
- P2-03 Schwelle für die Deaktivierung des Stundenzähler 1. Die Messungen werden alle Sekunde aktualisiert.
  - P2-02 ≥ P2-03:
    - Stundenzähler wird aktiviert, wenn der durch P2-01 definierte Wert höher als P2-02 ist.
    - Stundenzähler wird deaktiviert, wenn sein Wert kleiner als P2-03 wird (maximale Grenze mit Hysterese).
  - P2-02 < P2-03:
    - Stundenzähler wird aktiviert, wenn der durch P2-01 definierte Wert niedriger als P2-02 ist.
    - Stundenzähler wird deaktiviert, wenn sein Wert höher als P2-03 wird (Mindestgrenze mit Hysterese).
- P3-01, Wie P2-01, P2-02 und P2-03, bezogen auf den Stundenzähler 2.

P3-02,

P3-03

- P4-01, Wie P2-01, P2-02 und P2-03, bezogen auf den Stundenzähler 3.
- P4-02,
- P4-03

- P5-01 Wählt die Funktion des programmierbaren Eingangs:
  - OFF = Eingabe deaktiviert.
  - ON = Eingang aktiviert (für allgemeine Funktionen wie Stundenzählerfreigabe).
  - TAR = Auswahl des Energietarifs (T1 / T2).
  - CLr Part = Löscht die Teilenergiezähler.
  - CLr Hr = Löscht alle Stundenzähler.
  - CLr dE = Löscht die max. Mittelwerte.
- P6-01 Definiert den Betrieb des Stundenzählers 1:
  - OFF = Stundenzähler deaktiviert. Er wird nicht auf dem Display angezeigt.
  - ON = Der Stundenzähler wird solange erhöht, wie der Energiezähler Energie misst.
  - THR = Der Stundenzähler wird so lange hochgezählt, wie der mit dem Parameter definierte Schwellwert P2-01, P2-02 und P2-03 aktiv ist.
  - INP = Der Stundenzähler wird solange hochgezählt, solange der programmierbare Eingang aktiviert ist. Der Parameter P5.01 muss auf ON gesetzt sein.
- P6-02 Definiert den Betrieb des Stundenzählers 2:
  - OFF = Stundenzähler deaktiviert. Er wird nicht auf dem Display angezeigt.
  - ON = Der Stundenzähler wird solange erhöht, wie der Energiezähler Energie misst.
  - THR = Der Stundenzähler wird so lange hochgezählt, wie der mit dem Parameter definierte Schwellwert P3-01, P3-02 und P3-03 aktiv ist.
  - INP = Der Stundenzähler wird solange hochgezählt, solange der programmierbare Eingang aktiviert ist. Der Parameter P5.01 muss auf ON gesetzt sein.
- P6-03 Definiert den Betrieb des Stundenzählers 3:
  - OFF = Stundenzähler deaktiviert. Er wird nicht auf dem Display angezeigt.
  - ON = Der Stundenzähler wird solange erhöht, wie der Energiezähler Energie misst.
  - THR = Der Stundenzähler wird so lange hochgezählt, wie der mit dem Parameter definierte Schwellwert P4-01, P4-02 und P4-03 aktiv ist.
  - INP = Der Stundenzähler wird solange hochgezählt, solange der programmierbare Eingang aktiviert ist. Der Parameter P5.01 muss auf ON gesetzt sein.

Wenn einer der Stundenzähler läuft, blinkt der entsprechende Dezimalpunkt.

- P7-01 Aktivierung der Berechnung und Visualisierung von Leistungsmittelwerten und Max. Mittelwerten.
- P7-02 Auswahl der Berechnungsmethode für die Blindleistung.
  - TOT: Die Blindleistung beinhaltet alle Harmonischen. In diesem Fall:  $P_{Blind^2} = P_{Schein^2} P_{Wirk^2}$  und auf der PF/cos $\phi$ -Seite wird PF angezeigt.
  - FUND: Die Blindleistung beinhaltet nur die Grundschwingung. In diesem Fall:  $P_{Blind^2} \le P_{Schein^2} - P_{Wirk^2}$  und auf der PF/cos $\phi$ -Seite wird cos $\phi$  angezeigt.

### 3.4.4.4 Geräte mit S0-Schnittstelle oder digitalem Ausgang

Die Geräte verfügen über 2 voneinander unabhängige Digitalausgänge.

Den digitalen Ausgang können Sie entweder als SO-Impulsausgang oder als Grenzwertverletzung verwenden.

Sie können das Gerät im PNP- oder NPN-Modus verbinden. Weitere Informationen finden Sie in den Kapiteln Technische Daten (Seite 101), Maßbilder (Seite 107) und 3-Phasen-Gerät anschließen (Seite 75).

Die Aktivierung der digitalen Ausgänge wird im Display durch die Symbole 1 und 2 angezeigt.

Wenn der Ausgang als SO-Schnittstelle programmiert ist, können Sie den Energiezähler an folgende Geräte anschließen:

- Elektromechanischer Zähler
- SPS

Wenn Sie die Einstellung Grenzwertverletzung wählen, können Sie den Ausgang verwenden für:

- Trennung von unwichtigen Lasten
- Alarmsignalisierung

#### Hinweis

Während der Parametereinstellung (Setup) wird der Status der digitalen Ausgabe nicht aktualisiert.

### 3.4.4.5 Setup-Parametertabelle für Geräte mit S0-Schnittstelle

### Parameter in Abhängigkeit des Geräts

| Code  | Beschreibung                      | Default        | Bereich                                                                         |
|-------|-----------------------------------|----------------|---------------------------------------------------------------------------------|
| P1-01 | Passwort                          | 0000           | 0000 9999                                                                       |
| P2-01 | Funktion Ausgang 1                | 10 PUL/k<br>Wh | <ul> <li>OFF = deaktiviert</li> <li>1000 PUL/kWh</li> </ul>                     |
|       |                                   |                | • 100 PUL/kWh                                                                   |
|       |                                   |                | • 10 PUL/kWh                                                                    |
|       |                                   |                | • 1 PUL/kWh                                                                     |
|       |                                   |                | • THR = programmierbare Grenzwerte                                              |
| P2-02 | Messgröße für Grenzwert Ausgang 1 | 01 kW          | Siehe Einstellbare Werte für die Parame-<br>ter P2.01, P3.01, P4.01 (Seite 40). |
| P2-03 | Grenzwert 1 EIN                   | 100.00         | 0.00 999.99                                                                     |
| P2-04 | Verzögerung 1 EIN                 | 5 s            | 0 9999 s                                                                        |
| P2-05 | Grenzwert 1 AUS                   | 50.00          | 0.00 999.99                                                                     |
| P2-06 | Verzögerung 1 AUS                 | 5 s            | 0 9999 s                                                                        |
| P3-01 | Funktion Ausgang 2                | OFF            | • OFF = disabled                                                                |
|       |                                   |                | • 1000 PUL/kWh                                                                  |
|       |                                   |                | • 100 PUL/kWh                                                                   |
|       |                                   |                | • 10 PUL/kWh                                                                    |
|       |                                   |                | • 1 PUL/kWh                                                                     |
|       |                                   |                | • THR = programmable thresholds                                                 |
| P3-02 | Messgröße für Grenzwert Ausgang 2 | 01 kW          | Siehe Einstellbare Werte für die Parame-<br>ter P2.01, P3.01, P4.01 (Seite 40). |
| P3-03 | Grenzwert 2 EIN                   | 100.00         | 0.00 999.99                                                                     |
| P3-04 | Verzögerung 2 EIN                 | 5 s            | 0 9999 s                                                                        |
| P3-05 | Grenzwert 2 AUS                   | 50.00          | 0.00 999.99                                                                     |
| P3-06 | Verzögerung 2 AUS                 | 5 s            | 0 9999 s                                                                        |
| P4-01 | Funktion Eingang 1                | OFF            | • OFF = deaktiviert                                                             |
|       |                                   |                | ON = aktiviert                                                                  |
|       |                                   |                | • TAR = Tarifauswahl                                                            |
|       |                                   |                | • CLr Part = Teilenergiezähler löschen                                          |
|       |                                   |                | • CLr Hr = Stundenzähler löschen                                                |
|       |                                   |                | • CLr dE = Max. Mittelwerte löschen                                             |

| Code  | Beschreibung             | Default | Bereich |
|-------|--------------------------|---------|---------|
| P5-01 | Stundenzähler aktivieren | OFF     | • OFF   |
|       |                          |         | • ON    |
|       |                          |         | • THR1  |
|       |                          |         | • THR2  |
|       |                          |         | • INP   |
| P5-02 | Mittelwerte aktivieren   | OFF     | • OFF   |
|       |                          |         | • ON    |

- P1-01 Bei Einstellung auf 0000 (Standard) ist der Passwortschutz deaktiviert. Jede andere Einstellung definiert das Passwort für den Zugriff auf die erweiterten Funktionen.
- P2-01 Definiert die Funktion des Ausgang 1:
  - OFF = Deaktiviert
  - 1000 PUL ... 1 PUL = Der Ausgang 1 arbeitet als Impulsgeber für die aktive Energiezählung. Diese Auswahl definiert die Anzahl der Impulse, die für jede kWh gesendet werden.
  - THR = Ausgang 1 wird zu einer Alarmschwelle für die maximale oder minimale Grenze, abhängig von den in P2-03 und P2-05 programmierten Werten.

Wenn P2-03  $\ge$  P2-05 ist, wird der Ausgang aktiviert, wenn die durch P2-02 definierte Messung höher als P2-03 ist, und deaktiviert, wenn sein Wert kleiner als P2-05 wird (maximale Grenze mit Hysterese).

Wenn P2-03 < P2-05 ist, wird der Ausgang aktiviert, wenn die durch P2-02 definierte Messung niedriger als P2-03 ist, und aktiviert, wenn sein Wert höher als P2-05 wird (minimale Grenze mit Hysterese).

- P2-02 Auswahl der Messgröße zum Vergleich mit Grenzwerten. Weitere Informationen dazu finden Sie in Einstellbare Werte für die Parameter P2.01, P3.01, P4.01 (Seite 40).
- P2-03, Grenzwert und Verzögerung für die Aktivierung des Ausgangs.
- P2-04 Hinweis: Die Messungen werden jede Sekunde aktualisiert. Die Ungenauigkeit dieser Verzögerung liegt im Bereich von 0 bis 1 Sekunde.
- P2-05, Grenzwert und Verzögerung für die Deaktivierung des Ausgangs.

P2-06

P3-01 ... Gleiche Funktion wie P2-01 ... P2-06, aber bezogen auf Ausgang 2.

P3-06

- P4-01 Wählt die Funktion des programmierbaren Eingangs:
  - OFF = Eingabe deaktiviert.
  - ON = Eingang aktiviert (für allgemeine Funktionen wie Stundenzählerfreigabe).
  - TAR = Auswahl des Energietarifs (T1/T2).
  - CLr Part = Löscht die Teilenergiezähler.
  - CLr Hr = Löscht den Stundenzähler.
  - CLr dE = Löscht die max. Mittelwerte.

- P5-01 Definiert den Betriebsstundenzähler:
  - OFF = Stundenzähler deaktiviert. Es wird nichts auf dem Display angezeigt.
  - ON = Der Stundenzähler wird solange erhöht, wie der Energiezähler Energie misst.
  - THR1 = Der Stundenzähler wird so lange hochgezählt, wie der mit den Parametern (P2-01 ... P2-06) definierte Grenzwert aktiv ist.
  - THR2 = Der Stundenzähler wird so lange hochgezählt, wie der mit Parametern definierte Grenzwert (P3-01 ... P3-06) aktiv ist.
  - INP = Der Stundenzähler wird erhöht, solange der programmierbare Eingang aktiviert ist. Der Parameter P4.01 muss auf ON gesetzt sein.
- P5-02 Aktivierung der Berechnung und Anzeige von Leistungsmittelwerten und max. Mittelwerten

### 3.4.4.6 Programmierbarer AC-Eingang

Die 3-Phasen-Geräte verfügen über einen programmierbaren AC-Eingang.

Standardmäßig ist diese Eingabe deaktiviert. Stellen Sie den Parameter P5.01 ein, um die gewünschte Funktion auszuwählen.

Die Eingabe können Sie folgendermaßen verwenden:

- Für 2 verschiedene Tarife (T1 und T2) mit unabhängigen Energiezählern
- Zum Rücksetzen von Teilzählern, Stundenzählern und Mittelwerten
- Zum Aktivieren der Stundenzähler

#### 3.4.4.7 Einstellbare Werte für die Parameter P2.01, P3.01, P4.01

| Setup | Maßeinheit | Messwert                      |
|-------|------------|-------------------------------|
| 01    | kW         | Wirkleistung <sup>1)</sup>    |
| 02    | kW         | Gesamtwirkleistung            |
| 03    | kW L1      | Wirkleistung L1               |
| 04    | kW L2      | Wirkleistung L2               |
| 05    | kW L3      | Wirkleistung L3               |
| 06    | kvar       | Blindleistung <sup>1)</sup>   |
| 07    | kvar       | Blindleistung                 |
| 08    | kvar L1    | Blindleistung L1              |
| 09    | kvar L2    | Blindleistung L2              |
| 10    | kvar L3    | Blindleistung L3              |
| 11    | kVA        | Scheinleistung <sup>1)</sup>  |
| 12    | kVA        | Gesamtscheinleistung          |
| 13    | kvar L1    | Scheinleistung L1             |
| 14    | kvar L2    | Scheinleistung L2             |
| 15    | kvar L3    | Scheinleistung L3             |
| 16    | V L-n      | Phasen Spannung <sup>1)</sup> |
| 17    | V L1       | Phasen Spannung L1N           |

#### Beschreibung

3.4 3-Phasen-Geräte 80 A

| Setup | Maßeinheit   | Messwert                        |
|-------|--------------|---------------------------------|
| 18    | V L2         | Phasen Spannung L2N             |
| 19    | V L3         | Phasen Spannung L3N             |
| 20    | V L-L        | Leiter Spannung <sup>1)</sup>   |
| 21    | V L1L2       | Leiter Spannung L1L2            |
| 22    | V L2L3       | Leiter Spannung L2L3            |
| 23    | V L3L1       | Leiter Spannung L-L1            |
| 24    | A            | Spannung <sup>1)</sup>          |
| 25    | A L1         | Spannung L1                     |
| 26    | A L2         | Spannung L2                     |
| 27    | A L3         | Spannung L3                     |
| 28    | PF           | Leistungsfaktor <sup>1)</sup>   |
| 29    | PF           | Leistungsfaktor (Summe)         |
| 30    | PF L1        | Leistungsfaktor L1              |
| 31    | PF L2        | Leistungsfaktor L2              |
| 32    | PF L3        | Leistungsfaktor L3              |
| 33    | HZ           | Frequenz                        |
| 34    | kWh+ Part    | Teilwirkenergie                 |
| 35    | kWh+ L1 Part | Teilwirkenergie L1 (Bezug)      |
| 36    | kWh+ L2 Part | Teilwirkenergie L2 (Bezug)      |
| 37    | kWh+ L3 Part | Teilwirkenergie L3 (Bezug)      |
| 38    | kWh– Part    | Teilwirkenergie (Lieferung)     |
| 39    | kWh– L1 Part | Teilwirkenergie L1 (Lieferung)  |
| 40    | kWh– L2 Part | Teilwirkenergie L2 (Lieferung)  |
| 41    | kWh– L3 Part | Teilwirkenergie L3 (Lieferung)  |
| 42    | kWh+ Part    | Teilblindenergie (Bezug)        |
| 43    | kWh+ L1 Part | Teilblindenergie L1 (Bezug)     |
| 44    | kWh+ L2 Part | Teilblindenergie L2 (Bezug)     |
| 45    | kWh+ L3 Part | Teilblindenergie L3 (Bezug)     |
| 46    | kWh– Part    | Teilblindenergie (Lieferung)    |
| 47    | kWh– L1 Part | Teilblindenergie L1 (Lieferung) |
| 48    | kWh– L2 Part | Teilblindenergie L2 (Lieferung) |
| 49    | kWh-L3 Part  | Teilblindenergie L3 (Lieferung) |
| 50    | kW d         | Mittelwerte Wirkleistung        |

<sup>1)</sup> Wenn Grenzwerte für diese Messungen verwendet werden, wird der Vergleich unter Verwendung der höchsten oder der niedrigsten der 3 Phasen durchgeführt, abhängig von der Art der Grenze (Maximum oder Minimum).

Beispiel:

Wenn ein Maximum-Grenzwert für die Phasenspannungen festgelegt ist, wird der Grenzwert aktiviert, wenn eine der 3 Spannungen über dem Grenzwert liegt.

# 3.5 3-Phasen-Geräte 5 A

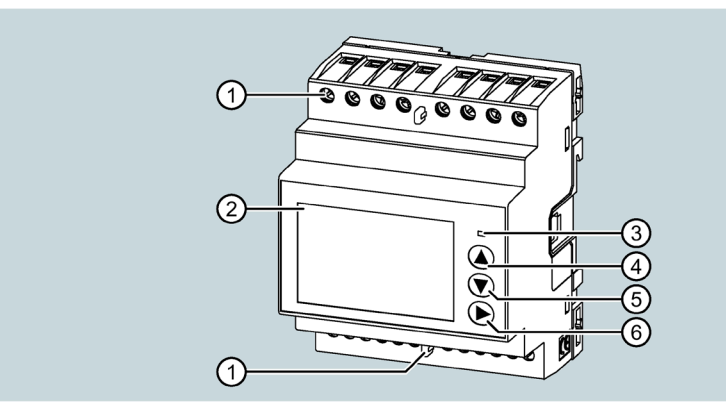

- ① Plombierabdeckung
- 2 Display
- ③ Wirkenergie-Impulsanzeige

Die rote LED an der Vorderseite gibt 10000 Impulse für jede kWh verbrauchte oder gelieferte Energie, bezogen auf den sekundären Stromwandler.

Die Blinkfrequenz der LED zeigt sofort an, wie viel Strom in einem bestimmten Moment benötigt wird.

Die Dauer des Blinkens, die Farbe und die Intensität der LED entsprechen den Normen, die ihre Verwendung für die messtechnische Überprüfung der Genauigkeit des Energiezählers vorschreiben.

- ④ Taste "Erhöhen"
- 5 Taste "Verringern" Informationen zur Bedienung finden Sie im Kapitel Tastaturfunktio-
- 6 Taste "Weiter" nen (Seite 43) ff.

### Grundlegende Eigenschaften

- DIN-Schienengehäuse, 4 TE (72 mm breit)
- Stromwandler Anschluss x / 5 A
- LCD mit Hintergrundbeleuchtung
- 3 Tasten zur Auswahl von Messgrößen und zur Parametrierung
- Wirk- und Blindenergiezähler
- Teilzähler für Wirk- und Blindenergie
- Mehrere Stundenzähler
- 2-Level-Passwortschutz
- Puls-LED für Wirkenergieverbrauch
- Anzeige des momentanen Verbrauchs (Wirkleistung)
- Optional: RS485-, M-Bus oder SO-Schnittstelle
- Optional: MID-Zertifizierung

- AC-Eingang für Tarifauswahl
- Texte in 6 Sprachen
  - Englisch
  - Italienisch
  - Französisch
  - Spanisch
  - Portugiesisch
  - Deutsch

### Anzeige des Displays

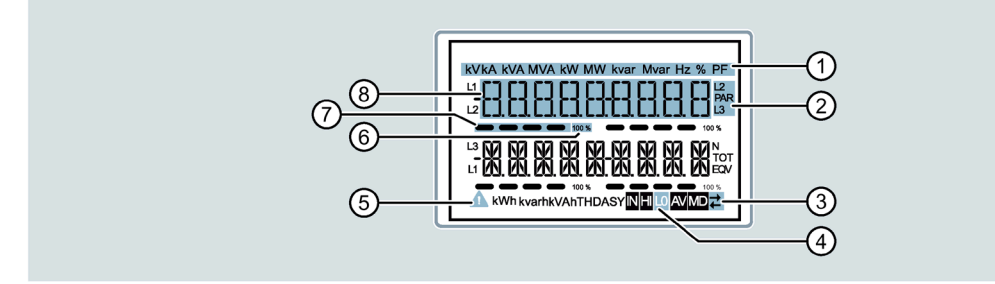

- ① Messgrößen Einheit
- 2 Ausgewählte Phase
- ③ Kommunikation aktiv
- ④ Untergeordnete Seite: Messart
- 5 Alarmsymbol
- 6 Skalen Endausschlag
- ⑦ Balkendiagramm
- (8) Messgrößenanzeige

### 3.5.1 Tastaturfunktionen

Das Gerät können Sie mit 3 Tasten bedienen.

Die Tasten werden mit unterschiedlichen Funktionen belegt.

Die Funktionen der Tasten sind von der verwendeten Menüebene abhängig.

### Tasten "Erhöhen" und "Verringern"

- Taste "Erhöhen" oder "Verringern" drücken:
  - Blättern zwischen den Bildschirmen
  - Auswählen von verfügbaren Optionen auf dem Display
  - Ändern (Erhöhen/Verringern) der Einstellungen
- Tasten "Erhöhen" und "Verringern" kurz gleichzeitig drücken: Die verschiedenen Anzeige- und Setup-Menüs aufrufen oder verlassen.

### Taste "Weiter"

- Ausgewählter Optionen bestätigen
- Nächste Option wählen

### Auf Hauptmenü zugreifen

Drücken Sie die Tasten "Erhöhen" und "Verringern" gleichzeitig.

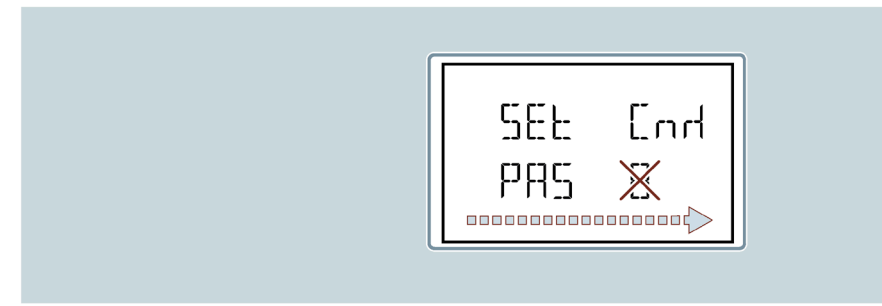

Das Hauptmenü wird angezeigt mit den verfügbaren Optionen:

- SET: Zugriff auf das Setup-Menü
- CMD: Zugriff auf das Befehlsmenü

Weitere Informationen dazu finden Sie im Kapitel Befehlsmenü (Seite 65).

• PAS: Passworteingabe

Die ausgewählte Option blinkt.

Beschreibender Text für die Auswahl scrollt in der alphanumerischen Anzeige.

### 3.5.2 Erweiterte Funktionen

### Vorgehensweise

1. Drücken Sie von einer beliebigen Anzeige beide Tasten "Erhöhen" und "Verringern" gleichzeitig.

Das Gerät wechselt zur Anzeige Menü.

- 2. Wechseln Sie zur Anzeige Set durch Drücken der Tasten "Erhöhen" oder "Verringern".
- 3. Bestätigen Sie die Auswahl durch Drücken der Taste "Weiter".

Das Display zeigt Passwort eingeben.

- 4. Bestätigen Sie die Auswahl durch Drücken der Taste "Weiter".
- 5. Tragen Sie das Passwort ein.

Ändern Sie die blinkende Ziffer durch Drücken der Tasten "Erhöhen" oder "Verringern".

Bestätigen Sie die Eingabe einer Ziffer durch Drücken der Taste "Weiter".

- Ist das Passwort falsch, zeigt das Display PASS Er.
   Drücken Sie die Taste "Weiter".
   Geben Sie das Passwort erneut ein.
- Ist das Passwort korrekt, zeigt das Display Erweiterte Passworteingabe OK. Drücken Sie die Taste "Weiter".
- 6. Das Display zeigt den ersten Eintrag der folgenden Liste an:
  - CLEAR P: Löschen von Teilenergiezählern
  - CLEAR h: Löschen des Teilstundenzählers (falls aktiviert)
  - CLEAR d: Löschen der maximalen Bedarfswerte (falls aktiviert)
  - ET-DEF: Setzen aller Parameter auf Standardwerte
  - SETUP: Parameterprogrammierung (Setup)
  - INFO: Revision und Prüfsumme der internen Software
  - ESC: Rückkehr in den Normalbetrieb

Zum Blättern durch die Liste drücken Sie die Tasten "Erhöhen" oder "Verringern".

7. Um eine Funktion auszuwählen, drücken Sie die Taste "Weiter".

#### Hinweis

Wenn Sie die Tasten länger als 120 s nicht drücken, wird das Menü automatisch verlassen.

### 3.5.3 Auswahl der Messwerte

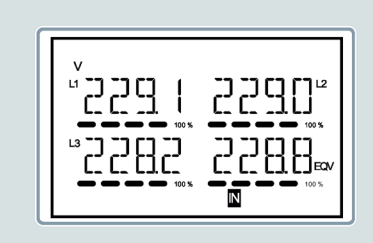

Mit den Tasten "Verringern" und "Weiter" können Sie die Anzeigeseiten der Messgrößen nacheinander durchlaufen.

Abhängig von der Parametrierung und der Verbindung zeigt das Gerät möglicherweise nicht alle Messungen an.

#### **Beispiel:**

Wenn für ein System ohne Neutralleiter programmiert wurde, sind die Messungen für den Neutralleiter nicht anzeigbar.

Mit der Taste "Weiter" können Sie auf untergeordnete Seiten zugreifen (z. B. zur Anzeige der für die ausgewählte Messung aufgezeichneten Höchst- und Mindestwerte).

Die aktuell angezeigte Seite wird unten rechts durch eines der folgenden Symbole angezeigt:

• IN = Momentanwert

Aktueller Momentanwert der Messung, der standardmäßig bei jedem Seitenwechsel angezeigt wird.

• HI = Höchste Spitze

Höchster Wert, der vom Energiezähler für die entsprechende Messung gemessen wird. Spitzenwerte werden auch ohne Stromversorgung gespeichert und erhalten. Sie können die gespeicherten Spitzenwerte durch einen speziellen Befehl zurücksetzen. Weitere Informationen dazu finden Sie im Kapitel Befehlsmenü (Seite 65).

• LO = Niedrigster Wert

Gemessen vom Energiezähler ab dem Zeitpunkt, an dem Spannung anliegt. Sie können den Wert mit demselben Befehl zurücksetzen, der auch für die HI-Werte verwendet wird. Weitere Informationen dazu finden Sie im Kapitel Befehlsmenü (Seite 65).

• AV = Durchschnittswert

Zeitintegrierter (Durchschnitts-) Wert der Messung. Weitere Informationen zum Parameter "P04 Integration" finden Sie im Kapitel Parametertabelle (Seite 53).

• MD = Max. Mittelwert

Bleibt im nicht flüchtigen Speicher gespeichert und kann mit einem speziellen Befehl zurückgesetzt werden.

### Startseite

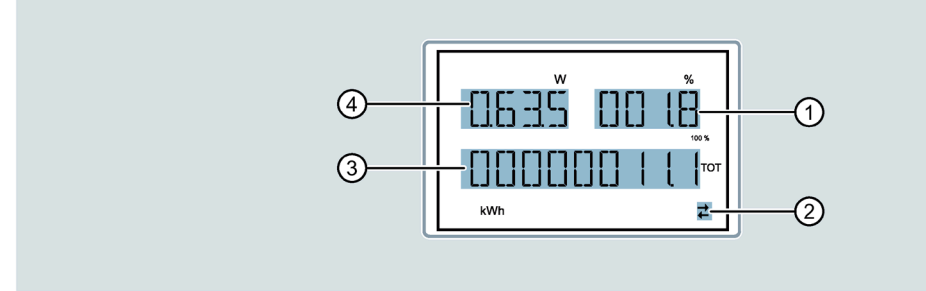

- ① Wirkleistungsprozentsatz in Bezug auf den Nennwert
- 2 RS485-Kommunikation aktiv (blinkend)
- ③ Gesamtwirkenergie-Zähler
- ④ Wirkleistung

#### Hinweis

Das System kehrt nach Ablauf einer bestimmten Zeit automatisch zu den Seiten und den untergeordneten Seiten zurück, ohne dass die Tasten gedrückt werden.

Sie können den Energiezähler auch so programmieren, dass immer die zuletzt gewählte Anzeige angezeigt wird. Informationen zum Einrichten dieser Funktionen finden Sie im PO2 Sonstiges im Kapitel Parametertabelle (Seite 53).

### 3.5.4 Parametrieren

#### 3.5.4.1 Parameter einstellen (Setup)

### Menü auswählen

- 1. Drücken Sie im Standard-Messanzeige-Display gleichzeitig die Tasten "Erhöhen" und "Verringern", um das Hauptmenü aufzurufen.
- Wählen Sie SET und drücken Sie die Taste "Weiter", um das Einstellungsmenü aufzurufen.
   Das Display zeigt oben links die erste Menüebene P01 mit blinkender Auswahl 01 an.

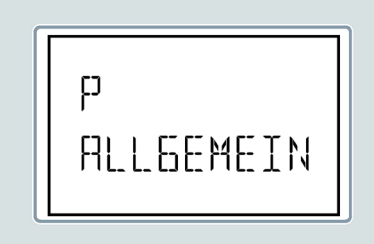

3. Wählen Sie mit den Tasten "Erhöhen" oder "Verringern" das gewünschte Menü (z. B. P01, P02, P03).

Während der Auswahl zeigt die alphanumerische Anzeige eine kurze Beschreibung des aktuell ausgewählten Menüs.

Um zu beenden und zur Messanzeige zurückzukehren, drücken Sie gleichzeitig die Tasten "Erhöhen" und "Verringern".

#### Hinweis

Die folgende Tabelle listet die verfügbaren Menüs in Abhängigkeit der Geräteausführungen auf. Nicht alle Codes sind bei allen Geräten verfügbar.

| Code | Menu                        | Beschreibung                      |
|------|-----------------------------|-----------------------------------|
| P01  | ALLGEMEIN                   | Spezifikation des Systems         |
| P02  | SONSTIGES                   | Sprache, Helligkeit, Display usw. |
| P03  | PASSWORT                    | Aktivierung Passwort              |
| P04  | INTEGRATION                 | Integrationszeiten                |
| P05  | STUNDENZAEHLER              | Einstellungen Stundenzähler       |
| P07  | KOMMUNIKATION <sup>1)</sup> | Kommunikationseinstellungen       |
| P08  | GRENZWERTE                  | Grenzwerte                        |
| P09  | ALARME                      | Alarmmeldungen                    |
| P11  | ENERGIEIMPULSE 2)           | Konfiguration Energieimpulse (S0) |
| P13  | EINGAENGE                   | Programmierbare Eingänge          |
| P14  | AUSGAENGE 2)                | Programmierbare Ausgänge          |

1) Nur bei M-BUS- und RS485-Geräten

- 2) Nur bei SO-Geräten
- 4. Drücken Sie die Taste "Weiter", um auf das ausgewählte Menü zuzugreifen.
- 5. Wählen Sie gegebenenfalls das Untermenü und die fortlaufende Parameternummer aus.
- 6. Wenn der gewünschte Parameter eingestellt wurde, können Sie mit der Taste "Weiter" in den Bearbeitungsmodus umschalten.

Verwenden Sie die Tasten wie folgt:

- Drücken der Taste "Erhöhen" oder "Verringern" ändert den Parameter innerhalb des zulässigen Bereichs.
- Gleichzeitiges Drücken der Tasten "Verringern" und "Weiter" setzt den minimal möglichen Wert.
- Gleichzeitiges Drücken der Tasten "Erhöhen" und "Weiter" setzt den maximal möglichen Wert.
- Gleichzeitiges Drücken der Tasten "Erhöhen" und "Verringern" stellt den werksseitigen Standardwert wieder her.

Der gewünschte Wert ist ausgewählt.

7. Speichern Sie den Parameter durch Drücken der Taste "Weiter".

Das Display kehrt zur vorherigen Menüebene zurück.

8. Drücken Sie mehrmals gleichzeitig die Tasten "Erhöhen" und "Verringern", um die Parameter zu verlassen und zu speichern.

Das Gerät startet neu.

#### Hinweis

Wenn Sie 2 Minuten lang keine Taste drücken, verlässt das System das Setup-Menü und kehrt zur Standardanzeige zurück, ohne die Parameter zu speichern.

#### Hinweis

Nur für die Daten, die mit den Tasten bearbeitet werden können, können Sie bei den Geräten eine Sicherungskopie im EEPROM erstellen. Schreiben Sie bei Bedarf diese Daten in den Arbeitsspeicher zurück.

Die Sicherungs- und Datenwiederherstellungsbefehle befinden sich im Kapitel Befehlsmenü (Seite 65).

#### 3.5.4.2 Energiemessung

Folgende Seiten sind speziell für den Energiezähler:

- Wirkenergie, Bezug und Lieferung
- Induktive oder kapazitive Blindenergie
- Scheinenergie

Jede Seite zeigt den Gesamt- und Teilwert an. Den Teilwert können Sie über das Befehlsmenü (Seite 65) zurücksetzen.

Eine kontinuierliche Anzeige der Maßeinheit bedeutet, dass die Messanzeige für Energie (Bezug) positiv ist.

Die Anzeige der negativen Energien (Lieferung) können Sie aktivieren, indem Sie den Parameter P02.09 auf ON setzen.

Diese Energien werden durch das Blinken der Maßeinheit und durch das Zeichen "-" hervorgehoben und nach den Energien (Bezug) durch Drücken der Taste "Verringern" angezeigt.

- Lieferung: Anzeige blinkt
- Bezug: Anzeige blinkt nicht.

Wenn die Anzeige der Energie für die einzelnen Phasen aktiviert ist (PO2.10 = ON), zeigt das Display 3 unabhängige zusätzliche Seiten (eine Seite pro Phase), einschließlich der Gesamtund Teilenergie.

Wenn der programmierbare Eingang P13.01 auf TAR-A eingestellt ist, sind auch alle angegebenen Energiezähler geteilt durch Tarif 1 und Tarif 2 vorhanden. Diese Zähler werden auf den Unterseiten des Systemzählers angezeigt. Weitere Informationen finden Sie im Kapitel Tarife (Seite 50).

### 3.5.4.3 Tarife

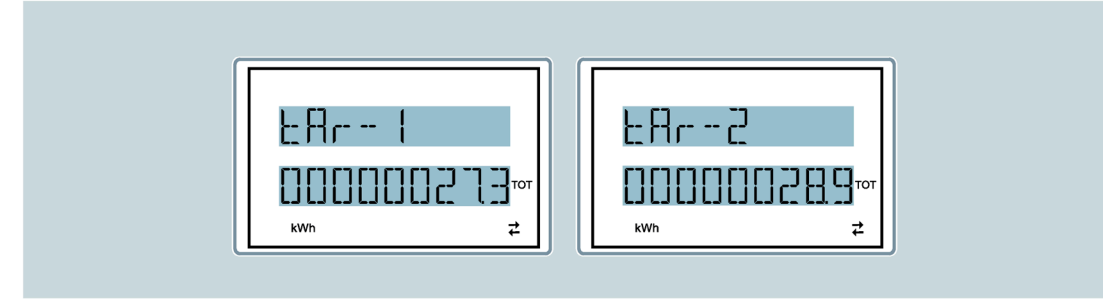

Für die Energiemessung können zusätzlich zu den Gesamt- und Teilenergien zwei unabhängige Tarife verwaltet werden.

- Der Tarif wird normalerweise über den digitalen Eingang oder optional über das Kommunikationsprotokoll ausgewählt.
- Zur Auswahl der zwei Tarife steht die TAR-A-Eingabefunktion zur Verfügung. Aktivieren Sie TAR-A-Eingabefunktion, um die in der Tabelle dargestellte Auswahl zu treffen:

| TAR-A | Tarif |
|-------|-------|
| ON    | 1     |
| OFF   | 2     |

Das Gerät verfügt über einen programmierbaren V AC-Eingang.

- Die Standardfunktionseinstellung ist TAR-A, wodurch die Auswahl zwischen den beiden Tarifen 1 und 2 möglich ist.
- Der Text tAr-1 oder tAr-2 blinkt, um den gewählten Tarif und damit den steigenden Zählerstand anzuzeigen.
- Die Zählerstände für die Tarife werden als Unterseiten der Systemzähler angezeigt (gesamt und Phase, falls aktiviert).
- Den aktiven Tarif können Sie bei Geräten mit Modbus über einen speziellen Befehl im Modbus-Protokoll auswählen. Weitere Informationen finden Sie im Kapitel Modbus Adressentabelle für 3-Phasen-Geräte 80 A mit Modbus-Schnittstelle (Seite 90).

### 3.5.4.4 Stundenzähler

Bei aktiviertem Stundenzähler zeigen die Geräte die Stundenzähler-Seite im folgenden Format an:

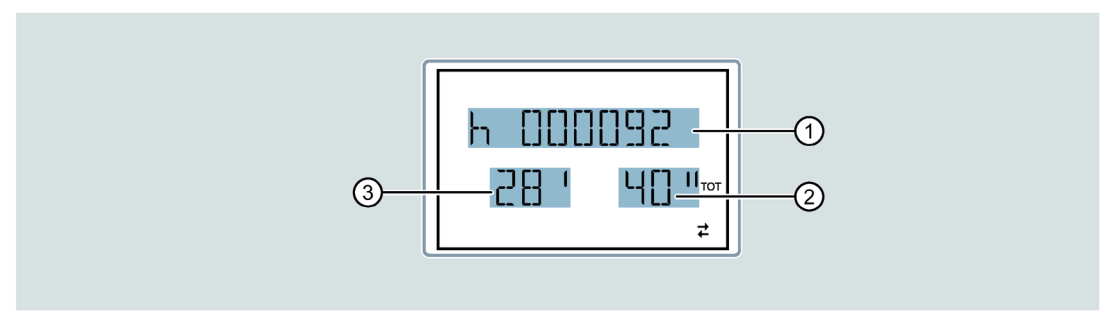

- ① Stunden
- ② Sekunden
- ③ Minuten

Der Energiezähler hat einen Gesamtstundenzähler und 4 Teilstundenzähler. Beide Stundenzähler können Sie mit verschiedenen Quellen zurücksetzen und aktivieren. Weitere Informationen dazu finden Sie im Kapitel Parametertabelle (Seite 53).

### 3.5.4.5 Grenzwert Statusanzeige (LIMx)

Wenn die Grenzwertschwellen aktiviert sind, zeigen die Geräte die Seite mit dem entsprechenden Status und dem in der Abbildung angegebenen Format an:

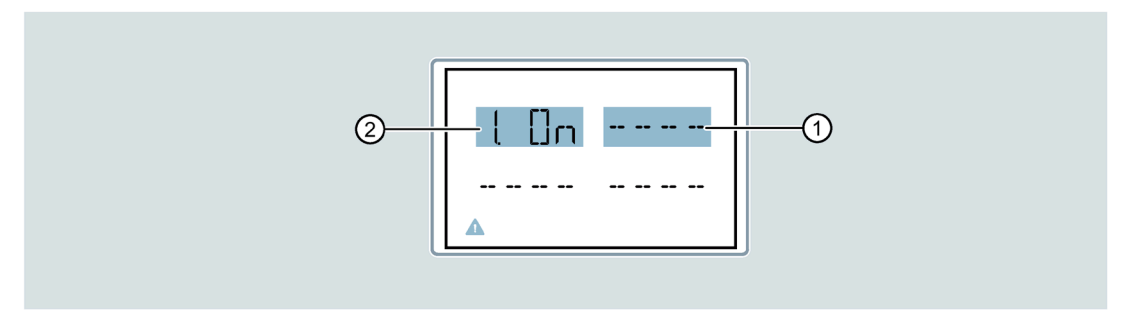

- ① Grenzwerte deaktiviert
- ② Grenzwerte aktiviert
- Bei aktivierter Grenzwertschwelle blinkt das Wort ON.
- Bei deaktivierter Funktion ist das Wort OFF konstant.
- Wenn keine Grenzwertschwelle programmiert ist, werden Striche angezeigt.

Weitere Informationen zu Grenzwertschwellen finden Sie im Kapitel Parametertabelle (Seite 53).

### 3.5.4.6 Alarmanzeige

Wenn Alarme aktiviert sind, zeigt das Gerät die Seite mit dem entsprechenden Status und dem folgenden Format an:

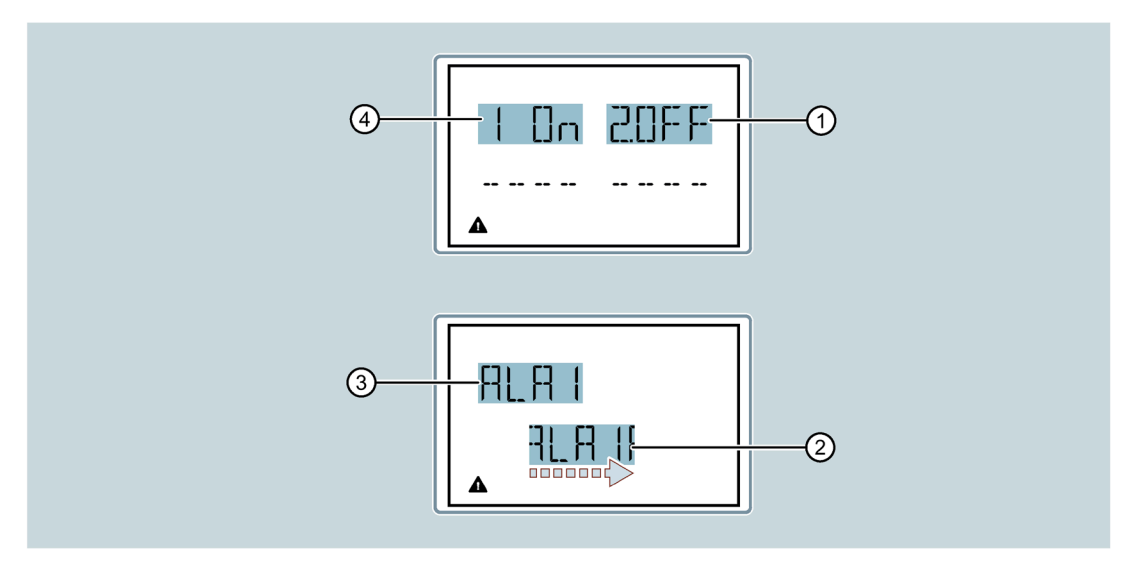

- ① Alarm 2 aktiviert/deaktiviert
- 2 Alarmtext aktiviert
- ③ Alarmcode aktiviert
- ④ Alarm 1 aktiviert/deaktiviert

Weitere Informationen zu Parameter PO9 finden Sie in Kapitel Parametertabelle (Seite 53):

- Bei aktiviertem Alarm blinkt das Wort ON mit dem Dreiecksymbol, bei nicht aktiviertem Alarm ist das Wort OFF konstant.
- Wenn kein Alarm programmiert ist, werden Striche angezeigt. Nach ca. 3 s erscheint der Lauftext des im Parameter P09.n.05 programmierten Alarms.
- Bei mehreren aktiven Alarmen werden die Texte nacheinander angezeigt.
- Sie können den Parameter P02.14 für das Sonstiges-Menü verwenden, um die Hintergrundbeleuchtung des Displays im Falle eines Alarms blinken zu lassen und das Vorhandensein des Fehlers hervorzuheben.
- Die Alarm-Reset-Methode hängt vom Parameter P09.n.03 ab. Der Parameter bestimmt, ob es bei nicht vorhandenen Alarmbedingungen automatisch oder manuell über das Befehlsmenü (Parameter C.07) festgelegt wird. Weitere Informationen finden Sie in Kapitel Befehlsmenü (Seite 65).

### 3.5.4.7 Parametertabelle

Die folgenden Tabellen zeigen alle verfügbaren Programmierparameter mit dem Bereich der möglichen Einstellungen und Werkseinstellungen sowie eine Erklärung der Parameterfunktion.

Die Beschreibung des auf dem Display sichtbaren Parameters kann wegen der begrenzten Anzahl verfügbarer Zeichen in einigen Fällen von den Angaben in der Tabelle abweichen. Der Parametercode ist in jedem Fall eine gültige Referenz.

Die Auswahl der Parameter ist abhängig von den entsprechenden Geräten.

### P01 Allgemein

|        |                                    | Einheit | Default    | Bereich                                                                                                    |
|--------|------------------------------------|---------|------------|----------------------------------------------------------------------------------------------------|
| P01.01 | Primärstrom des Strom-<br>wandlers | A       | 5          | 1 10000                                                                                                    |
| P01.02 | Sekundärstrom des<br>Stromwandlers | A       | 5          | 1 5                                                                                                    |
| P01.03 | Nennspannung                       | V       | AUT        | <ul><li>AUT</li><li>220 415</li></ul>                                                                                         |
| P01.04 | Bemessungsleistung                 | kW      | AUT        | <ul><li>AUT</li><li>1 10000</li></ul>                                                                                         |
| P01.05 | Anschlussart                       | _       | L1-L2-L3-N | <ul> <li>L1-L2-L3-N</li> <li>L1-L2-L3</li> <li>L1-L2-L3-N BIL</li> <li>L1-L2-L3 BIL</li> <li>L1-N-L2</li> <li>L1-N</li> </ul> |

### Beschreibung

3.5 3-Phasen-Geräte 5 A

# P02 Sonstiges

|        |                                                        | Einheit | Default | Bereich                                                                                                    |
|--------|--------------------------------------------------------|---------|---------|----------------------------------------------------------------------------------------------------|
| P02.01 | Sprache                                                | _       | English | <ul> <li>English</li> <li>Italiano</li> <li>Francais</li> <li>Espanol</li> <li>Portuguese</li> <li>Deutsch</li> </ul> |
| P02.02 | Hintergrundbeleuchtung<br>(Hoch)                       | %       | 100     | 0 100                                                                                                    |
| P02.03 | Hintergrundbeleuchtung<br>(Niedrig)                    |         | 30      | 050                                                                                                    |
| P02.04 | Verzögerung Hinter-<br>grundbeleuchtung (Nied-<br>rig) | S       |         | 5 600                                                                                                    |
| P02.05 | Zurück zur Default-Seite                               |         | 60      | <ul><li>OFF</li><li>10 600</li></ul>                                                                                  |
| P02.06 | Default-Seite                                          | _       | W + kWh | <ul> <li>VL-L</li> <li>VL-N</li> <li></li> </ul>                                                                      |
| P02.07 | Default untergeordnete<br>Seite                        |         | INST    | <ul> <li>INST</li> <li>HI</li> <li>LO</li> <li>AVG</li> <li>MD</li> </ul>                                             |
| P02.08 | Display Aktualisierungszeit                            | S       | 0,5     | 0,1 5,0                                                                                                    |
| P02.09 | Messwert Energie Liefe-<br>rung                        | -       | OFF     | OFF     ON                                                                                                    |
| P02.10 | Phasen Messwert Energie                                |         |         | • ON                                                                                                    |
| P02.11 | Messwert Unsymmetrie<br>U/I                            |         |         |                                                                                                    |
| P02.12 | Messwert THD                                           |         |         | <ul><li>OFF</li><li>THD</li></ul>                                                                                     |
| P02.13 | Unsymmetrie Leistung                                   |         |         | OFF                                                                                                    |
| P02.14 | Hintergrundbeleuchtung<br>blinkt im Alarmzustand       |         |         | • ON                                                                                                    |
| P02.15 | Berechnung Blindleistung                               |         |         | <ul><li>TOT</li><li>FUND</li></ul>                                                                                    |

- P02.05 Wenn OFF eingestellt ist, wird immer die zuletzt gewählte Menüseite angezeigt. Wenn auf einen Wert eingestellt ist, kehrt die Anzeige nach dieser Zeit zu der mit P02.06 eingestellten Seite zurück.
- P02.06 Nummer der Seite, die automatisch angezeigt wird, sobald die Zeit P02.05 seit dem letzten Drücken einer Taste abgelaufen ist.
- P02.07 Art der Seite, zu der die Anzeige nach Ablauf von P02.05 zurückkehrt.
- P02.09 Ermöglicht die Messung und Anzeige von gelieferten Energien (generiert in Richtung Netz).
- P02.10 Ermöglicht die Messung und Anzeige von Energien nach einzelnen Phasen.
- P02.11 Ermöglicht die Messung und Anzeige von Spannungs- und Stromunsymmetrie.
- P02.12 Aktiviert die Messung und Anzeige von Spannungs- und Strom-THDs (% Harmonic Distortion).
- P02.13 Ermöglicht die Berechnung und Anzeige der Phasenunsymmetrien.
- P02.14 Bei einem Alarm blinkt die Hintergrundbeleuchtung des Displays, um den Fehler zu markieren.
- P02.15 Auswahl der Berechnungsmethode der Blindleistung.
  - TOT = Die Blindleistung beinhaltet die harmonischen Beiträge. In diesem Fall: PBlind<sup>2</sup> = PSchein<sup>2</sup> - PWirk<sup>2</sup>
  - FUND = Die Blindleistung beinhaltet nur die Grundschwingung.In diesem Fall:  $P_{Blind}^2 \le P_{Schein}^2 - P_{Wirk}^2$

#### P03 Passwort

|        |                    | Einheit | Default | Bereich |
|--------|--------------------|---------|---------|---------|
| P03.01 | Passwort Freigabe  | -       | OFF     | OFF     |
|        |                    |         |         | • ON    |
| P03.02 | Passwort Benutzer  |         | 1000    | 0 9999  |
| P03.03 | Passwort erweitert |         | 2000    |         |

- P03.01 Bei Einstellung auf OFF ist die Passworteinstellung deaktiviert und es besteht freier Zugriff auf die Einstellungen und das Befehlsmenü. Weitere Informationen finden Sie im Kapitel Befehlsmenü (Seite 65).
- P03.02 Mit P03.01 aktiv, Wert zum Angeben des Benutzerzugriffs.
- P03.03 Wie P03.02, Administrator-Zugriff.

### **P04 Integration**

|        |                      | Einheit | Default | Bereich |
|--------|----------------------|---------|---------|---------|
| P04.01 | Mittelwertbildung    | _       | Shift   | • Fixed |
|        |                      |         |         | • Shift |
|        |                      |         |         | • Bus   |
| P04.02 | Mittelwerte Leistung | min     | 15      | 1 60    |
| P04.03 | Mittelwerte Strom    |         |         |         |
| P04.04 | Mittelwerte Spannung |         | 1       |         |
| P04.05 | Mittelwerte Frequenz |         |         |         |

P04.01 Integrierter Messberechnungsmodus

- Fixed = Die momentanen Messungen werden für die eingestellte Zeit integriert. Jedes Mal, wenn die eingestellte Zeit verstrichen ist, wird die integrierte Messung mit dem Ergebnis der letzten Integration aktualisiert.
- Shift = Die momentanen Messungen sind für eine Zeit = 1/15 der eingestellten Zeit integriert. Jedes Mal, wenn dieses Intervall verstreicht, wird der älteste Wert durch den neu berechneten Wert ersetzt. Die integrierte Messung wird alle 1/15 der eingestellten Zeit aktualisiert. Dabei wird ein Zeitverschiebungsfenster mit den letzten 15 berechneten Werte berücksichtigt, die der eingestellten Zeit entsprechen.
- Bus = als fester Modus, die Integrationsintervalle werden aber durch Synchronisationsbefehle bestimmt, die auf dem seriellen Bus gesendet werden.
- P04.02 Durchschnittliche (AVG) Integrationszeit der Messung für Wirk-, Blind- und Scheinleistung.
- P04.03 Mittlere Integrationszeit (AVG) Ströme.
- P04.04 Mittlere Integrationszeit (AVG) Spannungen.
- P04.05 Mittlere Integrationszeit (AVG) Frequenz.

### P05 Stundenzähler

|        |                                   | Einheit | Default | Bereich                                       |
|--------|-----------------------------------|---------|---------|-----------------------------------------------|
| P05.01 | Gesamtstundenzähler<br>aktivieren | -       | ON      | OFF<br>ON                                     |
| P05.02 | Teilstundenzähler 1<br>aktivieren |         |         | <ul><li>OFF</li><li>ON</li><li>LIMx</li></ul> |
| P05.03 | Stundenzähler<br>Kanalnummer 1    |         | 1       | 1 4                                           |
| P05.04 | Teilstundenzähler 2<br>aktivieren |         | ON      | <ul><li>OFF</li><li>ON</li><li>LIMx</li></ul> |
| P05.05 | Stundenzähler<br>Kanalnummer 2    |         | 1       | 1 4                                           |
| P05.06 | Teilstundenzähler 3<br>aktivieren |         | ON      | <ul><li>OFF</li><li>ON</li><li>LIMx</li></ul> |
| P05.07 | Stundenzähler<br>Kanalnummer 3    |         | 1       | 1 4                                           |
| P05.08 | Teilstundenzähler 4<br>aktivieren |         | ON      | <ul><li>OFF</li><li>ON</li><li>LIMx</li></ul> |
| P05.09 | Stundenzähler<br>Kanalnummer 4    |         | 1       | 1 4                                           |

- P05.01 Bei OFF sind die Stundenzähler deaktiviert. Das Display zeigt die Stundenzähler nicht an.
- P05.02, Bei OFF ist der Teilstundenzähler (1, 2, 3 oder 4) nicht hochzählbar.
- P05.04, P05.06, Bei ON wird der Teilstundenzähler erhöht, wenn der Energiezähler Energie liefert.
- Wenn der Teilstundenzähler mit einer der internen Variablen (LIMn) verknüpft ist, ist der Teilstundenzähler nur hochzählbar, wenn diese Bedingung wahr ist.
- P05.03, Kanalnummer (n) einer internen Variablen, die im vorherigen Parameter verwendet
- P05.05, wurde.
- P05.07, Beispiel:
- P05.09 Wenn der Teilstundenzähler die Zeit zählen muss, in der eine Messung über einer bestimmten Schwelle liegt, die von LIM3 definiert wurde, dann programmieren Sie LIMx im vorherigen Parameter und geben Sie "3" in diesem Parameter ein.

|        |                            | Einheit | Default    | Bereich            |
|--------|----------------------------|---------|------------|--------------------|
| P07.01 | Adresse                    | -       | 01         | 01 255             |
| P07.02 | Baud-Rate                  | bps     | 9600       | • 1200             |
|        |                            |         |            | • 2400             |
|        |                            |         |            | • 4800             |
|        |                            |         |            | • 9600             |
|        |                            |         |            | • 19200            |
|        |                            |         |            | • 38400            |
|        |                            |         |            | • 57600            |
|        |                            |         |            | • 115200           |
| P07.03 | Datenformat. 7-bit-        | -       | 8 bit - n  | • 8 bit, no parity |
|        | ASCII-Protokoll verfügbar. |         |            | • 8 bit, odd       |
|        | 5                          |         |            | • 8 bit, even      |
|        |                            |         |            | • 7 bit, odd       |
|        |                            |         |            | • 7 bit, even      |
| P07.04 | Stopbits                   |         | 1          | 12                 |
| P07.05 | Protokoll                  |         | Modbus RTU | Modbus RTU         |
|        |                            |         |            | Modbus ASCII       |

### P07 Kommunikation nur für Geräte mit Modbus-Schnittstelle

- P07.03 Datenformat. 7-bit-Einstellungen nur für das ASCII-Protokoll verfügbar.
- P07.04 Anzahl der Stopbits
- P07.05 Auswahl des Kommunikationsprotokolls

| P07 Komm | unikation n | ur für ( | Geräte | mit M- | Bus-Schni | ittstelle |
|----------|-------------|----------|--------|--------|-----------|-----------|
|----------|-------------|----------|--------|--------|-----------|-----------|

|        |                 | Einheit | Default      | Bereich    |
|--------|-----------------|---------|--------------|------------|
| P07.01 | Primäradresse   | -       | 01           | 01 250     |
| P07.02 | Sekundäradresse |         | Seriennummer | • 0000000  |
|        |                 |         |              | • 99999999 |
| P07.03 | Baud-Rate       |         | 2400         | • 300      |
|        |                 |         |              | • 600      |
|        |                 |         |              | • 1200     |
|        |                 |         |              | • 2400     |
|        |                 |         |              | • 4800     |
|        |                 |         |              | • 9600     |
|        |                 |         |              | • 19200    |
|        |                 |         |              | • 38400    |

P07.01 Primäradresse für M-Bus-Netzwerk

P07.02 Sekundäradresse für M-Bus-Netzwerk.

P07.03 Geschwindigkeit der Kommunikation

### P08 Grenzwerte (LIMn, n = 1 bis 4)

#### Hinweis

Dieses Menü ist in 4 Abschnitte für die Grenzwertschwellen LIM 1 ... 4 in P08.n.01 unterteilt. Das Menü legt fest, auf welche Energiezählermessung die Grenzwertschwelle angewendet wird.

|          |                    | Einheit | Default | Bereich        |
|----------|--------------------|---------|---------|----------------|
| P08.n.01 | Referenz Messgröße | -       | OFF     | OFF (measures) |
| P08.n.02 | Funktion           |         | Max     | • Max          |
|          |                    |         |         | • Min          |
|          |                    |         |         | • Max + Min    |
| P08.n.03 | Obere Schwelle     |         | 0       | -9999 +9999    |
| P08.n.04 | Multiplikator      |         | x1      | /100 x10k      |
| P08.n.05 | Verzögerung        | S       | 0       | 0,0 +1000,0    |
| P08.n.06 | Untere Schwelle    | -       |         | -9999 +9999    |
| P08.n.07 | Multiplikator      |         | x1      | /100 x10k      |
| P08.n.08 | Verzögerung        | S       | 0       | 0,0 +1000,0    |
| P08.n.09 | Status             | -       | OFF     | • OFF          |
| P08.n.10 | Rücksetzmodus      |         |         | • ON           |

P08.n.02 Definiert, auf welche Energiezählermessung der Grenzwert angewendet wird.

- Max = LIMn aktiv, wenn die Messung P08 überschreitet. P08.n.03 ist die Rücksetzschwelle.
- Min = LIMn aktiv, wenn die Messung unter PO8 liegt. PO8.n.06 ist die Rücksetzschwelle.
- Min + Max = LIMn aktiv, wenn die Messung über P08.n.03 oder unter P08.n.06 liegt.

P08.n.03, Definiert die obere Schwelle, die sich aus der Multiplikation von Wert P08.n.03 mit P08.n.04 ergibt.

- POS n O5 Auslösovorzögarung bei oberer
- P08.n.05 Auslöseverzögerung bei oberer Schwelle
- P08.n.06, Definiert die untere Schwelle, die sich aus der Multiplikation von Wert P08.n.06
- P08.n.07 mit P08.n.07 ergibt.
- P08.n.08 Auslöseverzögerung bei unterer Schwelle
- P08.n.09 Erlaubt die Invertierung des Status der Grenzwertschwelle LIMn.
- P08.n.10 ON = Schwellwert wird gespeichert und muss manuell zurückgesetzt werden.
  - OFF = Schwellwert wird gespeichert und automatisch zurückgesetzt.

### P09 Alarme (ALAn, n = 1 bis 4)

### Hinweis

Dieses Menü ist in 4 Abschnitte unterteilt für Alarme ALA1 ... 4.

|          |                 | Default | Bereich                               |
|----------|-----------------|---------|---------------------------------------|
| P09.n.01 | Alarmquelle     | OFF     | • OFF                                 |
|          |                 |         | • LIMx                                |
| P09.n.02 | Kanalnummer (n) | 1       | 1 4                                   |
| P09.n.03 | Rücksetzmodus   | OFF     | • OFF                                 |
|          |                 |         | • ON                                  |
| P09.n.04 | Priorität       | Low     | • Low                                 |
|          |                 |         | • High                                |
| P09.n.05 | Text            | ALAn    | (Freitext für Alarm, max. 16 Zeichen) |

- P09.n.01 Signal, das den Alarm auslöst, wenn ein Schwellenwert (LIMx) überschritten wird.
- P09.n.02 Kanalnummer (n) mit Bezug auf den vorherigen Parameter.
- P09.n.03 ON = Alarm wird gespeichert und muss manuell zurückgesetzt werden.
  - OFF = Alarm wird gespeichert und automatisch zurückgesetzt.
- Wenn der Alarm eine hohe Priorität hat, schaltet seine Aktivierung die Anzeige automatisch auf die Alarmseite um und zeigt das Alarmsymbol an.
  - Wenn der Alarm eine niedrige Priorität hat, ändert sich die Seite nicht und es wird mit dem Symbol "Information" angezeigt.

### P11 Energieimpulse (PUL1 und PUL2) nur für Geräte mit S0-Schnittstelle/digitalen Ausgängen

### Hinweis

Dieses Menü ist in 2 Abschnitte unterteilt für die Impulse PUL1 und PUL2.

|          |                                       | Einheit        | Default | Bereich                                                                                      |
|----------|---------------------------------------|----------------|---------|----------------------------------------------------------------------------------------------|
| P11.n.01 | Messgröße für die<br>Impulserzeugung. | _              | OFF     | <ul> <li>OFF</li> <li>Wh+</li> <li>Wh-</li> <li>varh+</li> <li>varh-</li> <li>VAh</li> </ul> |
| P11.n.02 | Anzahl der Impulse                    | lmpuls/<br>kWh | 10      | <ul> <li>100</li> <li>10</li> <li>1</li> <li>0,1</li> </ul>                                  |
| P11.n.03 | Dauer der Impulse                     | S              | 0,10    | 0,01 1,00                                                                                    |

- P11.n.01 Messgröße für die Impulserzeugung.
- P11.n.02 Anzahl der Impulse
- P11.n.03 Dauer der Impulse

### P13 Eingang

|        |                   | Default | Bereich   |
|--------|-------------------|---------|-----------|
| P13.01 | Eingabefunktion   | -       | • OFF     |
|        |                   |         | • LOCK    |
|        |                   |         | • TAR-A   |
|        |                   |         | • C01 C08 |
| P13.02 | Ruhezustand       |         | • OFF     |
|        |                   |         | • ON      |
| P13.03 | Verzögerung "EIN" | S       | 1 4       |
| P13.04 | Verzögerung "AUS" |         |           |

P13.01 Eingabefunktion:

- AUS = Eingabe deaktiviert
- LOCK = Einstellungssperre. Verhindert den Zugriff auf beide Ebenen.
- TAR-A = Auswahl des Energietarifs. Weitere Informationen finden Sie im Kapitel Tarife (Seite 50).
- C01 ... C08 = Wenn dieser Eingang aktiviert ist (zur Anstiegszeit), wird der entsprechende Befehl im Befehlsmenü ausgeführt. Weitere Informationen finden Sie im Kapitel Befehlsmenü (Seite 65).
- P13.02 Ruhezustand eingeben. Erlaubt die Invertierung der Aktivierungslogik.
- P13.03 Einstellung der Verzögerung für "EIN".
- P13.04 Einstellung der Verzögerung für "AUS".

### P14 Ausgänge (OUT1 und OUT2) nur für Geräte mit S0-Schnittstelle/digitalen Ausgängen

### Hinweis

Dieses Menü ist in 2 Abschnitte unterteilt für die Ausgänge OUT1 und OUT2.

|          |                   | Einheit | Default | Bereich    |
|----------|-------------------|---------|---------|------------|
| P14.n.01 | Ausgabefunktion   | -       | OFF     | • OFF      |
|          |                   |         |         | • Wh+      |
|          |                   |         |         | • Wh–      |
|          |                   |         |         | • varh+    |
|          |                   |         |         | • varh–    |
|          |                   |         |         | • VAh      |
| P14.n.02 | Kanalnummer       |         | 1       | 1 4        |
| P14.n.03 | Normalstatus      |         | OFF     | • OFF      |
|          |                   |         |         | • ON       |
| P14.n.04 | Verzögerung "EIN" | S       | 0,0     | 0,0 6000,0 |
| P14.n.05 | Verzögerung "AUS" |         | 0,0     |            |

P14.n.01 Ausgabefunktion:

- OFF = Ausgang deaktiviert.
- ON = Ausgang wird immer aktiviert, wenn das Messgerät eingeschaltet wird.
- SEQ = Ausgang aktiviert bei Phasenfolgefehler.
- LIM ALA = Ausgang aktiviert bei Grenzwertüberschreitung oder Alarm.
- PUL = Ausgang, der als Impulsgenerator gemäß P11 verwendet wird.
- P14.n.03 Ausgabe des normalen Status. Erlaubt die Invertierung der Aktivierungslogik.
- P14.n.04 Einstellung der Verzögerung für "EIN".
- P14.n.05 Einstellung der Verzögerung für "AUS".

### 3.5.4.8 Befehlsmenü

Das Befehlsmenü erlaubt die Ausführung von gelegentlichen Operationen (z. B. Zurücksetzen von Messgrößen, Zählern).

Wenn das Passwort für die erweiterte Ebene eingegeben wurde, können Sie mit dem Befehlsmenü auch einige automatische Vorgänge ausführen, die für die Konfiguration des Geräts nützlich sind.

In der folgenden Tabelle sind die Funktionen aufgeführt, die im Befehlsmenü verfügbar sind, geteilt durch die erforderliche Zugriffsebene.

#### Hinweis

C.11 ist bei MID-Geräten nicht auswählbar.

| Code | Befehl            | Zugriffsstufe  | Beschreibung                                                                                                    |
|------|-------------------|----------------|----------------------------------------------------------------------------------------------------|
| C.01 | RESET HI-LO       | Benutzerlevel/ | Setzt die HI- und LO-Werte aller Mes-<br>sungen zurück.                                                                               |
| C.02 | RESET MAX DEMAND  |                | Setzt die Max-Mittelwerte für alle Mes-<br>sungen zurück.                                                                             |
| C.03 | RESET PAR.ENERGIE |                | Setzt die Teilenergiezähler zurück.                                                                                                   |
| C.04 | RESET PAR.STUNDEN |                | Setzt die Teilstundenzähler zurück.                                                                                                   |
| C.06 | RESET TARIFFS     |                | Setzt die Energiezähler für Tarif 1 und 2 zurück.                                                                                     |
| C.07 | RESET ALARME      |                | Setzt Alarme zurück.                                                                                                    |
| C.08 | RESET GRENZW.     |                | Setzt Grenzwerte zurück.                                                                                                    |
| C.11 | RESET GES.ENERGIE | Administrator  | Setzt die Gesamt- und Teilenergiezähler zurück.                                                                                       |
| C.12 | RESET GES.STUNDEN |                | Setzt den Gesamtstundenzähler zurück.                                                                                                 |
| C.13 | SETUP TO DEFAULT  |                | Stellt alle Einstellungen auf die Werks-<br>einstellungen zurück                                                                      |
| C.14 | BACKUP SETUP      |                | Speichert eine Sicherungskopie aller<br>Setup-Parameter.                                                                              |
| C.15 | RESTORE SETUP     |                | Lädt die Einstellungen von der Siche-<br>rungskopie.                                                                                  |
| C.16 | VERDRAHTUNGSTEST  |                | Führt den Test durch, um zu überprü-<br>fen, ob das Gerät richtig angeschlossen<br>ist. Siehe Kapitel Verdrahtungstest<br>(Seite 66). |

1. Wählen Sie den gewünschten Befehl aus.

- 2. Drücken Sie die Taste "Weiter", um den Befehl auszuführen.
- 3. Durch erneutes Drücken der Taste "Weiter" wird der Befehl ausgeführt.
- 4. Um die Befehlsausführung abzubrechen, drücken Sie MENU.
- 5. Um das Befehlsmenü zu verlassen, drücken Sie gleichzeitig die Tasten "Erhöhen" und "Verringern".

### 3.5.5 Verdrahtungstest

Mit dem Verdrahtungstest können Sie die korrekte Installation des Energiezählers prüfen.

#### Voraussetzung

Um den Test auszuführen, müssen Sie den Energiezähler mit folgenden Bedingungen an ein aktives System angeschlossen haben:

- Dreiphasensystem mit allen Phasen (V > AC 187 V PH-N)
- Minimaler Stromfluss in jeder Phase (> 1 % des Stromwandler-Vollausschlags)
- Positive Energieflüsse (normales System, bei dem die induktive Last Strom aus der Versorgung bezieht)

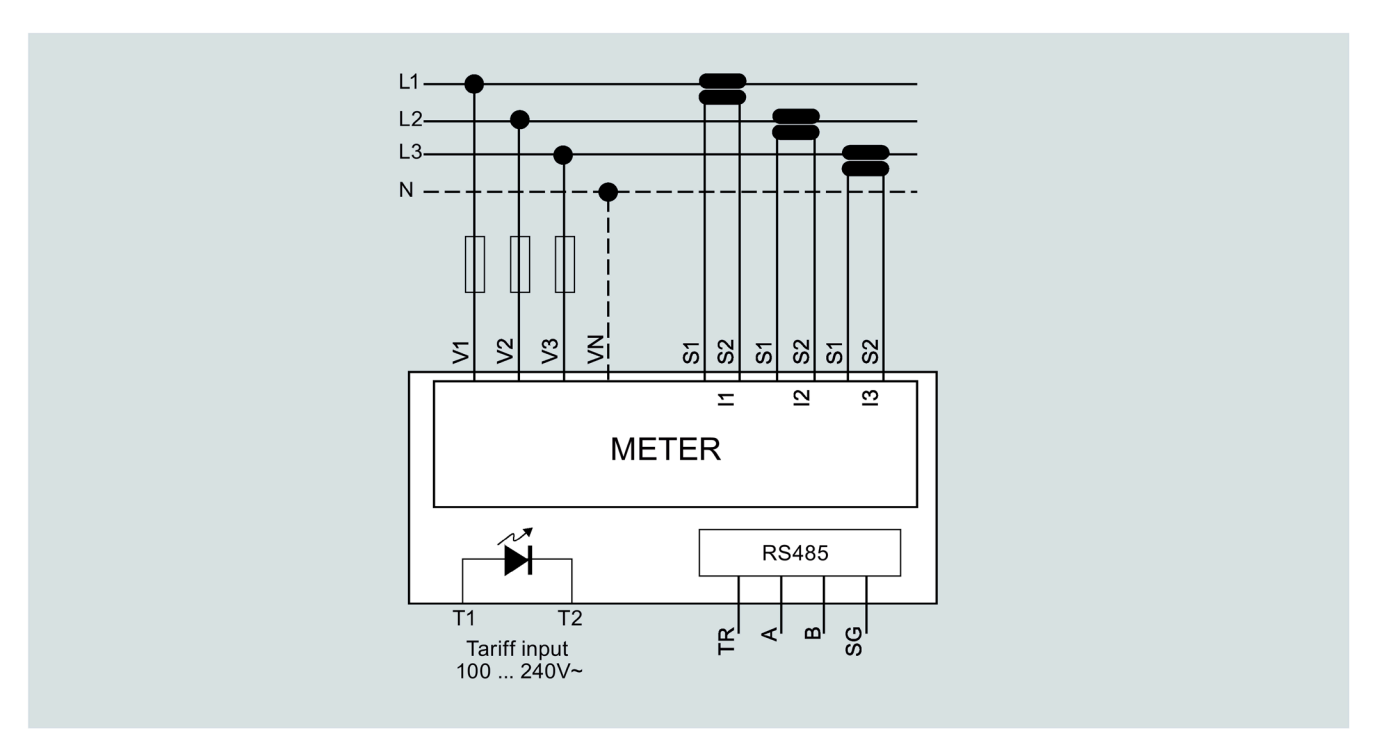

### Verdrahtungstest ausführen

- 1. Rufen Sie das Befehlsmenü auf. Weitere Informationen finden Sie im Kapitel Befehlsmenü (Seite 65).
- 2. Wählen Sie den Befehl C.16 gemäß den Anweisungen im Kapitel Befehlsmenü (Seite 65).
- 3. Prüfen Sie die folgenden Punkte:
  - Lesen der 3 Spannungen
  - Phasenfolge
  - Spannungsunsymmetrie
  - Verpolung eines oder mehrerer Stromwandler
  - Fehlanpassung zwischen Spannungs- / Stromphasen

Wenn der Test nicht erfolgreich ist, zeigt das Display den Grund des Fehlers an.

### 3.6 Hilfssoftware

### 3.6.1 powermanager

Mit der Energiemanagement-Software powermanager können Sie Energiedaten des Messgeräts erfassen, überwachen, auswerten, darstellen und archivieren.

#### powermanager Funktionen

- Baumansicht der Kundenanlage (Projektbaum)
- Messwertanzeige mit vordefinierten Benutzersichten
- Alarmmanagement
- Gangliniendarstellung
- Reporting, verschiedene Reportarten (z. B. Kostenstellenreport)
- Lastüberwachung Reaktionspläne
- Leistungsspitzenanalyse (ab powermanager V3.0 SP1 verfügbar)
- Unterstützung verteilter Liegenschaften (Systeme)
- Archivierungssystem
- Benutzerverwaltung

3.6 Hilfssoftware

### 3.6.2 powerconfig

#### Hinweis

Nur relevant für Geräte mit RS485-Schnittstelle.

Die Software powerconfig ist das gemeinsame Inbetriebnahme- und Service-Tool für kommunikationsfähige Messgeräte und Leistungsschalter der SENTRON-Familie.

Das PC-basierte Tool erleichtert das Einstellen der Geräte durch erhebliche Zeitersparnis, besonders wenn mehrere Geräte einzustellen sind.

Mit powerconfig können Sie die Messgeräte über verschiedene Kommunikationsschnittstellen parametrieren und bedienen sowie Messwerte dokumentieren und überwachen.

### powerconfig Funktionen

- Die Software vereint folgende Funktionen:
  - Parametrieren
  - Dokumentieren
  - Bedienen
  - Beobachten
- Komfortables Dokumentieren von Einstellen und Messwerten
- Übersichtliche Darstellung der verfügbaren Parameter inklusive Plausiblilisierung der Eingabewerte
- Anzeigen der verfügbaren Gerätezustände und Messwerte in standardisierten Ansichten
- Projektorientierte Ablage der Gerätedaten
- Einheitliche Bedienung und Usability
- Unterstützung der verschiedenen Kommunikationsschnittstellen (Modbus RTU, Modbus TCP, PROFIBUS, PROFINET)
- Update der Geräte-Firmware (geräteabhängig)
- Laden von Sprachenpaketen (geräteabhängig)

#### Hinweis

Die Online-Hilfe in SETRON powerconfig starten Sie mit der Taste F1.

# Einbau/Ausbau

# 4.1 Einbauort

### WARNUNG

#### Mögliche Lebensgefahr durch beschädigtes Gerät!

Der Einsatz von beschädigten Geräten kann zum Tod, schwerer Körperverletzung oder Sachschaden führen.

- Bauen Sie keine beschädigten Geräte ein.
- Nehmen Sie beschädigten Geräte nicht in Betrieb.

### ACHTUNG

### Sachschaden durch Betauung!

Plötzliche Temperaturschwankungen können eine Betauung verursachen. Betauung kann die Funktion des Geräts beeinträchtigen.

Lagern Sie das Gerät mindestens 2 Stunden im Betriebsraum, bevor Sie mit der Montage beginnen.

Der Energiezähler PAC1600 wird auf eine TH35-Hutschiene (nach EN 60715) montiert und ist für den Einbau in ortsfeste Anlagen in geschlossenen Räumen vorgesehen.

### Umgebungsbedingungen

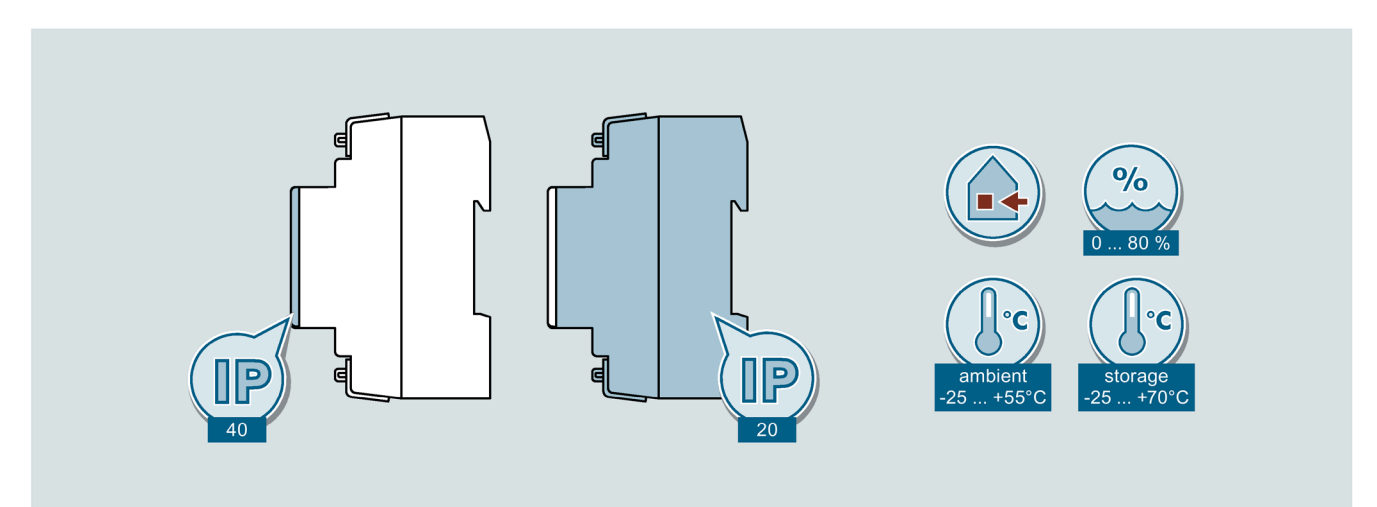

4.2 1-Phasen-Gerät ein-/ausbauen

# 4.2 1-Phasen-Gerät ein-/ausbauen

Der Ein- und Ausbau eines 1-Phasen-Geräts erfolgt entsprechend einem 3-Phasen-Gerät.

# 4.3 3-Phasen-Gerät einbauen

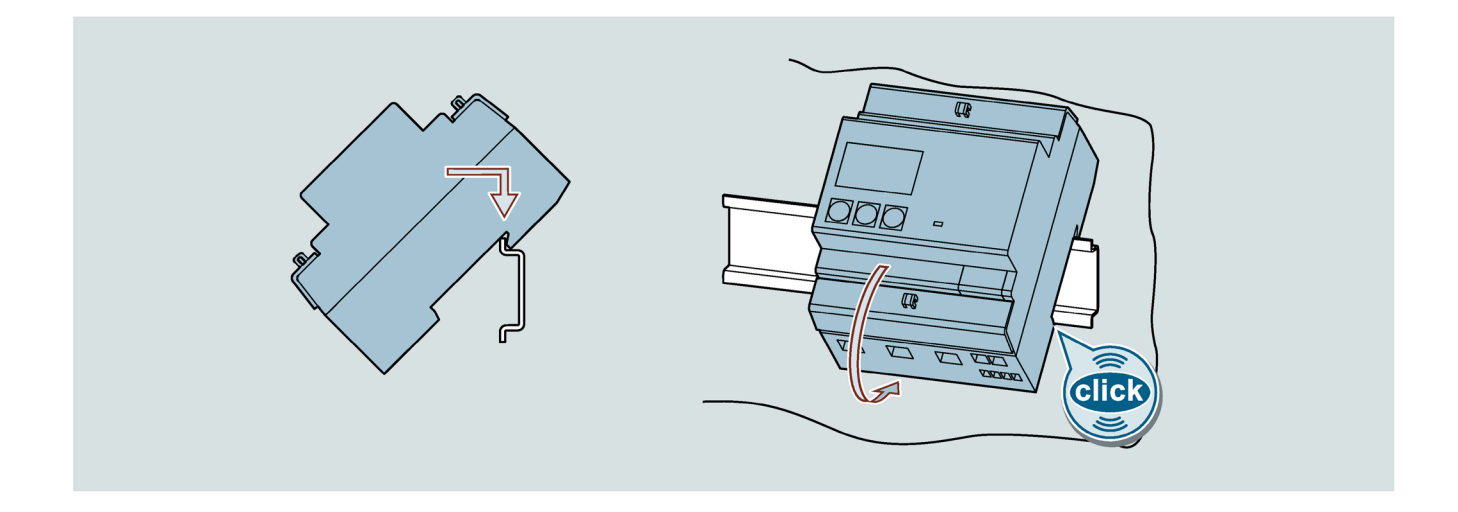

# 4.4 3-Phasen-Gerät ausbauen

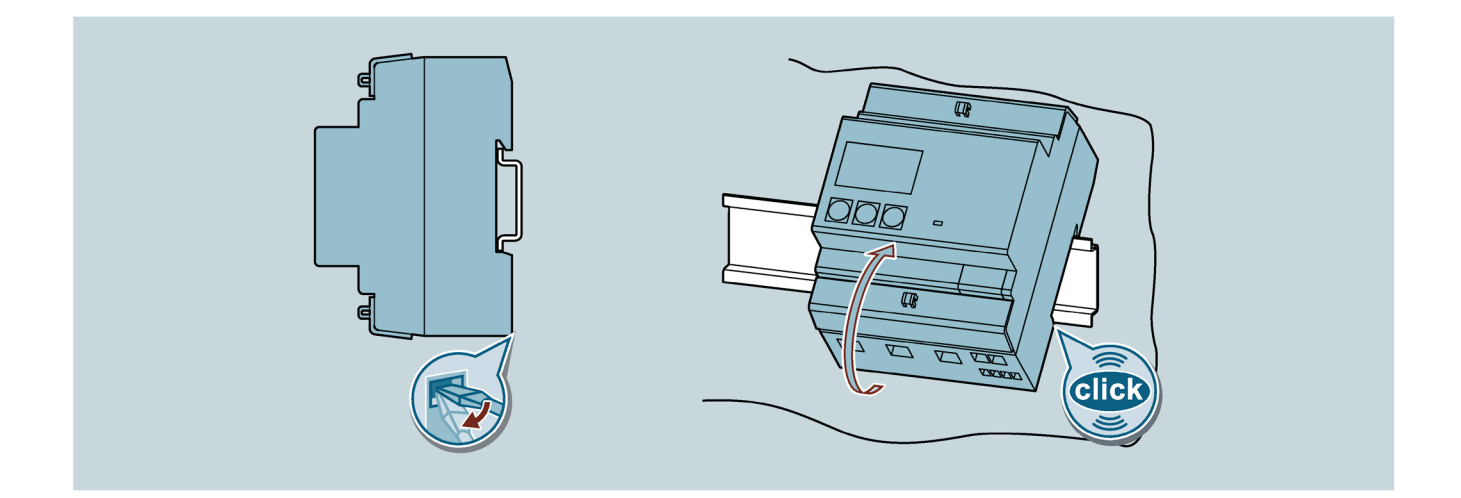
# Anschließen

#### Sicherheitshinweise

## **∱**GEFAHR

#### Lebensgefahr durch gefährliche Spannung!

Schalten Sie vor Beginn der Arbeiten die Anlage und das Gerät spannungsfrei.

## **∕** GEFAHR

#### Lebensgefahr durch elektrischen Schlag und Lichtbogenüberschlag!

Beim 5-A-Gerät ist die Strommessung nur über externe Stromwandler möglich. Bei Verwendung der Stromwandler wird der Stromkreis nicht mit einer Sicherung abgesichert.

- Bevor Arbeiten am Gerät durchgeführt werden, schalten Sie alle Stromquellen aus und versehen Sie alle Stromquellen mit einer Einschaltsicherung.
- Öffnen Sie den Sekundärstromkreis der Stromwandler niemals unter Last.
- Schließen Sie die Sekundärstromklemmen des Stromwandlers kurz, bevor Sie das Gerät entfernen.
- Beachten Sie stets die Sicherheitshinweise der verwendeten Stromwandler.

## WARNUNG

#### Mögliche Lebensgefahr durch beschädigtes Gerät!

Der Einsatz von beschädigten Geräten kann zum Tod, schwerer Körperverletzung oder Sachschaden führen.

- Bauen Sie keine beschädigten Geräte ein.
- Nehmen Sie beschädigten Geräte nicht in Betrieb.

#### ACHTUNG

#### Anlageschaden durch Nichtabsicherung

Nicht abgesicherte Spannungsmesseingänge können zu Schäden am Gerät oder an der Anlage führen.

Sichern Sie das Gerät stets mit einer nach IEC zugelassenen Sicherung oder mit einem nach IEC zugelassenen Leitungsschutzschalter ab.

#### Hinweis

#### **RS485-Terminierung empfohlen**

Um Reflexionen auf der Busleitung zu vermeiden, wird empfohlen, die Busleitung am Anfang und am Ende mit einem Abschlusswiderstand  $120 \Omega$  zu versehen.

Um Modbus RTU-Kommunikation herstellen zu können, müssen die Kommunikationsparameter bekannt sein. Dazu gehören Baud-Rate und Format. Des Weiteren müssen Sie die Slave-Adresse im PAC1600 Gerät angeben.

#### **Qualifizierte Personen**

Die folgenden Arbeiten werden teilweise bei Vorhandensein gefährdender Spannungen durchgeführt. Sie dürfen deshalb nur von entsprechend qualifizierten Personen vorgenommen werden, die mit den Sicherheitsbestimmungen und Vorsichtsmaßnahmen vertraut sind und die Sicherheitsbestimmungen und Vorsichtsmaßnahmen befolgen.

- Tragen Sie die vorgeschriebene Schutzkleidung.
- Beachten Sie die allgemeinen Einrichtungsvorschriften und Sicherheitsvorschriften für das Arbeiten an Starkstromanlagen (z. B. DIN VDE, NFPA 70E) sowie die nationalen oder internationalen Vorschriften.
- Stellen Sie sicher, dass die in den technischen Daten genannten Grenzwerte nicht überschritten werden, auch nicht bei der Inbetriebnahme oder Prüfung des Geräts.
- Schalten Sie die Sekundäranschlüsse von zwischengeschalteten Stromwandlern an diesen kurz, bevor Sie die Stromzuleitungen zu dem Gerät unterbrechen.
- Prüfen Sie die Polarität und die Phasenzuordnung der Messwandler.
- Stellen Sie vor dem Anschließen des Geräts sicher, dass die Netzspannung mit der auf dem Typschild angegebenen Spannung übereinstimmt.
- Stellen Sie vor der Inbetriebnahme sicher, dass alle Anschlüsse sachgerecht ausgeführt sind.
- Bevor das Gerät erstmalig an Spannung gelegt wird, müssen Sie es mindestens 2 Stunden im Betriebsraum legen. Dadurch schaffen Sie einen Temperaturausgleich und vermeiden Feuchtigkeit und Betauung.

#### Siehe auch

PAC4200-Handbuch (https://support.industry.siemens.com/cs/ww/de/view/34261595)

## 5.1 Anschlussbeispiel für Modbus RTU Kommunikation

#### Anschluss von PAC1600 Geräten an PAC4200 als Modbus RTU / TCP Gateway

| PAC1600 |  | PAC1600 | PAC1600 |  | PAC4200/RS485 Erweite-<br>rungsmodul |  |
|---------|--|---------|---------|--|--------------------------------------|--|
| TR      |  | TR      | TR      |  | Ter                                  |  |
| А       |  | А       | <br>А   |  | В                                    |  |
| В       |  | В       | <br>В   |  | А                                    |  |
| SG      |  | SG      | <br>SG  |  | Com                                  |  |

In einer Linie sind maximal 32 Teilnehmer möglich.

Abhängig von der verwendeten Baudrate ist die maximale Länge der gesamten Kommunikationsverkabelung 1200 m.

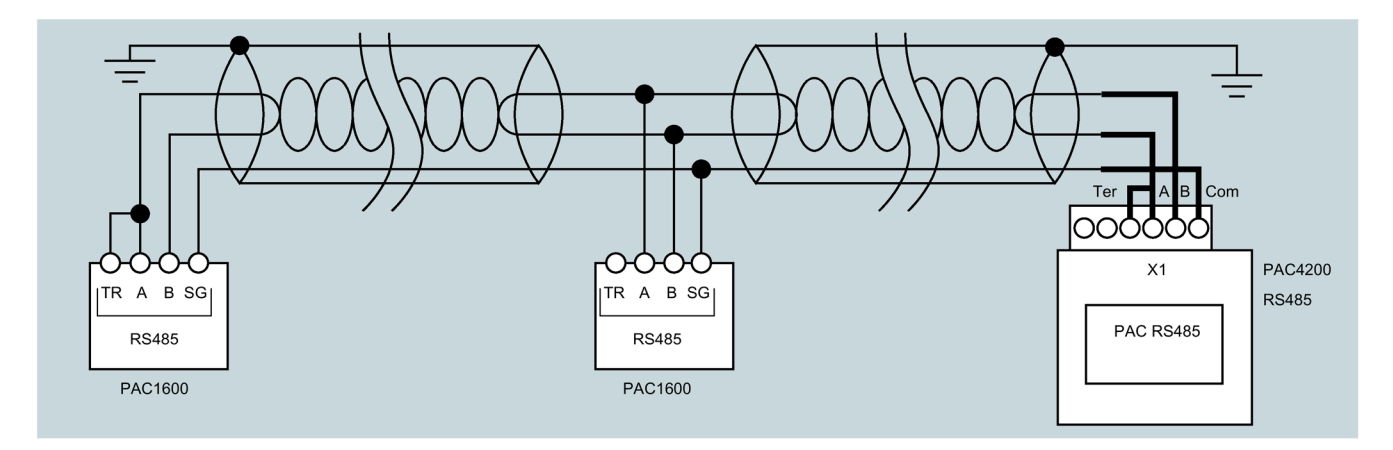

## 5.2 1-Phasen-Gerät anschließen

#### ACHTUNG

#### Zerstörung des Geräts

Ein falscher Netzanschluss kann das Gerät zerstören.

Stellen Sie vor dem Anschluss des PAC1600 sicher, dass die örtlichen Netzverhältnisse mit den Angaben auf dem Typschild übereinstimmen.

5.2 1-Phasen-Gerät anschließen

## Vorgehensweise

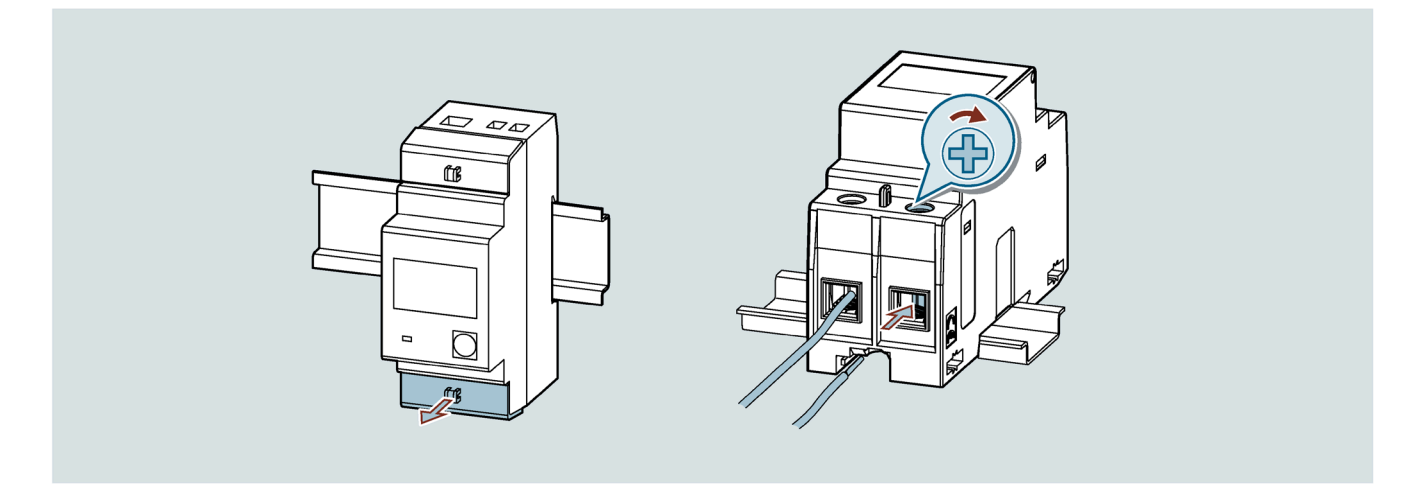

## Schaltplan 1-Phasen-Gerät (Ausgänge abhängig von der Gerätetype)

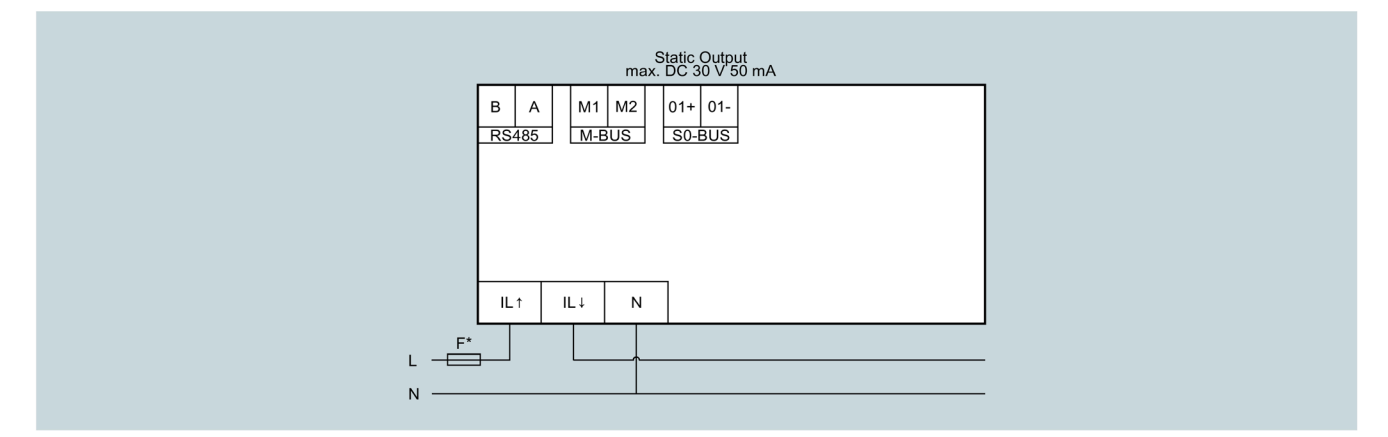

Die Sicherung im Spannungsmesseingang dient ausschließlich dem Leitungsschutz.

|                    | Anziehdrehmoment       | Leitungsquerschnitt<br>(mm²) |
|--------------------|------------------------|------------------------------|
| L1 / N 63A         | 1,8 2,2<br>[15,9 19,5] | 2,5 16                       |
| RS485 / SO / M-Bus | 0,14 0,16<br>[1,2 1,4] | 0,5 4                        |

#### Parametrierung

Weitere Informationen zur Parametrierung finden Sie im Kapitel Tastaturfunktionen (Seite 19).

## 5.3 3-Phasen-Gerät anschließen

#### ACHTUNG

#### Zerstörung des Geräts

Ein falscher Netzanschluss kann das Gerät zerstören.

Stellen Sie vor dem Anschluss des PAC1600 sicher, dass die örtlichen Netzverhältnisse mit den Angaben auf dem Typschild übereinstimmen.

#### Hinweis

#### RS485 Terminierung wird empfohlen!

Um Reflexionen auf der Busleitung zu vermeiden, wird empfohlen, die Busleitung am Anfang und am Ende mit einem Abschlusswiderstand 120 Ohm zu versehen.

Um MODBUS RTU-Kommunikation herstellen zu können, müssen Kommunikationsparameter bekannt sein. Dazu gehören Baud-Rate und Format. Des Weiteren müssen Sie die Slave-Adresse im Gerät angeben.

#### Vorgehensweise

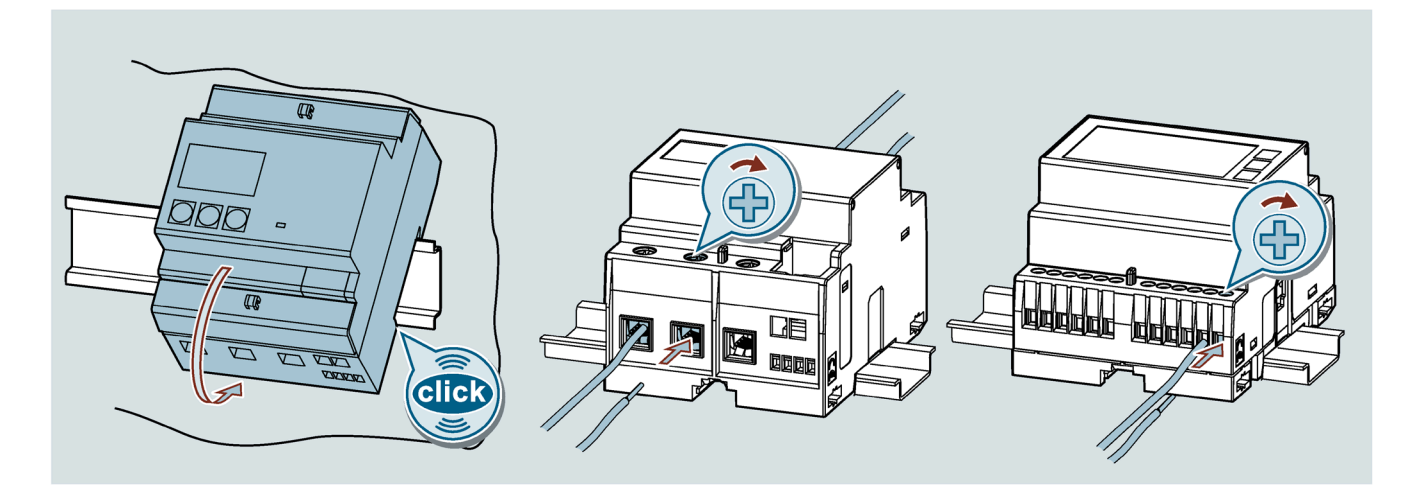

\*

5.3 3-Phasen-Gerät anschließen

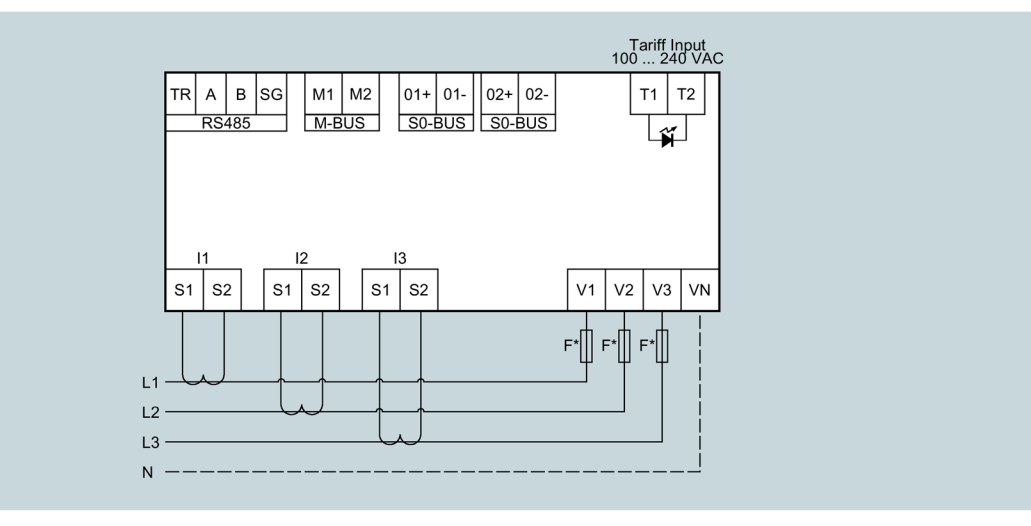

## Schaltplan 3-Phasen-Gerät 5 A (Ausgänge abhängig von der Gerätetype)

Die Sicherung im Spannungsmesseingang dient ausschließlich dem Leitungsschutz.

|                                          | Anziehdrehmoment       | Leitungsquerschnitt<br>(mm²) |
|------------------------------------------|------------------------|------------------------------|
| I1 / I2 / I3 / 5A und RS485 / M-Bus / SO | 0,40 0,48<br>(3,5 4,2) | 0,2 2,5                      |
| Tarifeingang und Spannungseingänge       | 0,7 0,8<br>(6,2 7,1)   | 0,2 4,0                      |

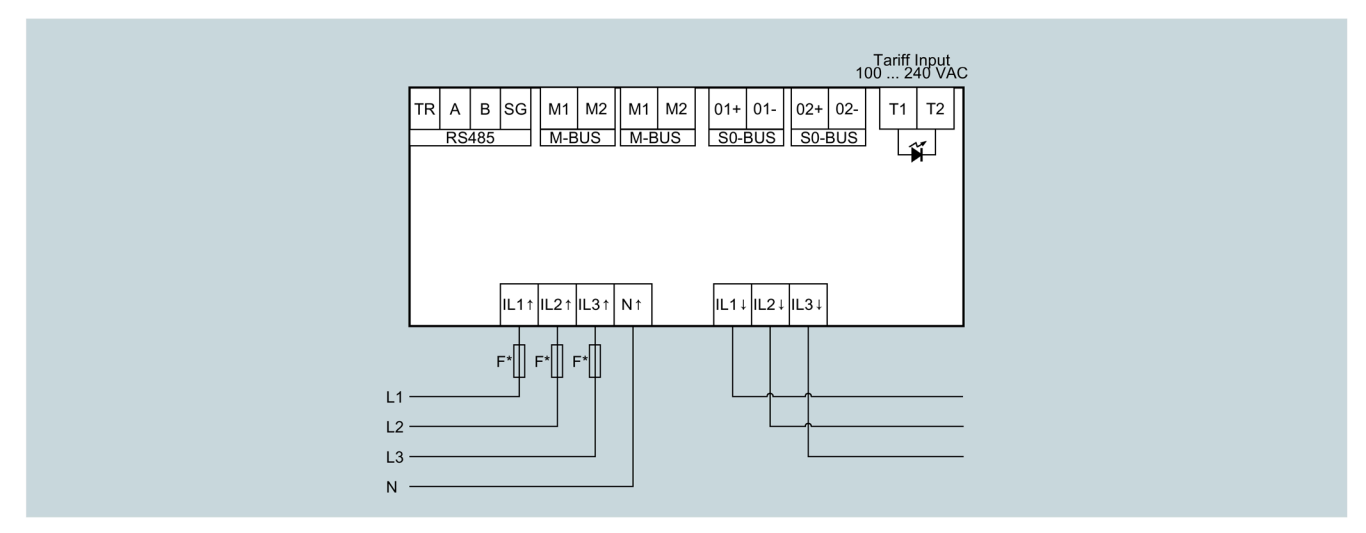

## Schaltplan 3-Phasen-Gerät 80 A (Ausgänge abhängig von der Gerätetype)

Die Sicherung im Spannungsmesseingang dient ausschließlich dem Leitungsschutz.

|                         | Anziehdrehmoment | Leitungsquerschnitt<br>(mm²) |
|-------------------------|------------------|------------------------------|
| L1 / L2 / L3 / N / 80 A | 1,8 2,2          | 2,5 25                       |
|                         | (15,9 19,5)      |                              |
| Tarifeingang            | 0,44 0,53        | 0,2 2,5                      |
|                         | (3,9 4,7)        |                              |
| RS485 / M-Bus / S0      | 0,14 0,16        | 0,2 2,5                      |
|                         | (1,2 1,4)        |                              |

#### Parametrierung

Die Parametrierung der Geräte ist im Kapitel Parametrieren (Seite 32) beschrieben.

## 5.4 Verdrahtungsprüfung

Wenn das Gerät bei falscher Verdrahtung einen umgekehrten Energiefluss erkennt, zeigt das Display die Meldung **Err 3**.

Dieser Fehler wird entweder durch falsche Verdrahtung der Stromeingänge (Klemmen L  $\uparrow$  und L  $\downarrow$ ) oder durch falsche Spannungsverdrahtung (Klemmen N - L  $\uparrow$ ) verursacht.

Unter diesen Bedingungen wird die Energie nicht gezählt.

#### Anschließen

5.4 Verdrahtungsprüfung

## In Betrieb nehmen

## 6.1 Übersicht

#### Voraussetzungen

- Das Gerät wurde montiert.
- Das Gerät wurde entsprechend der möglichen Anschlussarten angeschlossen.

#### Schritte zur Inbetriebnahme des Geräts

#### ACHTUNG

#### Zerstörung des Geräts!

Ein falscher Netzanschluss kann das Gerät zerstören, zum Ausfall des Geräts oder zu Fehlfunktionen führen.

- Stellen Sie vor dem Anschluss des PAC1600 sicher, dass die örtlichen Netzverhältnisse mit den Angaben auf dem Typschild übereinstimmen.
- Prüfen Sie vor der Inbetriebnahme des PAC1600 alle Anschlüsse auf sachgerechte Ausführung

#### Hinweis

Bei einer Isolationsprüfung der Gesamtinstallation mit AC oder DC müssen Sie das Gerät vor der Prüfung abtrennen.

- 1. Mess-Spannung anlegen. Weitere Informationen dazu finden Sie im Kapitel Mess-Spannung anlegen (Seite 80).
- 2. Gerät parametrieren. Weitere Informationen dazu finden Sie im Kapitel Parametrieren über powerconfig (Seite 80).
- 3. Messwerte prüfen.

6.2 Mess-Spannung anlegen

## 6.2 Mess-Spannung anlegen

## 

#### Lebensgefahr durch zu hohe Spannung!

Das Überschreiten der Spannungsnennbereiche kann zu Tod, schwerer Körperverletzung oder Sachschaden führen.

Halten Sie die in den technischen Daten und auf dem Typschild genannten Grenzwerte stets ein.

Das Gerät wird über die Mess-Spannung versorgt.

Die Art und die Größe der möglichen Versorgungsspannung entnehmen Sie dem Kapitel Technische Daten (Seite 101) bzw. dem Typschild.

Weitere Informationen finden Sie im Kapitel Anschließen (Seite 71).

## 6.3 Parametrieren über powerconfig

Die Konfigurationssoftware powerconfig können Sie auf der Industry Online Support Website unter dem Link (<u>https://support.industry.siemens.com/cs/ww/de/view/63452759</u>) herunterladen.

Weitere Informationen zur Bedienung von powerconfig finden Sie in der Online-Hilfe der Konfigurationssoftware oder Sie wenden sich an den Technical Support.

Die Online-Hilfe in powerconfig starten Sie mit der Taste F1.

#### Voraussetzung (nur RS485-Geräte)

Sie können nur RS485-Geräte an powerconfig anbinden. Wenn Sie RS485-Geräte an powerconfig anbinden wollen, muss eine RS485-Schnittstelle vorhanden sein und eine Versorgungsspannung anliegen.

Zur Konfiguration des Messgeräts PAC1600 müssen Sie Mess-Spannungen anschließen und die Kommunikation zum Gerät aufbauen.

#### Verbindung zum Gerät herstellen

Um eine Verbindung zum PAC1600 herzustellen, gehen Sie wie folgt vor:

- 1. Verbinden Sie das PAC1600-Gerät mit dem PC.
- 2. Öffnen Sie die Konfigurationssoftware powerconfig.
- 3. Klicken Sie in der Schaltflächenleiste auf die Schaltfläche **Nach verfügbaren Geräten** suchen oder drücken Sie die Taste F11.

Das Fenster "Nach verfügbaren Geräten suchen" wird geöffnet.

4. Klicken Sie im Fenster "Nach verfügbaren Geräten suchen" auf den Reiter **Seriell**, falls Sie über RS485-Schnittstelle auf das Gerät zugreifen wollen.

Die Ansicht "Seriell" erscheint.

- 5. Wählen Sie PAC1600 in der Auswahl Suche nach dem Gerät aus.
- 6. Tragen Sie die Kommunikationsparameter ein:
  - COM-Port
  - Adresse
  - Baud-Rate
  - Format
  - Protokoll
- 7. Klicken Sie auf die Schaltfläche Starte Suche.

Im Fenster "Ergebnis" werden alle gefundenen Geräte angezeigt.

- 8. Wählen Sie das gewünschte Gerät aus.
- 9. Klicken Sie auf die Schaltfläche Geräte anlegen.

Das ausgewählte Gerät wird hinzugefügt.

10. Wählen Sie im Menüeintrag Ansichten das Untermenü "Parameter" aus.

Das Fenster "Parameter" wird geöffnet.

11.Klicken Sie im Fenster "Eigenschaften" auf die Schaltfläche Laden in PC.

Die Konfiguration wird vom Gerät in den PC geladen.

#### Gerät parametrieren

Die Eingabe und Änderung der Parameter erfolgt im Offline-Modus.

Um zwischen Online- und Offline Modus zu schalten, drücken Sie **Online Sicht aktivieren** im Menüeintag **Optionen** oder drücken Sie die Taste F12.

Stellen Sie die benötigten Grundparameter ein.

Nutzen Sie auch die Online Hilfe in powerconfig.

Um die Parameter in das Gerät zu laden, gehen Sie wie folgt vor:

- 1. Binden Sie das Gerät in powerconfig ein.
- 2. Wählen Sie im Menüeintrag **Ansichten** das Untermenü **Parameter** aus oder drücken Sie gleichzeitig die Tasten "Strg" und "Pos1".

Das Fenster "Parameter" wird geöffnet.

3. Klicken Sie im Fenster "Parameter" auf die Schaltfläche Laden in PC.

Die eingestellten Parameter werden auf das Gerät geladen.

4. Prüfen Sie die Geräteparameter bzw. passen Sie die Geräteparameter an.

#### Hinweis

Die Parameter können Sie nur im Offline-Modus verändern. Weitere Informationen zur Parametrierung finden Sie in der powerconfig Online-Hilfe.

Klicken Sie im Fenster "Parameter" auf die Schaltfläche "Laden in Gerät".
 Die eingestellten Parameter werden in das Gerät geladen.

## 6.4 Modbus Adressenregister

#### 6.4.1 Modbus Adressentabelle für 1-Phasen-Geräte mit Modbus-Schnittstelle

#### Kontinuierliche Messwerte

| Adress  | e              | Anzahl   | Format | Zugriff | Einheit | Faktor | Messgröße       |  |
|---------|----------------|----------|--------|---------|---------|--------|-----------------|--|
| Hex     | Dezimal        | Register |        |         |         |        |                 |  |
| 0002    | 2              | 2        | UINT32 | R       | V       | 0,01   | Spannung        |  |
| 0004    | 4              | 2        | -      | -       | -       | -      | -               |  |
| 0006    | 6              | 2        | -      | -       | -       | -      | _               |  |
| 0008    | 8              | 2        | UINT32 | R       | А       | 0,001  | Strom           |  |
| 000A    | 10             | 2        | -      | -       | -       | -      | _               |  |
| 000C    | 12             | 2        | -      | -       | -       | -      | -               |  |
| 000E    | 14             | 2        | -      | -       | -       | -      | _               |  |
| 0010    | 16             | 2        | -      | -       | -       | -      | _               |  |
| 0012    | 18             | 2        | -      | -       | -       | -      | -               |  |
| 0014    | 20             | 2        | INT32  | R       | W       | 10,0   | Wirkleistung    |  |
| 0016    | 22             | 2        | -      | -       | -       | -      | -               |  |
| 0018    | 24             | 2        | -      | -       | -       | -      | _               |  |
| 001A    | 26             | 2        | INT32  | R       | var     | 10,0   | Blindleistung   |  |
| Bereich | Bereichsgrenze |          |        |         |         |        |                 |  |
| 0026    | 38             | 2        | INT32  | R       | -       | 0,01   | Leistungsfaktor |  |
| Bereich | sgrenze        |          |        |         |         |        |                 |  |
| 0032    | 50             | 2        | INT32  | R       | Hz      | 0,1    | Frequenz        |  |

#### Leistungswerte

| Adresse  |         | Anzahl   | Anzahl Format |   | Einheit | heit Faktor | Messgröße                           |
|----------|---------|----------|---------------|---|---------|-------------|-------------------------------------|
| Hex      | Dezimal | Register |               |   |         |             |                                     |
| 0812     | 2066    | 2        | INT32         | R | W       | 0,1         | Durchschnittliche Wirkleistung      |
|          |         |          |               |   |         |             | (15m demand)                        |
| Bereichs | sgrenze |          |               |   |         |             |                                     |
| 0A12     | 2578    | 2        | INT32         | R | W       | 0,1         | Max. durchschnittliche Wirkleistung |
|          |         |          |               |   |         |             | (max demand)                        |

Modbus-Messgrößen mit den Funktionscodes 03 und 04

#### Energiezähler

#### Modbus-Messgrößen mit den Funktionscodes 03 und 04

| Adress | e       | Anzahl   | Format | Zugriff | Einheit | Faktor | Messgröße              |
|--------|---------|----------|--------|---------|---------|--------|------------------------|
| Hex    | Dezimal | Register |        |         |         |        |                        |
| 1A20   | 6688    | 2        | UINT32 | R       | Wh      | 1,0    | Gesamt-Wirkenergie     |
| 1A22   | 6690    | 2        | -      | -       | -       | -      | -                      |
| 1A24   | 6692    | 2        | UINT32 | R       | varh    | 1,0    | Gesamt-Blindenergie    |
| 1A26   | 6694    | 2        | -      | -       | -       |        | _                      |
| 1A28   | 6696    | 2        | -      | -       | -       | -      | -                      |
| 1A2A   | 6698    | 2        | UINT32 | R       | Wh      | 1,0    | Partielle Wirkenergie  |
| 1A2C   | 6700    | 2        | -      | -       | -       | -      | -                      |
| 1A2E   | 6702    | 2        | UINT32 | R       | varh    | 1,0    | Partielle Blindenergie |

#### Betriebsstundenzähler

Modbus-Messgrößen mit den Funktionscodes 03 und 04

| Adresse |         | Anzahl   | Format | Zugriff | Einheit | Faktor | Messgröße                        |
|---------|---------|----------|--------|---------|---------|--------|----------------------------------|
| Hex     | Dezimal | Register |        |         |         |        |                                  |
| 1E00    | 7680    | 2        | UINT32 | R       | s       | 1,0    | Betriebsstundenzähler            |
| 1E02    | 7682    | 2        | UINT32 | R       | S       | 1,0    | Partieller Betriebsstundenzähler |

#### Status

| Adresse |         | Anzahl   | Format | Zugriff | Einheit | Faktor | Messgröße                                   |
|---------|---------|----------|--------|---------|---------|--------|---------------------------------------------|
| Hex     | Dezimal | Register |        |         |         |        |                                             |
| 2210    | 8720    | 1        | UINT   | R       | -       | -      | Status des programmierbaren<br>Schwellwerts |

## 6.4.2 Modbus Adressentabelle für 3-Phasen-Geräte 5 A mit Modbus-Schnittstelle

#### Kontinuierliche Messwerte

| Adress | e       | Anzahl   | Format | Zugriff | Einheit | Faktor | Messgröße                          |
|--------|---------|----------|--------|---------|---------|--------|------------------------------------|
| Hex    | Dezimal | Register |        |         |         |        |                                    |
| 0002   | 2       | 2        | UINT32 | R       | V       | 0,01   | Spannung L1N                       |
| 0004   | 4       | 2        | UINT32 | R       | V       | 0,01   | Spannung L2N                       |
| 0006   | 6       | 2        | UINT32 | R       | V       | 0,01   | Spannung L3N                       |
| 0008   | 8       | 2        | UINT32 | R       | А       | 0,0001 | Strom L1                           |
| 000A   | 10      | 2        | UINT32 | R       | А       | 0,0001 | Strom L2                           |
| 000C   | 12      | 2        | UINT32 | R       | А       | 0,0001 | Strom L3                           |
| 000E   | 14      | 2        | UINT32 | R       | V       | 0,01   | Spannung L1L2                      |
| 0010   | 16      | 2        | UINT32 | R       | V       | 0,01   | Spannung L2L3                      |
| 0012   | 18      | 2        | UINT32 | R       | V       | 0,01   | Spannung L3L1                      |
| 0014   | 20      | 2        | INT32  | R       | W       | 0,01   | Wirkleistung L1                    |
| 0016   | 22      | 2        | INT32  | R       | W       | 0,01   | Wirkleistung L2                    |
| 0018   | 24      | 2        | INT32  | R       | W       | 0,01   | Wirkleistung L3                    |
| 001A   | 26      | 2        | INT32  | R       | var     | 0,01   | Blindleistung L1                   |
| 001C   | 28      | 2        | INT32  | R       | var     | 0,01   | Blindleistung L2                   |
| 001E   | 30      | 2        | INT32  | R       | var     | 0,01   | Blindleistung L3                   |
| 0020   | 32      | 2        | UINT32 | R       | VA      | 0,01   | Scheinleistung L1                  |
| 0022   | 34      | 2        | UINT32 | R       | VA      | 0,01   | Scheinleistung L2                  |
| 0024   | 36      | 2        | UINT32 | R       | VA      | 0,01   | Scheinleistung L3                  |
| 0026   | 38      | 2        | INT32  | R       | -       | 0,0001 | Leistungsfaktor L1                 |
| 0028   | 40      | 2        | INT32  | R       | -       | 0,0001 | Leistungsfaktor L2                 |
| 002A   | 42      | 2        | INT32  | R       | -       | 0,0001 | Leistungsfaktor L3                 |
| 002C   | 44      | 2        | -      | R       | -       | -      | -                                  |
| 002E   | 46      | 2        | -      | R       | -       | -      | _                                  |
| 0030   | 48      | 2        | -      | R       | -       | -      | -                                  |
| 0032   | 50      | 2        | UINT32 | R       | Hz      | 0,001  | Frequenz                           |
| 0034   | 52      | 2        | UINT32 | R       | V       | 0,01   | Durchschnittliche Spannung LN      |
| 0036   | 54      | 2        | UINT32 | R       | V       | 0,01   | Durchschnittliche Spannung LL      |
| 0038   | 56      | 2        | UINT32 | R       | А       | 0,0001 | Durchschnittlicher Strom           |
| 003A   | 58      | 2        | INT32  | R       | W       | 0,01   | Durchschnittliche Wirkleistung     |
| 003C   | 60      | 2        | INT32  | R       | var     | 0,01   | Durchschnittliche Blindleistung    |
| 003E   | 62      | 2        | UINT32 | R       | VA      | 0,01   | Durchschnittliche Scheinleistung   |
| 0040   | 64      | 2        | INT32  | R       | -       | 0,0001 | Durchschnittlicher Leistungsfaktor |
| 0042   | 66      | 2        | UINT32 | R       | %       | 0,01   | Asymmetrie Spannung LL             |
| 0044   | 68      | 2        | UINT32 | R       | %       | 0,01   | Asymmetrie Spannung LN             |
| 0046   | 70      | 2        | UINT32 | R       | %       | 0,01   | Asymmetrie Strom                   |
| 0048   | 72      | 2        | UINT32 | R       | Α       | 0,0001 | Strom N                            |

#### Messgrößen max. (HI)

Modbus-Messgrößen mit den Funktionscodes 03 und 04

| Adresse |                                     | Anzahl   | Anzahl Format 2 |   | Zugriff Einheit F |        | Messgröße    |  |
|---------|-------------------------------------|----------|-----------------|---|-------------------|--------|--------------|--|
| Hex     | Dezimal                             | Register |                 |   |                   |        |              |  |
| 0400    | 1024                                | 2        | UINT32          | R | V                 | 0,01   | Spannung L1N |  |
| Gleich  | Gleiche Struktur wie Momentanwerte. |          |                 |   |                   |        |              |  |
| 0446    | 1094                                | 2        | UINT32          | R | А                 | 0,0001 | Strom N      |  |

#### Messgrößen min. (LO)

Modbus-Messgrößen mit den Funktionscodes 03 und 04

| Adresse | e                                   | Anzahl   | Format | Zugriff | Einheit | Faktor | Messgröße    |  |  |
|---------|-------------------------------------|----------|--------|---------|---------|--------|--------------|--|--|
| Hex     | Dezimal                             | Register |        |         |         |        |              |  |  |
| 0600    | 1536                                | 2        | UINT32 | R       | V       | 0,01   | Spannung L1N |  |  |
| Gleich  | Gleiche Struktur wie Momentanwerte. |          |        |         |         |        |              |  |  |
| 0646    | 1606                                | 2        | UINT32 | R       | A       | 0,0001 | Strom N      |  |  |

#### Messgrößen Durchschnitt (AV)

Modbus-Messgrößen mit den Funktionscodes 03 und 04

| Adresse                             |         | Anzahl   | Format | Zugriff | Einheit | Faktor | Messgröße    |  |  |
|-------------------------------------|---------|----------|--------|---------|---------|--------|--------------|--|--|
| Hex                                 | Dezimal | Register |        |         |         |        |              |  |  |
| 0800                                | 2048    | 2        | UINT32 | R       | V       | 0,01   | Spannung L1N |  |  |
| Gleiche Struktur wie Momentanwerte. |         |          |        |         |         |        |              |  |  |
| 0846                                | 2118    | 2        | UINT32 | R       | Α       | 0,0001 | Strom N      |  |  |

#### Mittelwerte max. (MD)

| Adresse                             |         | Anzahl   | Format | Zugriff | Einheit | Faktor | Messgröße    |  |  |
|-------------------------------------|---------|----------|--------|---------|---------|--------|--------------|--|--|
| Hex                                 | Dezimal | Register |        |         |         |        |              |  |  |
| 0A00                                | 2560    | 2        | UINT32 | R       | V       | 0,01   | Spannung L1N |  |  |
| Gleiche Struktur wie Momentanwerte. |         |          |        |         |         |        |              |  |  |
| 0A46                                | 2630    | 2        | UINT32 | R       | A       | 0,0001 | Strom N      |  |  |

#### In Betrieb nehmen

6.4 Modbus Adressenregister

## Energiezähler

| Modbus-Messgrößen mit | den Funktionscodes | 03 | und 04 | 1 |
|-----------------------|--------------------|----|--------|---|
|-----------------------|--------------------|----|--------|---|

| Adresse |         | Anzahl   | Format | Zugriff | Einheit | Faktor | Messgröße                       |
|---------|---------|----------|--------|---------|---------|--------|---------------------------------|
| Hex     | Dezimal | Register |        |         |         |        |                                 |
| 1B20    | 6944    | 4        | UINT64 | R       | Wh      | 10,0   | Gesamt Wirkenergie - Import     |
| 1B24    | 6948    | 4        | UINT64 | R       | Wh      | 10,0   | Gesamt Wirkenergie - Export     |
| 1B28    | 6952    | 4        | UINT64 | R       | varh    | 10,0   | Gesamt Blindenergie - Import    |
| 1B2C    | 6956    | 4        | UINT64 | R       | varh    | 10,0   | Gesamt Blindenergie - Export    |
| 1B30    | 6960    | 4        | UINT64 | R       | VAh     | 10,0   | Gesamt Scheinenergie            |
| 1B34    | 6964    | 4        | UINT64 | R       | Wh      | 10,0   | Partielle Wirkenergie - Import  |
| 1B38    | 6968    | 4        | UINT64 | R       | Wh      | 10,0   | Partielle Wirkenergie - Export  |
| 1B3C    | 6972    | 4        | UINT64 | R       | varh    | 10,0   | Partielle Blindenergie - Import |
| 1B40    | 6976    | 4        | UINT64 | R       | varh    | 10,0   | Partielle Blindenergie - Export |
| 1B44    | 6980    | 4        | UINT64 | R       | VAh     | 10,0   | Partielle Scheinenergie         |
| 1B48    | 6984    | 4        | UINT64 | R       | Wh      | 10,0   | T1 Wirkenergie - Import         |
| 1B4C    | 6988    | 4        | UINT64 | R       | Wh      | 10,0   | T1 Wirkenergie - Export         |
| 1B50    | 6992    | 4        | UINT64 | R       | varh    | 10,0   | T1 Blindenergie - Import        |
| 1B54    | 6996    | 4        | UINT64 | R       | varh    | 10,0   | T1 Blindenergie - Export        |
| 1B58    | 7000    | 4        | UINT64 | R       | VAh     | 10,0   | T1 Scheinenergie                |
| 1B5C    | 7004    | 4        | UINT64 | R       | Wh      | 10,0   | T2 Wirkenergie - Export         |
| 1B60    | 7008    | 4        | UINT64 | R       | Wh      | 10,0   | T2 Wirkenergie - Export         |
| 1B64    | 7012    | 4        | UINT64 | R       | varh    | 10,0   | T2 Blindenergie - Import        |
| 1B68    | 7016    | 4        | UINT64 | R       | varh    | 10,0   | T2 Blindenergie - Export        |
| 1B6C    | 7020    | 4        | UINT64 | R       | VAh     | 10,0   | T2 Scheinenergie                |

| Adresse |         | Anzahl   | Format | Zugriff | Einheit | Faktor | Messgröße                   |
|---------|---------|----------|--------|---------|---------|--------|-----------------------------|
| Hex     | Dezimal | Register |        |         |         |        |                             |
| 1B98    | 7064    | 4        | UINT64 | R       | Wh      | 10,0   | T1 Wirkenergie L1 - Import  |
| 1B9C    | 7068    | 4        | UINT64 | R       | Wh      | 10,0   | T1 Wirkenergie L1 - Export  |
| 1BA0    | 7072    | 4        | UINT64 | R       | varh    | 10,0   | T1 Blindenergie L1 - Import |
| 1BA4    | 7076    | 4        | UINT64 | R       | varh    | 10,0   | T1 Blindenergie L1 - Export |
| 1BA8    | 7080    | 4        | UINT64 | R       | VAh     | 10,0   | T1 Scheinenergie L1         |
| 1BAC    | 7084    | 4        | UINT64 | R       | Wh      | 10,0   | T2 Wirkenergie L1 - Import  |
| 1BBO    | 7088    | 4        | UINT64 | R       | Wh      | 10,0   | T2 Wirkenergie L1 - Export  |
| 1BB4    | 7092    | 4        | UINT64 | R       | varh    | 10,0   | T2 Blindenergie L1 - Import |
| 1BB8    | 7096    | 4        | UINT64 | R       | varh    | 10,0   | T2 Blindenergie L1 - Export |
| 1BBC    | 7100    | 4        | UINT64 | R       | VAh     | 10,0   | T2 Scheinenergie L1         |
| 1BC0    | 7104    | 4        | UINT64 | R       | Wh      | 10,0   | T1 Wirkenergie L2 - Import  |
| 1BC4    | 7108    | 4        | UINT64 | R       | Wh      | 10,0   | T1 Wirkenergie L2 - Export  |
| 1BC8    | 7112    | 4        | UINT64 | R       | varh    | 10,0   | T1 Blindenergie L2 - Import |
| 1BCC    | 7116    | 4        | UINT64 | R       | varh    | 10,0   | T1 Blindenergie L2 - Export |
| 1BD0    | 7120    | 4        | UINT64 | R       | VAh     | 10,0   | T2 Wirkenergie L2 - Import  |
| 1BD4    | 7124    | 4        | UINT64 | R       | Wh      | 10,0   | T2 Wirkenergie L2 - Export  |
| 1BD8    | 7128    | 4        | UINT64 | R       | Wh      | 10,0   | T2 Blindenergie L2 - Import |

| Adress | e       | Anzahl   | Format | Zugriff | Einheit | Faktor | Messgröße                   |
|--------|---------|----------|--------|---------|---------|--------|-----------------------------|
| Hex    | Dezimal | Register |        |         |         |        |                             |
| 1BDC   | 7132    | 4        | UINT64 | R       | varh    | 10,0   | T2 Blindenergie L2 - Export |
| 1BEO   | 7136    | 4        | UINT64 | R       | varh    | 10,0   | T2 Blindenergie L2 - Export |
| 1BE4   | 7140    | 4        | UINT64 | R       | VAh     | 10,0   | T2 Scheinenergie L2         |
| 1BE8   | 7144    | 4        | UINT64 | R       | Wh      | 10,0   | T1 Wirkenergie L3 - Import  |
| 1BEC   | 7148    | 4        | UINT64 | R       | Wh      | 10,0   | T1 Wirkenergie L3 - Export  |
| 1BF0   | 7152    | 4        | UINT64 | R       | varh    | 10,0   | T1 Blindenergie L3 - Import |
| 1BF4   | 7156    | 4        | UINT64 | R       | varh    | 10,0   | T1 Blindenergie L3 - Export |
| 1BF8   | 7160    | 4        | UINT64 | R       | VAh     | 10,0   | T1 Scheinenergie L3         |
| 1BFC   | 7164    | 4        | UINT64 | R       | Wh      | 10,0   | T2 Wirkenergie L3 - Import  |
| 1C00   | 7168    | 4        | UINT64 | R       | Wh      | 10,0   | T2 Wirkenergie L3 - Export  |
| 1C04   | 7172    | 4        | UINT64 | R       | varh    | 10,0   | T2 Blindenergie L3 - Import |
| 1C08   | 7176    | 4        | UINT64 | R       | varh    | 10,0   | T2 Blindenergie L3 - Export |
| 1C0C   | 7180    | 4        | UINT64 | R       | VAh     | 10,0   | T2 Scheinenergie L3         |

| Adress | e       | Anzahl   | Format | Zugriff | Einheit | Faktor | Messgröße                          |
|--------|---------|----------|--------|---------|---------|--------|------------------------------------|
| Hex    | Dezimal | Register |        |         |         |        |                                    |
| 1E20   | 7712    | 4        | UINT64 | R       | Wh      | 10,0   | Gesamt Wirkenergie L1 - Import     |
| 1E24   | 7716    | 4        | UINT64 | R       | Wh      | 10,0   | Gesamt Wirkenergie L1 - Export     |
| 1E28   | 7720    | 4        | UINT64 | R       | varh    | 10,0   | Gesamt Blindenergie L1 - Import    |
| 1E2C   | 7724    | 4        | UINT64 | R       | varh    | 10,0   | Gesamt Blindenergie L1 - Export    |
| 1E30   | 7728    | 4        | UINT64 | R       | VAh     | 10,0   | Gesamt Scheinenergie L1            |
| 1E34   | 7732    | 4        | UINT64 | R       | Wh      | 10,0   | Partielle Wirkenergie L1 - Import  |
| 1E38   | 7736    | 4        | UINT64 | R       | Wh      | 10,0   | Partielle Wirkenergie L1 - Export  |
| 1E3C   | 7740    | 4        | UINT64 | R       | varh    | 10,0   | Partielle Blindenergie L1 - Import |
| 1E40   | 7744    | 4        | UINT64 | R       | varh    | 10,0   | Partielle Blindenergie L1 - Export |
| 1E44   | 7748    | 4        | UINT64 | R       | VAh     | 10,0   | Partielle Scheinenergie L1         |
| 1E48   | 7752    | 4        | UINT64 | R       | Wh      | 10,0   | Gesamt Wirkenergie L2 - Import     |
| 1E4C   | 7756    | 4        | UINT64 | R       | Wh      | 10,0   | Gesamt Wirkenergie L2 - Export     |
| 1E50   | 7760    | 4        | UINT64 | R       | varh    | 10,0   | Gesamt Blindenergie L2 - Import    |
| 1E54   | 7764    | 4        | UINT64 | R       | varh    | 10,0   | Gesamt Blindenergie L2 - Export    |
| 1E58   | 7768    | 4        | UINT64 | R       | VAh     | 10,0   | Gesamt Scheinenergie L2            |
| 1E5C   | 7772    | 4        | UINT64 | R       | Wh      | 10,0   | Partielle Wirkenergie L2 - Import  |
| 1E60   | 7776    | 4        | UINT64 | R       | Wh      | 10,0   | Partielle Wirkenergie L2 - Export  |
| 1E64   | 7780    | 4        | UINT64 | R       | varh    | 10,0   | Partielle Blindenergie L2 - Import |
| 1E68   | 7784    | 4        | UINT64 | R       | varh    | 10,0   | Partielle Blindenergie L2 - Export |
| 1E6C   | 7788    | 4        | UINT64 | R       | VAh     | 10,0   | Partielle Scheinenergie L2         |
| 1E70   | 7792    | 4        | UINT64 | R       | Wh      | 10,0   | Gesamt Wirkenergie L3 - Import     |
| 1E74   | 7796    | 4        | UINT64 | R       | Wh      | 10,0   | Gesamt Wirkenergie L3 - Export     |
| 1E78   | 7800    | 4        | UINT64 | R       | varh    | 10,0   | Gesamt Blindenergie L3 - Import    |
| 1E7C   | 7804    | 4        | UINT64 | R       | varh    | 10,0   | Gesamt Blindenergie L3 - Export    |
| 1E80   | 7808    | 4        | UINT64 | R       | VAh     | 10,0   | Gesamt Scheinenergie L3            |
| 1E84   | 7812    | 4        | UINT64 | R       | Wh      | 10,0   | Partielle Wirkenergie L3 - Import  |
| 1E88   | 7816    | 4        | UINT64 | R       | Wh      | 10,0   | Partielle Wirkenergie L3 - Export  |

| Adresse |         | Anzahl   | Format | Zugriff | Einheit | Faktor | Messgröße                          |
|---------|---------|----------|--------|---------|---------|--------|------------------------------------|
| Hex     | Dezimal | Register |        |         |         |        |                                    |
| 1E8C    | 7820    | 4        | UINT64 | R       | varh    | 10,0   | Partielle Blindenergie L3 - Import |
| 1E90    | 7824    | 4        | UINT64 | R       | varh    | 10,0   | Partielle Blindenergie L3 - Export |
| 1E94    | 7828    | 4        | UINT64 | R       | VAh     | 10,0   | Partielle Scheinenergie L3         |

#### Stundenzähler

#### Modbus-Messgrößen mit den Funktionscodes 03 und 04

| Adresse |         | Anzahl   | Format | Zugriff | Einheit | Faktor | Messgröße                          |
|---------|---------|----------|--------|---------|---------|--------|------------------------------------|
| Hex     | Dezimal | Register |        |         |         |        |                                    |
| 1E00    | 7680    | 2        | UINT32 | R       | S       | 1,0    | Gesamt Betriebsstundenzähler       |
| 1E02    | 7682    | 2        | UINT32 | R       | S       | 1,0    | Partieller Betriebsstundenzähler 1 |
| 1E04    | 7684    | 2        | UINT32 | R       | S       | 1,0    | Partieller Betriebsstundenzähler 2 |
| 1E06    | 7686    | 2        | UINT32 | R       | S       | 1,0    | Partieller Betriebsstundenzähler 3 |
| 1E08    | 7688    | 2        | UINT32 | R       | S       | 1,0    | Partieller Betriebsstundenzähler 4 |

#### Status

#### Modbus-Messgrößen mit den Funktionscodes 03 und 04

| Adresse |         | Anzahl   | Format | Zugriff | Einheit | Faktor | Messgröße                |
|---------|---------|----------|--------|---------|---------|--------|--------------------------|
| Hex     | Dezimal | Register |        |         |         |        |                          |
| 2140    | 8512    | 1        | UINT16 | R       | BOOL    | -      | ODER über alle Limits *1 |
| 2141    | 8513    | 1        | UINT16 | R       | BOOL    | -      | Limit 1                  |
| 2142    | 8514    | 1        | UINT16 | R       | BOOL    | -      | Limit 2                  |
| 2143    | 8515    | 1        | UINT16 | R       | BOOL    | -      | Limit 3                  |
| 2144    | 8516    | 1        | UINT16 | R       | BOOL    | -      | Limit 4                  |
| 2145    | 8517    | 1        | UINT16 | R       | BOOL    | -      | Limit 5                  |
| 2146    | 8518    | 1        | UINT16 | R       | BOOL    | -      | Limit 6                  |
| 2147    | 8519    | 1        | UINT16 | R       | BOOL    | -      | Limit 7                  |
| 2148    | 8520    | 1        | UINT16 | R       | BOOL    | -      | Limit 8                  |

<sup>1</sup> Beispiel: Wenn der Wert (hex) =0x05 ist, sind die Eingänge 1 und 3 aktiv.

| Adresse |         | Anzahl   | Format | Zugriff | Einheit | Faktor | Messgröße |
|---------|---------|----------|--------|---------|---------|--------|-----------|
| Hex     | Dezimal | Register |        |         |         |        |           |
| 4F00    | 20224   | 1        | UINT16 | R       | BOOL    | -      | Remote 1  |
| 4F01    | 20225   | 1        | UINT16 | R       | BOOL    | -      | Remote 2  |
| 4F02    | 20226   | 1        | UINT16 | R       | BOOL    | -      | Remote 3  |
| 4F04    | 20227   | 1        | UINT16 | R       | BOOL    | -      | Remote 4  |

#### Modbus-Befehlsparameter

| Adress  | e       | Anzahl   | Format | Zugriff | Einheit | Faktor | Messgröße                                                     |
|---------|---------|----------|--------|---------|---------|--------|---------------------------------------------------------------|
| Hex     | Dezimal | Register |        |         |         |        |                                                               |
| 2FF0    | 12272   | 1        | UINT16 | W       | 0       | -      | Reset max & min Werte                                         |
|         |         |          | UINT16 | W       | 1       | -      | Reset max demand Werte                                        |
|         |         |          | UINT16 | W       | 2       | -      | Reset partielle Energiezähler                                 |
|         |         |          | UINT16 | W       | 3       | -      | Reset partielle Betriebsstundenzähler                         |
|         |         |          | UINT16 | W       | 4       | -      | Reset externe Zähler                                          |
|         |         |          | UINT16 | W       | 5       | -      | Reset Energie Tarife                                          |
|         |         |          | UINT16 | W       | 6       | -      | Reset Alarme                                                  |
|         |         |          | UINT16 | W       | 7       | -      | Reset Limits                                                  |
|         |         |          | UINT16 | W       | 11      | -      | Reset Gesamtenergie                                           |
|         |         |          | UINT16 | W       | 12      | -      | Reset aller Betriebsstundenzähler                             |
|         |         |          | UINT16 | W       | 13      | -      | Reset aller Parameter auf Werkseinstel-<br>lung <sup>1)</sup> |
|         |         |          | UINT16 | W       | 14      | -      | Backup aller Parameter <sup>1)</sup>                          |
|         |         |          | UINT16 | W       | 15      | -      | Wiederherstellen aller Parameter <sup>1)</sup>                |
|         |         |          | UINT16 | W       | 16      | -      | Verdrahtungstest <sup>2)</sup>                                |
|         |         |          | UINT16 | W       | 100     | -      | Reset max Werte                                               |
|         |         |          | UINT16 | W       | 200     | -      | Reset min Werte                                               |
| 2FF1    | 12273   | 1        | UINT16 | W       | 1       | -      | System neustart                                               |
| Bereich | sgrenze |          |        |         |         |        |                                                               |
| 4200    | 16896   | 1        | UINT16 | W       | 1, 2    | _      | Setze Wirkenergie Tarif <sup>3)</sup>                         |

Modbus-Messgrößen mit dem Funktionscode 06

<sup>1)</sup> Nachdem Sie diesen Befehl ausgeführt haben, wird empfohlen, den REBOOT-Befehl zu senden.

<sup>2)</sup> Nachdem Sie diesen Befehl ausgeführt haben, können Sie die Abfrage unter Adresse 0x1F20 verwenden, um das Testergebnis zu erhalten. Die Bedeutung der Antwortbits wird in der folgenden Tabelle Verdrahtungstest Ergebnisse gezeigt.

<sup>3)</sup> Diese Funktion ist nur aktiv, wenn keiner der Eingänge mit der Tariffunktion (TAR-A und TAR-B) belegt ist.

#### Verdrahtungstest Ergebnisse

| Adress | e       | Anzahl   | Format | Zugriff | Aktives | Messgröße                  |
|--------|---------|----------|--------|---------|---------|----------------------------|
| Hex    | Dezimal | Register |        |         | bit     |                            |
| 1F20   | 7968    | 2        | UINT32 | R       | 0       | Spannung L1N               |
|        |         |          | UINT32 | R       | 1       | Spannung L2N               |
|        |         |          | UINT32 | R       | 2       | Spannung L3N               |
|        |         |          | UINT32 | R       | 3       | Strom L1                   |
|        |         |          | UINT32 | R       | 4       | Strom L2                   |
|        |         |          | UINT32 | R       | 5       | Strom L3                   |
|        |         |          | UINT32 | R       | 6       | Falsche Phasenfolge        |
|        |         |          | UINT32 | R       | 7       | Phasenunsymmetrie          |
|        |         |          | UINT32 | R       | 8       | Stromwandler L1 Invertiert |
|        |         |          | UINT32 | R       | 9       | Stromwandler L2 Invertiert |
|        |         |          | UINT32 | R       | 10      | Stromwandler L3 Invertiert |

| Adresse |         | Anzahl   | Format | Zugriff | Aktives | Messgröße              |
|---------|---------|----------|--------|---------|---------|------------------------|
| Hex     | Dezimal | Register |        |         | bit     |                        |
|         |         |          | UINT32 | R       | 11      | Stromwandler L1 auf L2 |
|         |         |          | UINT32 | R       | 12      | Stromwandler L1 auf L3 |
|         |         |          | UINT32 | R       | 13      | Stromwandler L2 auf L1 |
|         |         |          | UINT32 | R       | 14      | Stromwandler L2 auf L3 |
|         |         |          | UINT32 | R       | 15      | Stromwandler L3 auf L1 |
|         |         |          | UINT32 | R       | 16      | Stromwandler L3 auf L2 |

Die Verdrahtung ist korrekt, wenn das Ergebnis 0 bzw. kein Bit aktiv ist.

#### Parameter Setup

Parameter werden gemäß den folgenden Regeln gelesen und geändert:

| Adresse |         | Anzahl   | Format | Zugriff | Einheit | Faktor | Messgröße                                |
|---------|---------|----------|--------|---------|---------|--------|------------------------------------------|
| Hex     | Dezimal | Register |        |         |         |        |                                          |
| 5000    | 20480   | 1        | UINT16 | RW      | -       | -      | Menü Nummer Auswahl <sup>1)</sup>        |
| 5001    | 20481   | 1        | UINT16 | RW      | -       | -      | Untermenü Nummer Auswahl <sup>1)</sup>   |
| 5002    | 20482   | 1        | UINT16 | RW      | -       | -      | Parameter Nummer Auswahl <sup>1)</sup>   |
| 5004    | 20484   | 1 28     | UINT16 | RW      | -       | -      | Parameter Wert <sup>2)</sup>             |
| 2F01    | 12033   | 1        | UINT16 | RW      | -       | 0,1    | Schreibe in Flash-Speicher <sup>1)</sup> |

<sup>1)</sup> Zugänglich über die Funktionscodes 0x04 (read) oder 0x06 (write).

<sup>2)</sup> Zugänglich über die 0x04 (read), 0x06 (write) oder 0x16 (multiwrite).

## 6.4.3 Modbus Adressentabelle für 3-Phasen-Geräte 80 A mit Modbus-Schnittstelle

#### Kontinuierliche Messwerte

| Adress | e       | Anzahl   | Format | Zugriff | Einheit | Faktor | Messgröße       |
|--------|---------|----------|--------|---------|---------|--------|-----------------|
| Hex    | Dezimal | Register |        |         |         |        |                 |
| 0002   | 2       | 2        | UINT32 | R       | V       | 0,01   | Spannung L1N    |
| 0004   | 4       | 2        | UINT32 | R       | V       | 0,01   | Spannung L2N    |
| 0006   | 6       | 2        | UINT32 | R       | V       | 0,01   | Spannung L3N    |
| 0008   | 8       | 2        | UINT32 | R       | А       | 0,0001 | Strom L1        |
| 000A   | 10      | 2        | UINT32 | R       | А       | 0,0001 | Strom L2        |
| 000C   | 12      | 2        | UINT32 | R       | А       | 0,0001 | Strom L3        |
| 000E   | 14      | 2        | UINT32 | R       | V       | 0,01   | Spannung L1L2   |
| 0010   | 16      | 2        | UINT32 | R       | V       | 0,01   | Spannung L2L3   |
| 0012   | 18      | 2        | UINT32 | R       | V       | 0,01   | Spannung L3L1   |
| 0014   | 20      | 2        | INT32  | R       | W       | 0,01   | Wirkleistung L1 |
| 0016   | 22      | 2        | INT32  | R       | W       | 0,01   | Wirkleistung L2 |

| Adress | e       | Anzahl   | Format | Zugriff | Einheit | Faktor | Messgröße                      |
|--------|---------|----------|--------|---------|---------|--------|--------------------------------|
| Hex    | Dezimal | Register |        |         |         |        |                                |
| 0018   | 24      | 2        | INT32  | R       | W       | 0,01   | Wirkleistung L3                |
| 001A   | 26      | 2        | INT32  | R       | var     | 0,01   | Blindleistung L1               |
| 001C   | 28      | 2        | INT32  | R       | var     | 0,01   | Blindleistung L2               |
| 001E   | 30      | 2        | INT32  | R       | var     | 0,01   | Blindleistung L3               |
| 0020   | 32      | 2        | UINT32 | R       | VA      | 0,01   | Scheinleistung L1              |
| 0022   | 34      | 2        | UINT32 | R       | VA      | 0,01   | Scheinleistung L2              |
| 0024   | 36      | 2        | UINT32 | R       | VA      | 0,01   | Scheinleistung L3              |
| 0026   | 38      | 2        | INT32  | R       | -       | 0,0001 | Leistungsfaktor L1             |
| 0028   | 40      | 2        | INT32  | R       | -       | 0,0001 | Leistungsfaktor L2             |
| 002A   | 42      | 2        | INT32  | R       | -       | 0,0001 | Leistungsfaktor L3             |
| 002C   | 44      | 2        | -      | -       | -       | -      | _                              |
| 002E   | 46      | 2        | -      | -       | -       | -      | _                              |
| 0030   | 48      | 2        | -      | -       | -       | -      | -                              |
| 0032   | 50      | 2        | UINT32 | R       | Hz      | 0,01   | Frequenz                       |
| 0034   | 52      | 2        | UINT32 | R       | V       | 0,01   | Durchschnittl. Spannung LN     |
| 0036   | 54      | 2        | UINT32 | R       | V       | 0,01   | Durchschnittl. Spannung LL     |
| 0038   | 56      | 2        | -      | -       | -       | -      | -                              |
| 003A   | 58      | 2        | INT32  | R       | W       | 0,01   | Durchschnittl. Wirkleistung    |
| 003C   | 60      | 2        | INT32  | R       | var     | 0,01   | Durchschnittl. Blindleistung   |
| 003E   | 62      | 2        | UINT32 | R       | VA      | 0,01   | Durchschnittl. Scheinleistung  |
| 0040   | 64      | 2        | INT32  | R       | _       | 0.0001 | Durchschnittl. Leistungsfaktor |

## Energiezähler

| Adress | e       | Anzahl   | Format | Zugriff | Einheit | Faktor | Messgröße                         |
|--------|---------|----------|--------|---------|---------|--------|-----------------------------------|
| Hex    | Dezimal | Register |        |         |         |        |                                   |
| 1A20   | 6688    | 2        | UINT32 | R       | Wh      | 1,0    | Wirkenergie - Import              |
| 1A22   | 6690    | 2        | UINT32 | R       | Wh      | 1,0    | Wirkenergie - Export              |
| 1A24   | 6692    | 2        | UINT32 | R       | varh    | 1,0    | Blindenergie - Import             |
| 1A26   | 6694    | 2        | UINT32 | R       | varh    | 1,0    | Blindenergie - Export             |
| 1A28   | 6696    | 2        | -      | -       | -       | -      | -                                 |
| 1A2A   | 6698    | 2        | UINT32 | R       | Wh      | 1,0    | Partielle Wirkenergie - Import    |
| 1A2C   | 6700    | 2        | UINT32 | R       | Wh      | 1,0    | Partielle Wirkenergie - Export    |
| 1A2E   | 6702    | 2        | UINT32 | R       | varh    | 1,0    | Partielle Blindenergie - Import   |
| 1A30   | 6704    | 2        | UINT32 | R       | varh    | 1,0    | Partielle Blindenergie - Export   |
| 1A32   | 6706    | 2        | _      | -       | -       | -      | -                                 |
| 1A34   | 6708    | 2        | UINT32 | R       | Wh      | 1,0    | L1 Wirkenergie - Import           |
| 1A36   | 6710    | 2        | UINT32 | R       | Wh      | 1,0    | L1 Wirkenergie - Export           |
| 1A38   | 6712    | 2        | UINT32 | R       | varh    | 1,0    | L1 Blindenergie - Import          |
| 1A3A   | 6714    | 2        | UINT32 | R       | varh    | 1,0    | L1 Blindenergie - Export          |
| 1A3C   | 6716    | 2        | -      | -       | -       | -      | _                                 |
| 1A3E   | 6718    | 2        | UINT32 | R       | Wh      | 1,0    | Partielle L1 Wirkenergie - Import |

#### In Betrieb nehmen

#### 6.4 Modbus Adressenregister

| Adresse |         | Anzahl   | Format | Zugriff | Einheit | Faktor | Messgröße                          |
|---------|---------|----------|--------|---------|---------|--------|------------------------------------|
| Hex     | Dezimal | Register |        |         |         |        |                                    |
| 1A40    | 6720    | 2        | UINT32 | R       | Wh      | 1,0    | Partielle L1 Wirkenergie - Export  |
| 1A42    | 6722    | 2        | UINT32 | R       | varh    | 1,0    | Partielle L1 Blindenergie - Import |
| 1A44    | 6724    | 2        | UINT32 | R       | varh    | 1,0    | Partielle L1 Blindenergie - Export |
| 1A46    | 6726    | 2        | -      | -       | -       | -      | -                                  |
| 1A48    | 6728    | 2        | UINT32 | R       | Wh      | 1,0    | L2 Wirkenergie - Import            |
| 1A4A    | 6730    | 2        | UINT32 | R       | Wh      | 1,0    | L2 Wirkenergie - Export            |
| 1A4C    | 6732    | 2        | UINT32 | R       | varh    | 1,0    | L2 Blindenergie - Import           |
| 1A4E    | 6734    | 2        | UINT32 | R       | varh    | 1,0    | L2 Blindenergie - Export           |
| 1A50    | 6736    | 2        | -      | -       | -       | -      | -                                  |
| 1A52    | 6738    | 2        | UINT32 | R       | Wh      | 1,0    | Partielle L2 Wirkenergie - Import  |
| 1A54    | 6740    | 2        | UINT32 | R       | Wh      | 1,0    | Partielle L2 Wirkenergie - Export  |
| 1A56    | 6742    | 2        | UINT32 | R       | varh    | 1,0    | Partielle L2 Blindenergie - Export |
| 1A58    | 6744    | 2        | UINT32 | R       | varh    | 1,0    | Partielle L2 Blindenergie - Export |
| 1A5A    | 6746    | 2        | -      | -       | -       | -      | _                                  |
| 1A5C    | 6748    | 2        | UINT32 | R       | Wh      | 1,0    | L3 Wirkenergie - Import            |
| 1A5E    | 6750    | 2        | UINT32 | R       | Wh      | 1,0    | L3 Wirkenergie - Export            |
| 1A60    | 6752    | 2        | UINT32 | R       | varh    | 1,0    | L3 Blindenergie - Import           |
| 1A62    | 6754    | 2        | UINT32 | R       | varh    | 1,0    | L3 Blindenergie - Export           |
| 1A64    | 6756    | 2        | -      | -       | -       | -      | _                                  |
| 1A66    | 6758    | 2        | UINT32 | R       | Wh      | 1,0    | Partielle L3 Wirkenergie - Export  |
| 1A68    | 6760    | 2        | UINT32 | R       | Wh      | 1,0    | Partielle L3 Wirkenergie - Export  |
| 1A6A    | 6762    | 2        | UINT32 | R       | varh    | 1,0    | Partielle L3 Blindenergie - Import |
| 1A6C    | 6764    | 2        | UINT32 | R       | varh    | 1,0    | Partielle L3 Blindenergie - Export |
| 1A6E    | 6766    | 2        | -      | -       | -       | -      | -                                  |

## Tarifenergiezähler

| Adresse | e       | Anzahl   | Format | Zugriff | Einheit | Faktor | Messgröße                |
|---------|---------|----------|--------|---------|---------|--------|--------------------------|
| Hex     | Dezimal | Register |        |         |         |        |                          |
| 1B48    | 6984    | 2        | UINT32 | R       | Wh      | 1,0    | T1 Wirkenergie - Import  |
| 1B4A    | 6986    | 2        | _      | -       | -       | -      | -                        |
| 1B4C    | 6988    | 2        | UINT32 | R       | Wh      | 1,0    | T1 Wirkenergie - Export  |
| 1B4E    | 6990    | 2        | -      | -       | -       | -      | -                        |
| 1B50    | 6992    | 2        | UINT32 | R       | varh    | 1,0    | T1 Blindenergie - Import |
| 1B52    | 6994    | 2        |        | -       | -       | -      | -                        |
| 1B54    | 6996    | 2        | UINT32 | R       | varh    | 1,0    | T1 Blindenergie - Export |
| 1B56    | 6998    | 2        | -      | -       | -       | -      | -                        |
| 1B58    | 7000    | 2        | -      | -       | -       | -      | -                        |
| 1B5A    | 7002    | 2        | -      | -       | -       | -      | -                        |
| 1B5C    | 7004    | 2        | UINT32 | R       | Wh      | 1,0    | T2 Wirkenergie - Import  |
| 1B5E    | 7006    | 2        | -      | -       | -       | -      | -                        |
| 1B60    | 7008    | 2        | UINT32 | R       | Wh      | 1,0    | T2 Wirkenergie - Export  |

| Adresse | e       | Anzahl   | Format | Zugriff | Einheit | Faktor | Messgröße                   |
|---------|---------|----------|--------|---------|---------|--------|-----------------------------|
| Hex     | Dezimal | Register |        |         |         |        |                             |
| 1B62    | 7010    | 2        | -      | -       | -       | -      | -                           |
| 1B64    | 7012    | 2        | UINT32 | R       | varh    | 1,0    | T2 Blindenergie - Import    |
| 1B66    | 7014    | 2        | -      | -       | -       | -      | _                           |
| 1B68    | 7016    | 2        | UINT32 | R       | varh    | 1,0    | T2 Blindenergie - Export    |
| 1B6A    | 7018    | 2        | -      | -       | -       | -      | _                           |
| 1B6C    | 7020    | 2        | -      | -       | -       | -      | -                           |
| 1B6E    | 7022    | 2        | -      | -       | -       | -      | _                           |
| 1B70    | 7024    | 2        | -      | -       | -       | -      | -                           |
| 1B72    | 7026    | 2        | -      | -       | -       | -      | _                           |
| 1B74    | 7028    | 2        | -      | -       | -       | -      | -                           |
| 1B76    | 7030    | 2        | -      | -       | -       | -      | -                           |
| 1B78    | 7032    | 2        | -      | -       | -       | -      | _                           |
| 1B7A    | 7034    | 2        | -      | -       | -       | -      | -                           |
| 1B7C    | 7036    | 2        | -      | -       | -       | -      | _                           |
| 1B7E    | 7038    | 2        | -      | -       | -       | -      | _                           |
| 1B80    | 7040    | 2        | -      | -       | -       | -      | _                           |
| 1B82    | 7042    | 2        | -      | -       | -       | -      | _                           |
| 1B84    | 7044    | 2        | -      | -       | -       | -      | _                           |
| 1B86    | 7046    | 2        | -      | -       | -       | -      | _                           |
| 1B88    | 7048    | 2        | -      | -       | -       | -      | -                           |
| 1B8A    | 7050    | 2        | -      | -       | -       | -      | -                           |
| 1B8C    | 7052    | 2        | -      | -       | -       | -      | -                           |
| 1B8E    | 7054    | 2        | -      | -       | -       | -      | -                           |
| 1B90    | 7056    | 2        | -      | -       | -       | -      | -                           |
| 1B92    | 7058    | 2        | -      | -       | -       | -      | -                           |
| 1B94    | 7060    | 2        | -      | -       | -       | -      | -                           |
| 1B96    | 7062    | 2        | -      | -       | -       | -      | -                           |
| 1B98    | 7064    | 2        | UINT32 | R       | Wh      | 1,0    | T1 Wirkenergie L1 - Import  |
| 1B9A    | 7066    | 2        | -      | -       | -       | -      | -                           |
| 1B9C    | 7068    | 2        | UINT32 | R       | Wh      | 1,0    | T1 Wirkenergie L1 - Export  |
| 1B9E    | 7070    | 2        | -      | -       | -       | -      | -                           |
| 1BA0    | 7072    | 2        | UINT32 | R       | varh    | 1,0    | T1 Blindenergie L1 - Import |
| 1BA2    | 7074    | 2        | -      | -       | -       | -      | -                           |
| 1BA4    | 7076    | 2        | UINT32 | R       | varh    | 1,0    | T1 Blindenergie L1 - Export |
| 1BA6    | 7078    | 2        | -      | -       | -       | -      | -                           |
| 1BA8    | 7080    | 2        | -      | -       | -       | -      | -                           |
| 1BAA    | 7082    | 2        | -      | -       | -       | -      | -                           |
| 1BAC    | 7084    | 2        | UINT32 | R       | Wh      | 1,0    | T2 Wirkenergie L1 - Import  |
| 1BAE    | 7086    | 2        | -      | -       | -       | -      | -                           |
| 1BBO    | 7088    | 2        | UINT32 | R       | Wh      | 1,0    | T2 Wirkenergie L1 - Export  |
| 1BB2    | 7090    | 2        | -      | -       | -       | -      | -                           |
| 1BB4    | 7092    | 2        | UINT32 | R       | varh    | 1,0    | T2 Blindenergie L1 - Import |
| 1BB6    | 7094    | 2        | -      | -       | -       | -      | -                           |
| 1BB8    | 7096    | 2        | UINT32 | R       | varh    | 1,0    | T2 Blindenergie L1 - Export |

#### In Betrieb nehmen

6.4 Modbus Adressenregister

| Adresse |         | Anzahl   | Format | Zugriff | Einheit | Faktor | Messgröße                   |
|---------|---------|----------|--------|---------|---------|--------|-----------------------------|
| Hex     | Dezimal | Register |        |         |         |        |                             |
| 1BBA    | 7098    | 2        | -      | -       | -       | -      | -                           |
| 1BBC    | 7100    | 2        | -      | -       | -       | -      | -                           |
| 1BBE    | 7102    | 2        | -      | -       | -       | -      | -                           |
| 1BC0    | 7104    | 2        | UINT32 | R       | Wh      | 1,0    | T1 Wirkenergie L2 - Import  |
| 1BC2    | 7106    | 2        | -      | -       | -       | -      | -                           |
| 1BC4    | 7108    | 2        | UINT32 | R       | Wh      | 1,0    | T1 Wirkenergie L2 - Export  |
| 1BC6    | 7110    | 2        | -      | -       | -       | -      | -                           |
| 1BC8    | 7112    | 2        | UINT32 | R       | varh    | 1,0    | T1 Blindenergie L2 - Import |
| 1BCA    | 7114    | 2        | -      | -       | -       | -      | -                           |
| 1BCC    | 7116    | 2        | UINT32 | R       | varh    | 1,0    | T1 Blindenergie L2 - Export |
| 1BCE    | 7118    | 2        | -      | -       | -       | -      | -                           |
| 1BD0    | 7120    | 2        | -      | -       | -       | -      | _                           |
| 1BD2    | 7122    | 2        | -      | -       | -       | -      | -                           |
| 1BD4    | 7124    | 2        | UINT32 | R       | Wh      | 1,0    | T2 Wirkenergie L2 - Import  |
| 1BD6    | 7126    | 2        | -      | -       | -       | -      | _                           |
| 1BD8    | 7128    | 2        | UINT32 | R       | Wh      | 1,0    | T2 Wirkenergie L2 - Export  |
| 1BDA    | 7130    | 2        | -      | -       | -       | -      | _                           |
| 1BDC    | 7132    | 2        | UINT32 | R       | varh    | 1,0    | T2 Blindenergie L2 - Import |
| 1BDE    | 7134    | 2        | -      | -       | -       | -      | -                           |
| 1BEO    | 7136    | 2        | UINT32 | R       | varh    | 1,0    | T2 Blindenergie L2 - Export |
| 1BE2    | 7138    | 2        | -      | -       | -       | -      | _                           |
| 1BE4    | 7140    | 2        | -      | -       | -       | -      | _                           |
| 1BE6    | 7142    | 2        | -      | -       | -       | -      | _                           |
| 1BE8    | 7144    | 2        | UINT32 | R       | Wh      | 1,0    | T1 Wirkenergie L3 - Import  |
| 1BEA    | 7146    | 2        | -      | -       | -       | -      | -                           |
| 1BEC    | 7148    | 2        | UINT32 | R       | Wh      | 1,0    | T1 Wirkenergie L3 - Export  |
| 1BEE    | 7150    | 2        | -      | -       | -       | -      | _                           |
| 1BF0    | 7152    | 2        | UINT32 | R       | varh    | 1,0    | T1 Blindenergie L3 - Import |
| 1BF2    | 7154    | 2        | -      | -       | -       | -      | -                           |
| 1BF4    | 7156    | 2        | UINT32 | R       | varh    | 1,0    | T1 Blindenergie L3 - Export |
| 1BF6    | 7158    | 2        | -      | -       | -       | -      | -                           |
| 1BF8    | 7160    | 2        | -      | -       | -       | -      | -                           |
| 1BFA    | 7162    | 2        | -      | -       | -       | -      | -                           |
| 1BFC    | 7164    | 2        | UINT32 | R       | Wh      | 1,0    | T2 Wirkenergie L3 - Import  |
| 1BFE    | 7166    | 2        | -      | -       | -       |        | -                           |
| 1C00    | 7168    | 2        | UINT32 | R       | Wh      | 1,0    | T2 Wirkenergie L3 - Export  |
| 1C02    | 7170    | 2        | -      | -       | -       |        | -                           |
| 1C04    | 7172    | 2        | UINT32 | R       | varh    | 1,0    | T2 Blindenergie L3 - Import |
| 1C06    | 7174    | 2        | -      | -       | -       |        | -                           |
| 1C08    | 7176    | 2        | UINT32 | R       | varh    | 1,0    | T2 Blindenergie L3 - Export |
| 1C0A    | 7178    | 2        | -      | _       | _       | -      | -                           |

#### Stundenzähler

| Adresse |         | Anzahl   | Format | Zugriff | Einheit | Faktor | Messgröße                          |
|---------|---------|----------|--------|---------|---------|--------|------------------------------------|
| Hex     | Dezimal | Register |        |         |         |        |                                    |
| 1E00    | 7680    | 2        | UINT32 | R       | S       | 1,0    | Partieller Betriebsstundenzähler 1 |
| 1E02    | 7682    | 2        | UINT32 | R       | s       | 1,0    | Partieller Betriebsstundenzähler 2 |
| 1E04    | 7684    | 2        | UINT32 | R       | S       | 1,0    | Partieller Betriebsstundenzähler 3 |

Modbus-Messgrößen mit den Funktionscodes 03 und 04

## Parameter Setup

#### Hinweis

Write-Befehle sind nur möglich beim 7KT1665 80 A, Modbus RTU (nicht MID).

Parameter werden gemäß den folgenden Regeln gelesen und geändert:

| Adresse |         | Anzahl   | Format | Zugriff | Einheit | Faktor | Messgröße                                |
|---------|---------|----------|--------|---------|---------|--------|------------------------------------------|
| Hex     | Dezimal | Register |        |         |         |        |                                          |
| 5000    | 20480   | 1        | UINT16 | RW      | -       | -      | Menü Nummer Auswahl <sup>1)</sup>        |
| 5002    | 20482   | 1        | UINT16 | RW      | -       | -      | Parameter Nummer Auswahl <sup>1)</sup>   |
| 5004    | 20484   | 1 28     | UINT16 | RW      | -       | -      | Parameter Wert <sup>2)</sup>             |
| 2F01    | 12033   | 1        | UINT16 | W       | -       | 0,1    | Schreibe in Flash-Speicher <sup>1)</sup> |

<sup>1</sup> Zugänglich über die Funktionscodes 0x04 (read) oder 0x06 (write).

<sup>2</sup> Zugänglich über die 0x04 (read), 0x06 (write) oder 0x16 (multiwrite).

# Instandhalten und Warten

Das Gerät wurde vor der Auslieferung vom Hersteller justiert. Bei Einhaltung der Umgebungsbedingungen ist eine Nachjustierung nicht notwendig.

## 7.1 Firmware-Update

Ein Firmware-Update ist nicht möglich.

## 7.2 Verlorenes oder vergessenes Passwort

Wenn Sie das Passwort verlieren oder vergessen, zeigt das Display nach 3 aufeinanderfolgenden fehlerhaften Versuchen einen 6-stelligen Entsperrcode an. Weitere Informationen dazu sowie den Freischaltcode erhalten Sie vom Siemens-Support (http://www.siemens.de/lowvoltage/support-request/).

Nach Eingabe des Freischaltcodes steht es Ihnen frei, die Einstellung in der üblichen Weise zu ändern (Parameter P.01). Weitere Informationen finden Sie im Kapitel Befehlsmenü (Seite 65).

## 7.3 Maßnahmen zur Behebung von Fehlern

| Fehler                                                    | Maßnahmen                                                                                                    |  |
|-----------------------------------------------------------|----------------------------------------------------------------------------------------------------|--|
| Gerät funktioniert nicht.                                 | Spannungsanschluss prüfen.                                                                                                    |  |
|                                                           | Sicherung prüfen.                                                                                                    |  |
| Spannungs- oder Strommesswerte werden nicht<br>angezeigt. | <ul> <li>Sicherung prüfen.</li> <li>Konfiguration prüfen. Weitere Informationen<br/>finden Sie unter Parametrieren über power-<br/>config (Seite 80).</li> </ul> |  |
| Spannungswerte sind nicht plausibel.                      | Falls Stromwandler vorhanden, die Einstellungen<br>und den Anschluss der Stromwandler prüfen und<br>korrigieren.                                                 |  |
| Stromwerte sind nicht plausibel.                          | Einstellung und Verdrahtung des Stromwandlers<br>(falls vorhanden) prüfen und gegebenenfalls<br>korrigieren.                                                     |  |

#### 7.4 Gewährleistung

| hmen                                                                                                    |
|----------------------------------------------------------------------------------------------------|
| nikationseinstellungen prüfen.                                                                                             |
| nnungen und Ströme der Phasen prüfen,<br>s sie zueinander passend angeschlossen<br>Ing der Stromwandler prüfen, falls vor- |
|                                                                                                    |

## 7.4 Gewährleistung

#### Hinweis

#### Verlust der Gewährleistung

Wenn Sie das Gerät öffnen, verliert das Gerät die Gewährleistung der Fa. Siemens. Nur der Hersteller darf Reparaturen am Gerät durchführen. Senden Sie defekte oder beschädigte Geräte zur Reparatur oder zum Austausch an Siemens zurück.

#### Vorgehensweise

Wenn das Gerät defekt oder beschädigt ist, gehen Sie wie folgt vor (nur innerhalb der Gewährleistung):

- 1. Bauen Sie das Gerät aus. Weitere Informationen finden Sie im Kapitel 3-Phasen-Gerät ausbauen (Seite 70).
- 2. Verpacken Sie das Gerät versandfähig, sodass es beim Transport nicht beschädigt werden kann.
- 3. Senden Sie das Gerät an Siemens zurück. Die Adresse erfahren Sie von:
  - Ihrem Siemens-Vertriebspartner
  - Technical Assistance

Weitere Informationen finden Sie in Kapitel Aktuelle Informationen (Seite 7).

## 7.5 Entsorgung

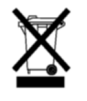

- Entsorgen Sie die Baugruppe nach den in ihrem Land geltenden Gesetzen und Vorschriften.
- Entsorgen Sie das Gerät nicht zusammen mit dem Hausmüll.
- Altgeräte müssen Sie getrennt sammeln und entsorgen.

7.5 Entsorgung

# **Technische Daten**

## 8.1 Technische Daten

#### PAC1600

|             | Stromein-<br>gang (A) | Modbus<br>RTU | M-Bus | S0 / digital<br>er Ausgang | MID | Tarifein-<br>gang | Genauig-<br>keit <sup>1</sup> | Gewicht<br>(g) |
|-------------|-----------------------|---------------|-------|----------------------------|-----|-------------------|-------------------------------|----------------|
| 1-Phasen Ge | räte                  |               |       |                            |     |                   |                               |                |
| 7KT1651     | 63                    | •             | _     | _                          | -   | -                 | Klasse 1                      | 148            |
| 7KT1652     | 63                    | •             | _     | _                          | •   | -                 | Klasse B                      | 148            |
| 7KT1653     | 63                    | _             | ٠     | _                          | -   | -                 | Klasse 1                      | 148            |
| 7KT1654     | 63                    | -             | •     | _                          | •   | -                 | Klasse B                      | 148            |
| 7KT1655     | 63                    | -             | Ι     | •                          | -   | -                 | Klasse 1                      | 148            |
| 7KT1656     | 63                    | -             | -     | •                          | •   | -                 | Klasse B                      | 148            |
| 3-Phasen Ge | räte                  |               |       |                            |     |                   |                               |                |
| 7KT1661     | 5                     | •             | -     | _                          | -   | •                 | Klasse 0,5s                   | 332            |
| 7KT1662     | 5                     | •             | -     | _                          | •   | •                 | Klasse B                      | 332            |
| 7KT1663     | 5                     | -             | •     | _                          | _   | •                 | Klasse 0,5s                   | 332            |
| 7KT1664     | 5                     | -             | •     | _                          | •   | •                 | Klasse B                      | 332            |
| 7KT1665     | 80                    | •             | -     | _                          | -   | •                 | Klasse 0,5s                   | 360            |
| 7KT1666     | 80                    | •             | -     | _                          | •   | •                 | Klasse B                      | 360            |
| 7KT1667     | 80                    | -             | •     | _                          | _   | •                 | Klasse 1                      | 360            |
| 7KT1668     | 80                    | -             | •     | _                          | •   | •                 | Klasse B                      | 360            |
| 7KT1670     | 8                     | -             | -     | 2                          | _   | •                 | Klasse 1                      | 360            |
| 7KT1671     | 80                    | -             | _     | 2                          | •   | •                 | Klasse B                      | 271            |
| 7KT1672     | 5                     | _             | _     | 2                          | _   | •                 | Klasse 1                      | 332            |
| 7KT1673     | 5                     | _             | _     | 2                          | •   | •                 | Klasse B                      | 332            |

<sup>1</sup> Genauigkeit Wirkenergie: (Versionen ohne MID-Zulassung IEC/EN 62053-21/22. Versionen mit MID: EN 50470-3)

| Eingangsspannung                         |                               |
|------------------------------------------|-------------------------------|
| Nennspannung 1-Phasen-Geräte             | 230 V~                        |
| Nennspannung 3-Phasen-Geräte             | 230 V~/ 400 V~ L-L            |
| Betriebsspannungsbereich 1-Phasen-Geräte | 187 264 V~ L-N                |
| Betriebsspannungsbereich 3-Phasen-Geräte | 187 264 V~ L-N 323 456 V~ L-L |
| Nennfrequenz MID-Geräte                  | 50 Hz                         |
| Nennfrequenz nicht MID-Geräte            | 50/60 Hz                      |
| Betriebsfrequenzbereich                  | 45 66 Hz                      |

#### Technische Daten

#### 8.1 Technische Daten

| Eingangsstrom                        |                      |  |  |
|--------------------------------------|----------------------|--|--|
| Mindeststrom (Imin)                  | • Bei 63/80 A: 0,5 A |  |  |
|                                      | • Bei 5 A: 0,05 A    |  |  |
| Max. Strom (Imax) 63 A Geräte        | 63 A                 |  |  |
| Max. Strom (Imax) 80 A Geräte        | 80 A                 |  |  |
| Max. Strom (Imax) 5 A Geräte         | 6 A                  |  |  |
| Anlaufstrom (Ist) 63 und 80 A-Geräte | 40 mA                |  |  |
| Anlaufstrom (lst) 5 A-Geräte         | 10 mA                |  |  |
| Bürde per Phase bei 5 A-Geräten      | ≤ 0,3 W              |  |  |

| LED-Impulse            |                   |  |
|------------------------|-------------------|--|
| Geräte mit 63 und 80 A | 1000 Impulse/kWh  |  |
| Geräte mit 5-A-Eingang | 10000 Impulse/kWh |  |
| Länge                  | 30 ms             |  |

| Umgebungsbedingungen                          |                            |  |  |
|-----------------------------------------------|----------------------------|--|--|
| Montage                                       | nur innen benutzen         |  |  |
| Betriebstemperatur                            | −25 +55 °C                 |  |  |
| Lagertemperatur                               | –25 +70 °C                 |  |  |
| Relative Luftfeuchtigkeit (IEC EN 60068-2-78) | < 80 % nicht kondensierend |  |  |
| Maximaler Verschmutzungsgrad                  | 2                          |  |  |
| Überspannungskategorie                        | Ш                          |  |  |
| Höhe                                          | ≤ 2000 m                   |  |  |
| Klimatische Sequenz                           | Z/ABDM (IEC/EN 60068-2-61) |  |  |
| Stoßfestigkeit                                | 10 g (IEC/EN 60068-2-27)   |  |  |
| Vibrations-Resistenz                          | 0,7 g (IEC/EN 60068-2-6)   |  |  |
| Mechanische Umgebung                          | Class M1                   |  |  |
| Elektromagnetische Umgebung                   | Class E2                   |  |  |

| Isolationsspannung                     |        |
|----------------------------------------|--------|
| Bemessungsisolationsspannung L-N       | 250 V~ |
| Bemessungsstoßspannungsfestigkeit Uimp | 6 kV   |
| Wechselspannung-Spannungsfestigkeit    | 4 kV   |

| Gehäuse         |                                                                         |
|-----------------|-------------------------------------------------------------------------|
| 1-Phasen-Geräte | 2 TE (DIN 43880)                                                        |
| 3-Phasen-Geräte | 4 TE (DIN 43880)                                                        |
| Montage         | 35 mm DIN rail (EN 60715) oder durch Schrauben mit extrahierbaren Clips |
| Material        | Polyamide RAL 7035                                                      |

8.1 Technische Daten

| Gehäuse        |              |
|----------------|--------------|
| Schutzart      | Front IP40   |
|                | Klemmen IP20 |
| Zertifizierung | EAC, CE      |

| Geräte mit Tarifeingang                     |                 |  |  |
|---------------------------------------------|-----------------|--|--|
| Nennspannung Unenn                          | 100 240 V~      |  |  |
| Betriebsspannungsbereich                    | 85 264 V~       |  |  |
| Nennfrequenz                                | 50/60 Hz        |  |  |
| Betriebsfrequenzbereich                     | 45 66 Hz        |  |  |
| Stromverbrauch, Verlustleistung 80 A-Geräte | 0,9 VA, 0,6 W   |  |  |
| Stromverbrauch, Verlustleistung 5 A-Geräte  | 0,25 VA, 0,18 W |  |  |

| Geräte mit S0-Schnittstelle oder digitalem Ausgang |                                 |  |  |
|----------------------------------------------------|---------------------------------|--|--|
| Pulszahl 1-Phasen-Geräte programmierbar            | • 1 Pulse/kWh                   |  |  |
|                                                    | • 10 Pulse/kWh                  |  |  |
|                                                    | • 100 Pulse/kWh                 |  |  |
| Pulszahl 3-Phasen-Geräte 80 A programmierbar       | • 1 Pulse/kWh                   |  |  |
|                                                    | • 10 Pulse/kWh                  |  |  |
|                                                    | • 100 Pulse/kWh                 |  |  |
|                                                    | • 1000 Pulse/kWh                |  |  |
| Pulszahl 3-Phasen-Geräte 5 A programmierbar        | • 0,1 Pulse/kWh                 |  |  |
|                                                    | • 1 Pulse/kWh                   |  |  |
|                                                    | • 10 Pulse/kWh                  |  |  |
|                                                    | • 100 Pulse/kWh                 |  |  |
| Pulslänge                                          | • 60 ms für 1000 Pulse/kWh      |  |  |
|                                                    | • 100 ms für alle anderen Werte |  |  |
| Externe Spannung                                   | DC 10 V DC 30 V                 |  |  |
| Maximalstrom                                       | 50 mA                           |  |  |

| Geräte mit RS485-Schnittstelle                            |                 |
|-----------------------------------------------------------|-----------------|
| Geschwindigkeit 63 A- und 80 A-Geräte pro-<br>grammierbar | 1200 38400 bps  |
| Geschwindigkeit 5 A-Geräte programmierbar                 | 1200 115200 bps |

| Geräte mit M-Bus (Slave) |                               |
|--------------------------|-------------------------------|
| Buslänge                 | Gemäß M-Bus-Spezifikation     |
| Geschwindigkeit          | Programmierbar 300 38400 Baud |
| Typischer Stromverbrauch | ≤ 3 mA (2 Ladeeinheiten)      |

8.1 Technische Daten

### Zertifizierungen

Das SENTRON PAC1600 stimmt mit den Vorschriften der folgenden Europäischen Richtlinien überein:

# CE

- RICHTLINIE 2014/30/EU DES EUROPÄISCHEN PARLAMENTS UND DES RATES vom 26. Februar 2014 zur Angleichung der Rechtsvorschriften der Mitgliedstaaten über die elektromagnetische Verträglichkeit und zur Aufhebung der Richtlinie 89/336/EWG
- RICHTLINIE 2014/35/EU DES EUROPÄISCHEN PARLAMENTS UND DES RATES vom 26. Februar 2014 zur Angleichung der ·Rechtsvorschriften der Mitgliedstaaten betreffend elektrische Betriebsmittel zur Verwendung innerhalb bestimmter Spannungsgrenzen
- RICHTLINIE 2011/65/EU DES EUROPÄISCHEN PARLAMENTS UND DES RATES vom 8. Juni 2011 zur Beschränkung der Verwendung bestimmter gefährlicher Stoffe in Elektround Elektronikgeräten

Die Konformität mit diesen Richtlinien wird nachgewiesen durch die Einhaltung folgender Normen:

- EN 61010-1:2011
- EN 61010-2-030: 2011
- EN 61326-1: 2013
- EN 50581: 2012
- CLC/TR 50579

#### Zulassung für eurasische Zollunion

# EHC

Gültig in Russland, Weißrussland, Kasachstan, Kirgisistan und Armenien.

#### **MID-Konformität (optional)**

Geräte mit MID-Kennzeichnung sind mit den Vorschriften der Richtlinie 2014/32/EU DES EUROPÄISCHEN PARLAMENTS UND DES RATES vom 26. Februar 2014 zur Harmonisierung der Rechtsvorschriften der Mitgliedstaaten über die Bereitstellung von Messgeräten auf dem Markt.

#### Nachweis

Die Konformität mit diesen Richtlinien wird nachgewiesen durch die Einhaltung folgender Normen:

- EN 50470-1: 2006
- EN 50570-3: 2006

# 8.2 Beschriftungen auf dem Gehäuse

| Symbol, Beschriftung | Erklärung                                                                                                    |
|----------------------|----------------------------------------------------------------------------------------------------|
| PAC1600              | Produkt-/Gerätebezeichnung                                                                                                    |
| LOB/YYMMDDxxxxxx     | Seriennummer des Geräts                                                                                                    |
| ERE                  | EAC-Zertifizierung                                                                                                    |
| CAT III              | Überspannungskategorie CAT III für Strom- und Spannungseingän-<br>ge                                                                                                    |
|                      | Schutzisolierung, Gerät der Schutzklasse II                                                                                                    |
| CE                   | CE-Kennzeichnung. Bestätigung der Konformität des Produkts mit<br>den zutreffenden EG-Richtlinien und der Einhaltung der darin fest-<br>gelegten wesentlichen Anforderungen                                                                                                    |
|                      | Elektroinstallation erfordert Fachkompetenz.                                                                                                    |
| M20<br>327/MID       | Metrologie-Kennzeichnung. Bestätigung der Konformität des Pro-<br>dukts in der Messgeräterichtlinie 2014/32/EU und der Einhaltung<br>der darin festgelegten wesentlichen Anforderungen.<br>M: MID Kennzeichnung (Measurement Instruments Directive)<br>M20: Jahr 2020 - Jahr der Kalibrierung in der Fertigung<br>0051: Identifizierungsnummer der benannten Stelle IMQ<br>327: Nummer des Zertifikats |
| X                    | Das Gerät dürfen Sie nicht zusammen mit dem Hausmüll entsorgen.                                                                                                    |
# Maßbilder

9

# 9.1 1-Phasen-Gerät

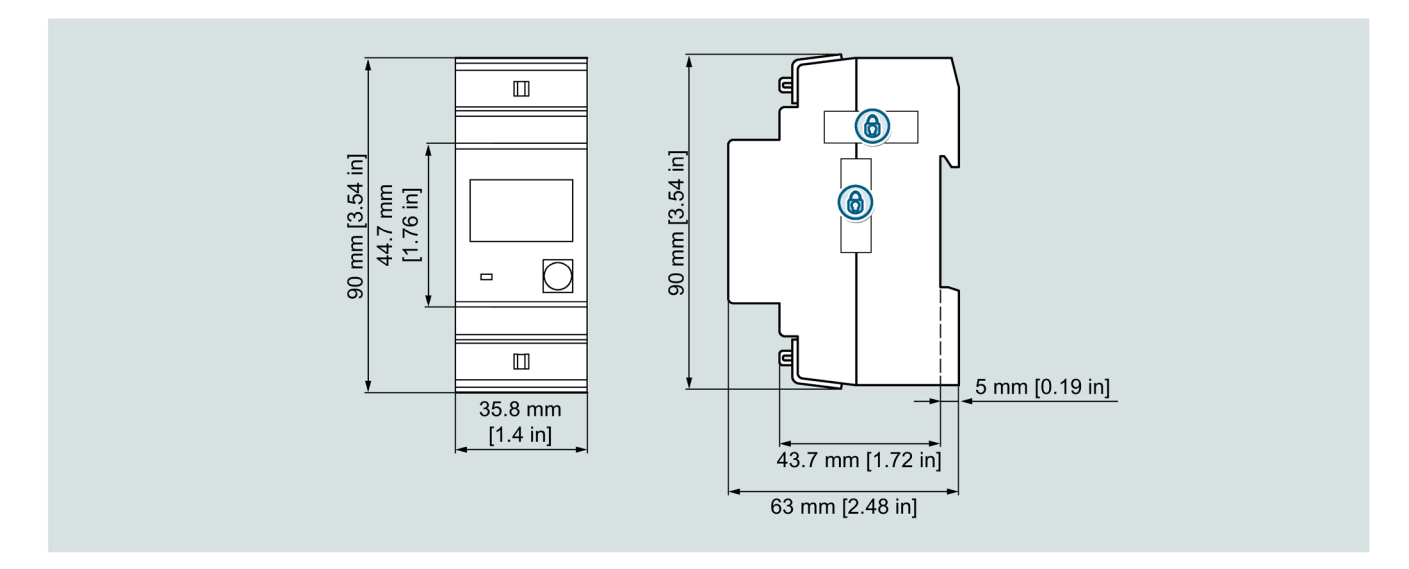

# 9.2 3-Phasen-Gerät

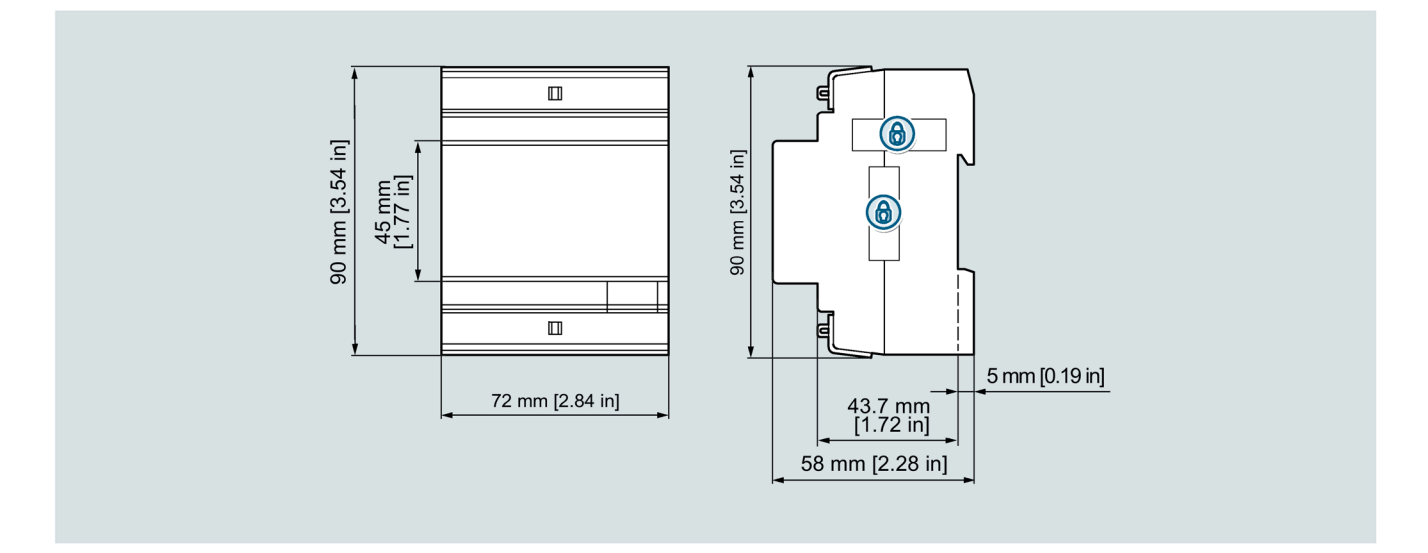

#### Maßbilder

9.2 3-Phasen-Gerät

# A.1 Elektrostatisch gefährdete Bauelemente (EGB)

Elektrostatisch gefährdete Bauelemente werden durch Spannungen und Energien zerstört, die weit unterhalb der Wahrnehmungsgrenze des Menschen liegen. Solche Spannungen treten bereits auf, wenn ein Bauelement oder eine Baugruppe von einer nicht elektrostatisch entladenen Person berührt wird. Elektrostatisch gefährdete Baugruppen, die solchen Spannungen ausgesetzt wurden, werden in den meisten Fällen nicht sofort als fehlerhaft erkannt, da sich erst nach längerer Betriebszeit ein Fehlverhalten einstellt.

#### **EGB-Richtlinien**

#### ACHTUNG

#### Elektrostatisch gefährdete Bauelemente

Elektronische Baugruppen enthalten elektrostatisch gefährdete Bauelemente. Diese Bauelemente können bei unsachgemäßer Handhabung leicht zerstört oder beschädigt werden.

- Entladen Sie Ihren Körper elektrostatisch, unmittelbar bevor Sie eine elektronische Baugruppe berühren. Berühren Sie dazu einen leitfähigen, geerdeten Gegenstand, z. B. ein metallblankes Schaltschrankteil oder die Wasserleitung.
- Fassen Sie die Baugruppe nur am Kunststoffgehäuse an.
- Bringen Sie elektronische Baugruppen nicht mit elektrisch isolierendem Material in Berührung, z. B. Plastikfolie, Kunststoffteile, isolierenden Tischauflagen oder Kleidung aus synthetischen Fasern.
- Legen Sie die Baugruppe nur auf leitfähigen Unterlagen ab.
- Lagern und transportieren Sie elektronische Baugruppen und Bauteile nur in EGB-sicherer leitfähiger Verpackung, z. B. metallisierten Kunststoffbehältern oder Metallbehältern. Belassen Sie die Baugruppe bis zu ihrem Einbau in der Verpackung.

#### ACHTUNG

#### Lagerung und Transport

Wenn Sie die Baugruppe dennoch in nicht leitender Verpackung lagern oder transportieren, müssen Sie die Baugruppe in EGB-sicheres, leitendes Material einpacken, z. B. leitfähigen Schaumgummi, EGB-Beutel.

#### A.1 Elektrostatisch gefährdete Bauelemente (EGB)

#### EGB-Arbeitsplatz

Die folgenden Zeichnungen veranschaulichen die erforderlichen EGB-Schutzmaßnahmen für elektrostatisch gefährdete Bauelemente.

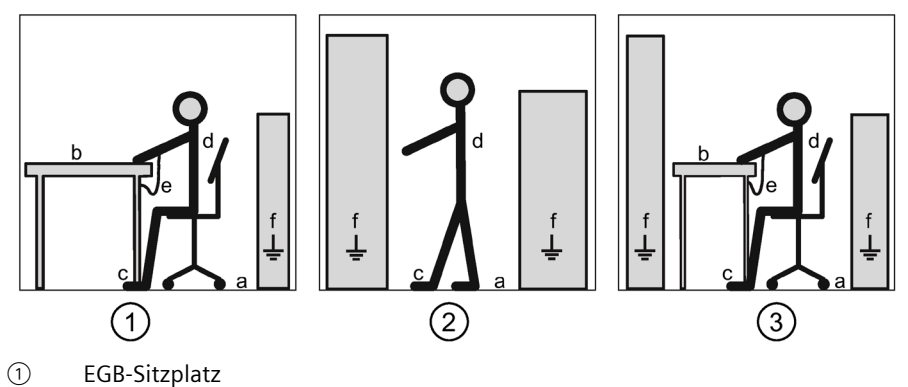

- 2 EGB-Stehplatz
- ③ EGB-Stehplatz und EGB-Sitzplatz

Schutzmaßnahmen

- a Leitfähiger Fußboden
- b EGB-Tisch
- c EGB-Schuhe
- d EGB-Mantel
- e EGB-Armband
- f Erdungsanschluss der Schränke

# Index

### 1

1-Phasen-Geräte Navigation mit Fronttaste, 19

#### 3

3-Phasen-Geräte 80 A Taste Weiter, 29 Tasten Erhöhen und Verringern, 29

### Α

Aktuelle Informationen, 7 Anschließen 1-Phasen-Gerät, 74 3-Phasen-Gerät, 75 Ausbau 3-Phasen-Gerät, 70

### С

CE-Konformität, 104 Classroom Training, 7

#### Е

EGB-Richtlinien, 109 Einbau 3-Phasen-Gerät, 70 Einbauort Umgebungsbedingungen, 69 Entsorgung, 99

### G

Geräteausführung 1-Phasen-Gerät, 19 3-Phasen-Gerät mit 5 A, 42 3-Phasen-Gerät mit 80 A, 29 Geräteausführungen, 15 Gewährleistung Vorgehensweise, 98

### Н

Haupteintrag Auf Hauptmenü zugreifen, 44 Taste Weiter, 44 Tasten Erhöhen und Verringern, 44

#### I

Inbetriebnahme Mess-Spannung, 80 Voraussetzungen, 79

#### L

Lieferumfang Lieferbares Zubehör, 7

#### Μ

Messeingänge Spannungsmessung, 18 Strommessung, 17 Messwerte 1-Phase-Gerät, 21 3-Phasen-Gerät, 31 MID-Konformität, 104 MID-Zulassung, 17 Modbus Adressentabelle 1-Phasen-Geräte, (Kontinuierliche Messwerte), (Leistungswerte), (Energiezähler), (Stu ndenzähler), (Status) 3-Phasen-Geräte 5 A, (Kontinuierliche Messwerte), (Messgrößen max. (HI)), (Messgrößen min. (LO)), (Messgrößen Durchschnitt (AV)), (Mittelwerte max. (MD)), (Energiezähler), (Stundenzähler), (Status), ( Modbus-Befehlsparameter), (Verdrahtungstest Ergebnisse), (Parameter Setup) 3-Phasen-Geräte 80 A, (Kontinuierliche Messwerte), (Energiezähler), (Tarifenergiezähler), (S tundenzähler), (Parameter Setup)

### 0

Open-Source-Software, 8

# Ρ

Parametertabellen P01 General, 53 PO2 Sonstiges, 54 P03 Passwort, 55 P04 Integration, 56 P05 Stundenzähler, 57 P07 Kommunikation M-Bus, 59 P07 Kommunikation Modbus, 58 P08 Grenzwerte, 60 P09 Alarme, 61 Parametrieren Gerätemenü, 3-Phasen-Gerät, 30 Parametertabelle, 1-Phasen-Gerät, 24 Parametertabelle, 3-Phasen-Gerät, 33 powerconfig, 80 powerconfig Funktionen, 68

## Q

Qualifiziertes Personal, 9

# S

Schnittstellen, 16 Schulung, 7 Sicherheitshinweise, 11 Sicherheitsrelevante Symbole, 12

## Т

Tastaturfunktion 1-Phasen-Gerät, 19 3-Phasen-Gerät 80 A, 29, 43 Techische Daten Umgebungsbedingungen, 102 Technische Daten Digitaleingang, 101 Eingangsspannung, 101 Eingangsstrom, 102 Gehäuse, 102 Genauigkeit, 101 Gewicht, 101 Isolationsspannung, 102 LED-Impulse, 102 M-Bus, 103 RS485-Schnittstelle, 103 S0-Schnittstelle, 103 Stromeingang, 101 Tarifeingang, 103 Training, 7 Lernwege, 7 WBT, 7

### W

WBT Training, 7 WBT - Web-Based-Training, 7

# Weitere Informationen

Immer für Sie da: Unser umfassender Support www.siemens.de/online-support

Siemens AG Smart Infrastructure Electrical Products Postfach 10 09 53 93009 REGENSBURG Deutschland

Änderungen vorbehalten.

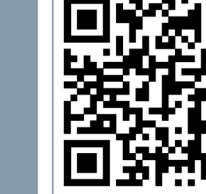

SI EP Online